2024-09-13 Valid as of version 04.00.zz (Device firmware)

GP01218D/06/EN/01.24-00

71656474

# Description of Device Parameters **Dosimag**

Electromagnetic flowmeter Modbus RS485

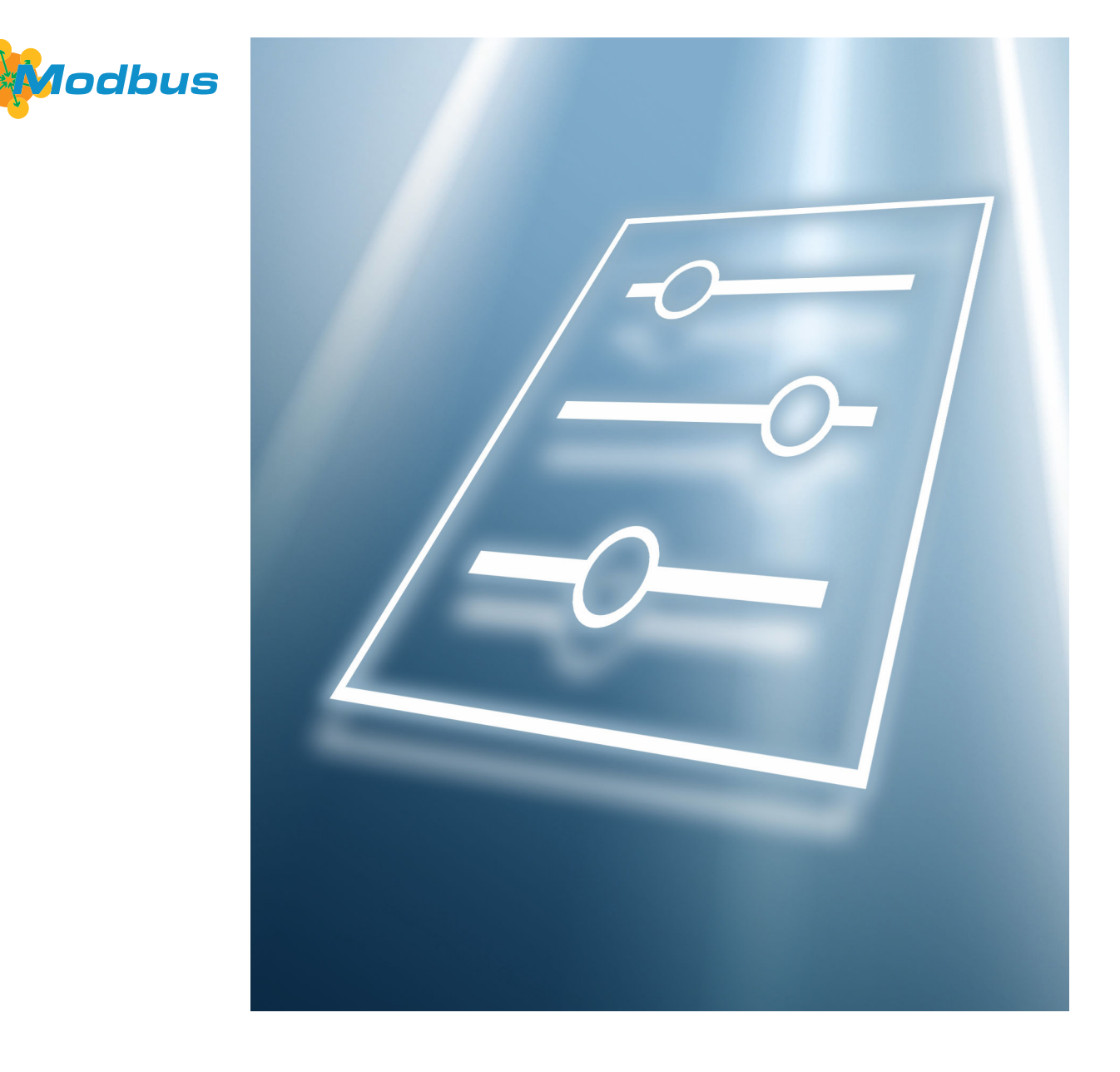

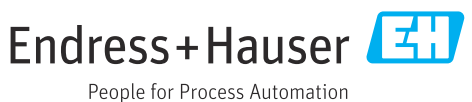

# Table of contents

| 1        | About this document                        | 4        |
|----------|--------------------------------------------|----------|
| 1.1      | Document function                          | 4        |
| 1.2      | Target group                               | 4        |
| 1.3      | Using this document                        | 4        |
|          | 1.3.1 Symbols 4                            | 4        |
|          | 1.3.2 Information on the document          |          |
|          | structure                                  | 4        |
| 1 /.     | 1.3.3 Structure of a parameter description | 5        |
| 1.4      |                                            | 5        |
| 2        | "Guidance" menu                            | б        |
| 21       | "Commissioning" wizard                     | 6        |
| 2.1      | 2.1.1 Device identification                | 7        |
|          | 2.1.2 System units                         | , 8      |
|          | 2.1.3 Totalizer 1 to n                     | 0        |
|          | 2.1.4 Process 12                           | 2        |
|          | 2.1.5 Status input 12                      | 3        |
|          | 2.1.6 Batch profile 1 to n 14              | 4        |
|          | 2.1.7 Switch output 10                     | 6        |
|          | 2.1.8 Time format 1                        | 7        |
|          | 2.1.9 I/O configuration 1                  | 7        |
| 3        | "Diagnostics" menu 19                      | 9        |
| 31       | Active diagnostics 21                      | n        |
| 3.2      | Simulation                                 | 2        |
| 3.3      | Diagnostic settings                        | 4        |
|          | 3.3.1 Properties 24                        | 4        |
|          | 3.3.2 Diagnostic configuration 24          | 4        |
| 4        | "Application" menu                         | 0        |
| / 1      | Massured values 30                         | n        |
| 4.1      | 4 1 1 Totalizer 3                          | 1        |
| 4.2      | System units                               | 3        |
| 4.3      | Totalizers                                 | 6        |
|          | 4.3.1 Totalizer handling                   | 6        |
|          | 4.3.2 Totalizer 1 to n                     | 6        |
| 4.4      | Sensor 40                                  | 0        |
|          | 4.4.1 Process parameters 4                 | 0        |
|          | 4.4.2 Low flow cutoff 42                   | 2        |
|          | 4.4.3 Sensor adjustment 4                  | 4        |
| / F      | 4.4.4 Calibration                          | /        |
| 4.5      | Status input                               | 8        |
| 4.0      | Detabing                                   | 1        |
| 4.7      | / 71 Operation 5                           | 1<br>1   |
|          | 4.7.1 Operation $5.$                       | 1<br>6   |
| 4.8      | Modbus                                     | 5        |
| 1.0      | 4.8.1 Modbus configuration                 | 5        |
|          | 4.8.2 Modbus data map 6                    | 7        |
|          | 4.8.3 Modbus information 68                | 8        |
|          |                                            |          |
| 5        | "System" menu 60                           | 3        |
| <b>5</b> | "System" menu                              | <b>9</b> |

| 5.2<br>5.3<br>5.4 | User management<br>Date/time<br>Information<br>5.4.1 Device<br>5.4.2 Electronic module                                                 | 72<br>73<br>74<br>74<br>77        |  |  |
|-------------------|----------------------------------------------------------------------------------------------------|-----------------------------------|--|--|
| 6                 | Country-specific factory settings                                                                                                    | 78                                |  |  |
| 6.1               | SI units                                                                                                    | 78<br>78<br>78                    |  |  |
| 6.2               | US units                                                                                                    | 78<br>78<br>78<br>78              |  |  |
| 7                 | Explanation of abbreviated units                                                                                                    | 80                                |  |  |
| 7.1<br>7.2<br>7.3 | SI units                                                                                                    | 80<br>80<br>81                    |  |  |
| 8                 | Modbus RS485 register                                                                                                    |                                   |  |  |
|                   | information                                                                                                    | 82                                |  |  |
| 8.1               | Notes8.1.1Structure of the register information .8.1.2Address model .                                                                  | 82<br>82<br>82                    |  |  |
| 8.2<br>8.3        | Overview of the operating menuRegister information8.3.1"Guidance" menu8.3.2"Diagnostics" menu8.3.3"Application" menu8.3.4"System" menu | 83<br>91<br>91<br>97<br>98<br>109 |  |  |
| Index 111         |                                                                                                    |                                   |  |  |

# 1 About this document

#### 1.1 Document function

The document is part of the Operating Instructions and serves as a reference for parameters, providing a detailed explanation of each individual parameter of the operating menus.

It is used to perform tasks that require detailed knowledge of the function of the device:

- Optimal adaptation of the measurement to difficult conditions
- Detailed configuration of the communication interface
- Error diagnostics in difficult cases

#### 1.2 Target group

The document is aimed at specialists who work with the device over the entire life cycle and perform specific configurations.

#### 1.3 Using this document

#### 1.3.1 Symbols

#### Types of information

- ✓ ✓ Preferred procedures, processes or actions
- Permitted procedures, processes or actions
- Forbidden procedures, processes or actions
- **1** Additional information
- Reference to documentation
- Reference to page
- Reference to graphic

#### 1.3.2 Information on the document structure

The parameters of all the operating menus and the commissioning wizard are described in this document.

- Application menu (→ 🗎 30)
- Diagnostics menu (→ 🗎 19)
- System menu (→ 🖺 69)

#### 1.3.3 Structure of a parameter description

The individual parts of a parameter description are described in the following section:

| Complete parameter name |                                                                              | Write-protected parameter = 🖻                                                                                                    |  |
|-------------------------|------------------------------------------------------------------------------|----------------------------------------------------------------------------------------------------|--|
| Navigation              |                                                                              | Navigation path to the parameter via the operating tool<br>The names of the menus, submenus and parameters are abbreviated to the form in which they appear on<br>the display and in the operating tool. |  |
| Prerequisite            | The p                                                                        | The parameter is only available under these specific conditions                                                                                                    |  |
| Description             | Description of the parameter function                                        |                                                                                                    |  |
| Selection               | List of the individual options for the parameter<br>• Option 1<br>• Option 2 |                                                                                                    |  |
| User entry              | Input range for the parameter                                                |                                                                                                    |  |
| User interface          | Display value/data for the parameter                                         |                                                                                                    |  |
| Additional information  | Addit<br>• On<br>• On<br>• On                                                | ional explanations (e.g. in examples):<br>individual options<br>display values/data<br>the input range                                                                                                   |  |

• On the parameter function

#### 1.4 Related documentation

| Technical information                       | Overview of the device with the most important technical data.                                                                                                    |
|---------------------------------------------|----------------------------------------------------------------------------------------------------|
| Operating instructions                      | All the information that is required in the various phases of the life cycle of the device: from product identification, incoming acceptance and storage, to mounting, connection, operation and commissioning through to troubleshooting, maintenance and disposal as well as the technical data and dimensions. |
| Sensor Brief Operating Instructions         | Incoming acceptance, transport, storage and mounting of the device.                                                                                                    |
| Transmitter Brief Operating<br>Instructions | Electrical connection and commissioning of the device.                                                                                                    |
| Description of Parameters                   | Detailed explanation of the menus and parameters.                                                                                                    |
| Safety Instructions                         | Documents for the use of the device in hazardous areas.                                                                                                    |
| Special Documentation                       | Documents with more detailed information on specific topics.                                                                                                    |
| Installation Instructions                   | Installation of spare parts and accessories.                                                                                                    |

#### The related documentation is available online:

| Device Viewer                 | On the www.endress.com/deviceviewer website, enter the serial number of the device: nameplate                      |
|-------------------------------|----------------------------------------------------------------------------------------------------|
| Endress+Hauser Operations App | <ul> <li>Scan the Data Matrix code: nameplate</li> <li>Enter the serial number of the device: nameplate</li> </ul> |

# 2 "Guidance" menu

Main functions for use – from fast and safe commissioning to guided support during operation.

| Navigation | 🗟 🖴 Guidance    |                             |
|------------|-----------------|-----------------------------|
| Guidance   |                 |                             |
|            | ► Commissioning | $]$ $\rightarrow \bowtie 6$ |

#### 2.1 "Commissioning" wizard

Complete this wizard to commission the device.

For each parameter, enter the appropriate value or select the appropriate option.

NOTE

If you exit the wizard before completing all required parameters, the changes you have made will be saved. For this reason, the device may then be in an undefined state! In this case, a reset to the default settings is recommended.

Navigation

□ □ Guidance → Commissioning

| ► Commissioning         |          |
|-------------------------|----------|
| ► Device identification | → 🗎 7    |
| ► System units          | → 🖹 8    |
| ► Totalizer 1 to n      | ) → 🗎 10 |
| ► Process               | → 🗎 12   |
| ► Status input          | → 🗎 13   |
| ► Batch profile         | → 🗎 14   |
| ► Switch output         | → 🗎 16   |
| ► Time format           | → 🗎 17   |
| ► I/O configuration     | → 🗎 17   |

#### 2.1.1 Device identification

*Navigation*  $\ \ \square \ \ \square$  Guidance  $\rightarrow$  Commissioning  $\rightarrow$  Device ident.

| Device tag       | 6                                                                                                    |  |  |  |
|------------------|----------------------------------------------------------------------------------------------------|--|--|--|
| Navigation       | □ Guidance $\rightarrow$ Commissioning $\rightarrow$ Device ident. $\rightarrow$ Device tag                                                                                    |  |  |  |
| Description      | Enter a unique designation for the measuring point to be able to easily identify it within the plant.                                                                          |  |  |  |
| User entry       | Character string comprising numbers, letters and special characters (32)                                                                                                    |  |  |  |
| Serial number    |                                                                                                    |  |  |  |
| Navigation       | □ Guidance $\rightarrow$ Commissioning $\rightarrow$ Device ident. $\rightarrow$ Serial number                                                                                 |  |  |  |
| Description      | Displays the serial number of the measuring device. The serial number is also provided on the nameplate of the sensor and of the transmitter.                                  |  |  |  |
|                  | The serial number can also be used to retrieve further device-related information and documentation via the Operations app or the Device Viewer on the Endress+Hauser website. |  |  |  |
| User interface   | Character string comprising numbers, letters and special characters                                                                                                    |  |  |  |
| Firmware version |                                                                                                    |  |  |  |
| Navigation       | □ Guidance $\rightarrow$ Commissioning $\rightarrow$ Device ident. $\rightarrow$ Firmware version                                                                              |  |  |  |
| Description      | Displays the device firmware version installed.                                                                                                    |  |  |  |
| User interface   | Character string comprising numbers, letters and special characters                                                                                                    |  |  |  |
| Device name      |                                                                                                    |  |  |  |
| Navigation       | □ Guidance $\rightarrow$ Commissioning $\rightarrow$ Device ident. $\rightarrow$ Device name                                                                                   |  |  |  |
| Description      | Displays the name of the transmitter. The transmitter name is also provided on the nameplate of the transmitter.                                                               |  |  |  |
| User interface   | Character string comprising numbers, letters and special characters                                                                                                    |  |  |  |

#### 2.1.2 System units

Navigation

□ □ Guidance → Commissioning → System units

| Volume flow unit |                                                                                                    |                                                                                                    | <u> </u>                                                                                                    |
|------------------|----------------------------------------------------------------------------------------------------|----------------------------------------------------------------------------------------------------|----------------------------------------------------------------------------------------------------|
| Navigation       | □ Guidance $\rightarrow$ C                                                                                                    | ommissioning $\rightarrow$ System units $\rightarrow$ N                                                                                                    | <i>V</i> olume flow unit                                                                                                    |
| Description      | Select the volume flo                                                                                                    | ow unit.                                                                                                    |                                                                                                    |
| Selection        | SI units<br>$cm^3/s$<br>$cm^3/min$<br>$cm^3/d$<br>$dm^3/s$<br>$dm^3/min$<br>$dm^3/d$<br>$m^3/s$<br>$m^3/min$<br>$m^3/h$<br>$m^3/h$<br>$m^3/d$<br>ml/s<br>ml/min<br>ml/h<br>ml/d<br>l/s<br>l/min<br>l/h<br>hl/s<br>hl/min<br>hl/h<br>hl/h<br>ml/h<br>ml/h<br>ml/h | US units<br>af/s<br>af/min<br>af/h<br>af/d<br>ft <sup>3</sup> /s<br>ft <sup>3</sup> /min<br>ft <sup>3</sup> /h<br>ft <sup>3</sup> /d<br>fl oz/s (us)<br>fl oz/s (us)<br>fl oz/h (us)<br>fl oz/h (us)<br>gal/s (us)<br>gal/s (us)<br>gal/k (us)<br>gal/d (us)<br>Mgal/d (us)<br>Mgal/d (us)<br>Mgal/d (us)<br>Mgal/d (us)<br>bbl/s (us;liq.)<br>bbl/min (us;liq.)<br>bbl/d (us;liq.)<br>bbl/d (us;liq.)<br>bbl/h (us;liq.)<br>bbl/h (us;liq.)<br>bbl/s (us;liq.)<br>bbl/h (us;liq.)<br>bbl/h (us;li | Imperial units<br>= gal/s (imp)<br>= gal/h (imp)<br>= gal/d (imp)<br>= Mgal/s (imp)<br>= Mgal/h (imp)<br>= Mgal/h (imp)<br>= Mgal/d (imp)<br>= bbl/s (imp;beer)<br>= bbl/h (imp;beer)<br>= bbl/h (imp;beer)<br>= bbl/s (imp;oil)<br>= bbl/h (imp;oil)<br>= bbl/d (imp;oil)<br>= bbl/d (imp;oil) |

- kgal/min (us)
- kgal/h (us)
- kgal/d (us)

#### Additional information

Options

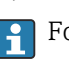

| Volume unit            |                                                                                                    |                                                                                                    | Â                                                                                    |
|------------------------|----------------------------------------------------------------------------------------------------|----------------------------------------------------------------------------------------------------|--------------------------------------------------------------------------------------|
| Navigation             | □ Guidance $\rightarrow$ Co                                                                                | ommissioning $ ightarrow$ System units $ ightarrow$                                                                                     | Volume unit                                                                          |
| Description            | Select the volume un                                                                                       | it.                                                                                                    |                                                                                      |
| Selection              | SI units<br>• cm <sup>3</sup><br>• dm <sup>3</sup><br>• m <sup>3</sup><br>• ml<br>• l<br>• hl<br>• Ml Mega | US units<br>af<br>ft <sup>3</sup><br>fl oz (us)<br>gal (us)<br>kgal (us)<br>Mgal (us)<br>bbl (us;oil)<br>bbl (us;liq.)<br>bbl (us;tank) | Imperial units<br>• gal (imp)<br>• Mgal (imp)<br>• bbl (imp;beer)<br>• bbl (imp;oil) |
| Additional information | Selection                                                                                                  |                                                                                                    |                                                                                      |
|                        | <b>for</b> an explanat                                                                                     | ion of the abbreviated units: $ ightarrow$ [                                                                                            | 80                                                                                   |

| Temperature unit       |                                       |                                                                                                    |  |  |
|------------------------|---------------------------------------|----------------------------------------------------------------------------------------------------|--|--|
| Navigation             | $\Box$ Guidance $\rightarrow$         | <sup>•</sup> Commissioning $\rightarrow$ System units $\rightarrow$ Temperature unit                                                           |  |  |
| Prerequisite           | Only available for option", option CI | Only available for nominal diameters DN 15 to DN 25 (½ to 1") with order code for "Sensor option", option CI "Medium temperature measurement". |  |  |
| Description            | Select the tempera                    | ature unit.                                                                                                    |  |  |
| Selection              | SI units<br>■ °C<br>■ K               | US units<br>■ °F<br>■ °R                                                                                                    |  |  |
| Additional information | Selection For an explan               | nation of the abbreviated units: $\rightarrow \cong 80$                                                                                        |  |  |

#### 2.1.3 Totalizer 1 to n

*Navigation*  $\square$  Guidance  $\rightarrow$  Commissioning  $\rightarrow$  Totalizer 1 to n

| Assign process variable |                                                                                                    | ß    |
|-------------------------|----------------------------------------------------------------------------------------------------|------|
| Navigation              | □ Guidance $\rightarrow$ Commissioning $\rightarrow$ Totalizer 1 to n $\rightarrow$ AssignVariab. 1 to n                                           |      |
| Description             | Select a process variable to activate the totalizer.<br>If the process variable is changed or the totalizer deactivated, the totalizer is reset to | "0". |
| Selection               | <ul><li>Off</li><li>Volume flow</li></ul>                                                                                                    |      |

| Process variable unit |                                                                                                    |                                                                                                    |                                                                                              |
|-----------------------|----------------------------------------------------------------------------------------------------|----------------------------------------------------------------------------------------------------|----------------------------------------------------------------------------------------------|
| Navigation            | □ Guidance $\rightarrow$ Co                                                                                          | ommissioning → Totalizer 1 to n                                                                                                    | $\rightarrow$ VariableUnit 1 to n                                                            |
| Description           | Select the unit for the                                                                                              | e process variable of the totalize                                                                                                    | r.                                                                                           |
| Selection             | SI units<br>• cm <sup>3</sup> *<br>• dm <sup>3</sup> *<br>• m <sup>3</sup> *<br>• ml*<br>• l*<br>• hl*<br>• Ml Mega* | US units<br>• af *<br>• ft <sup>3</sup> *<br>• Mft <sup>3</sup> *<br>• Mft <sup>3</sup> *<br>• fl oz (us) *<br>• gal (us) *<br>• kgal (us) *<br>• bbl (us;liq.) *<br>• bbl (us;cil) *<br>• bbl (us;tank) * | Imperial units<br>• gal (imp) *<br>• Mgal (imp) *<br>• bbl (imp;beer) *<br>• bbl (imp;oil) * |
|                       | * Visibility depends o                                                                                               | n order options or device settings                                                                                                    |                                                                                              |
|                       | or                                                                                                    |                                                                                                    |                                                                                              |
|                       | <i>Other units</i><br>None <sup>*</sup>                                                                              |                                                                                                    |                                                                                              |
|                       | * Visibility depends o                                                                                               | n order options or device settings                                                                                                    |                                                                                              |

| Totalizer operation mode |                                                                                                    | â     |
|--------------------------|----------------------------------------------------------------------------------------------------|-------|
| Navigation               | □ Guidance $\rightarrow$ Commissioning $\rightarrow$ Totalizer 1 to n $\rightarrow$ Operat. mode 1 to n                                                                                                    |       |
| Description              | Select the totalizer operation mode, e.g. only totalize forward flow or only totalize re flow.                                                                                                    | verse |
| Selection                | <ul><li>Net</li><li>Forward</li><li>Reverse</li></ul>                                                                                                    |       |
| Additional information   | Selection                                                                                                    |       |
|                          | <ul> <li>Net option The flow values in the forward and reverse flow directions are totalized and netted against each other. Net flow is recorded in the flow direction. </li> <li>Forward option Only the flow in the forward flow direction is totalized. </li> <li>Reverse option Only the flow in the reverse flow direction is totalized (= reverse flow quantity).</li></ul> | l     |

| Totalizer failure behavior |                                                                                                    | Ê    |
|----------------------------|----------------------------------------------------------------------------------------------------|------|
| Navigation                 | □ Guidance $\rightarrow$ Commissioning $\rightarrow$ Totalizer 1 to n $\rightarrow$ FailureBehav. 1 to n                                                                                                    |      |
| Description                | Specify how the totalizer should behave in the event of a device alarm.                                                                                                    |      |
| Selection                  | <ul> <li>Hold</li> <li>Continue</li> <li>Last valid value + continue</li> </ul>                                                                                                    |      |
| Additional information     | <ul> <li>Selection</li> <li>Hold option<br/>The totalizer is stopped in the event of a device alarm.</li> <li>Continue option<br/>The totalizer continues to totalize based on the current value measured; the device alis ignored.</li> <li>Last valid value + continue option<br/>The totalizer continues to totalize based on the last valid value measured before the device alarm occurred.</li> </ul> | larm |

#### 2.1.4 Process

Navigation

□ □ Guidance → Commissioning → Process

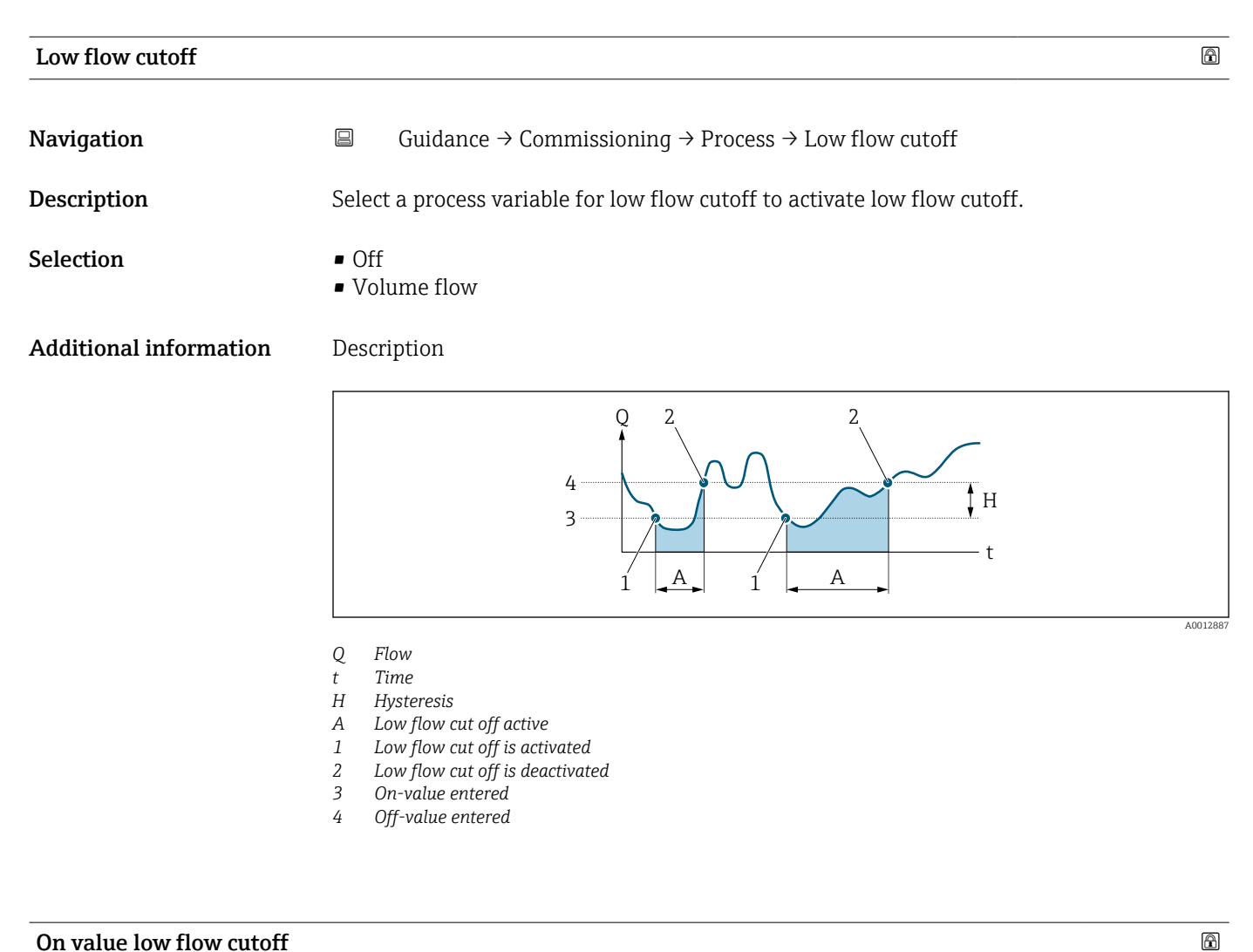

#### On value low flow cutoff

| Navigation  | Guidance $\rightarrow$ Con                                            | mmissioning $\rightarrow$ Process $\rightarrow$ On value |
|-------------|-----------------------------------------------------------------------|----------------------------------------------------------|
| Description | ter on value to switc<br>lue = 0: No low flow<br>lue > 0: Low flow cu | ch on low flow cutoff.<br>v cutoff<br>utoff is activated |
| User entry  | sitive floating-point                                                 | number                                                   |

| Off value low flow cutoff |                                                                                                    |                    |
|---------------------------|----------------------------------------------------------------------------------------------------|--------------------|
|                           |                                                                                                    |                    |
| Navigation                | $ \qquad \qquad \qquad \qquad \qquad \qquad \qquad \qquad \qquad \qquad \qquad \qquad \qquad \qquad \qquad \qquad \qquad \qquad \qquad$                                                                                                    |                    |
| Description               | Enter off value to switch off low flow cutoff. The off value is entered as a positive hysteresis with respect to the on value.                                                                                                    |                    |
| User entry                | 0 to 100.0 %                                                                                                    |                    |
|                           | 215 Status input                                                                                                    |                    |
|                           | 2.1.5 Status input                                                                                                    |                    |
|                           | Navigation $\textcircled{B}$ Guidance $\rightarrow$ Commissioning $\rightarrow$ Status input                                                                                                    |                    |
| Assign status input       |                                                                                                    |                    |
|                           |                                                                                                    |                    |
| Navigation                | □ Guidance $\rightarrow$ Commissioning $\rightarrow$ Status input $\rightarrow$ Assign stat.inp.                                                                                                    |                    |
| Description               | Assign a function to the status input. When the signal level switches from inactive to active ("Active level" parameter), the function assigned is triggered.                                                                                                    |                    |
| Selection                 | <ul> <li>Off</li> <li>Start batch</li> <li>Start &amp; stop batch</li> <li>Reset totalizer 1</li> <li>Reset totalizer 2</li> <li>Reset totalizer 3</li> <li>Reset all totalizers</li> <li>Flow override</li> </ul>                                                                                                    |                    |
| Additional information    | Selection                                                                                                    |                    |
|                           | <ul> <li>Start batch option<br/>Starts a batch, provided a batch is not already in progress. Once started, the batch<br/>procedure continues until complete.</li> <li>Start &amp; stop batch option<br/>Starts a batch, provided a batch is not already in progress. If a batch is in progress, th<br/>batch is stopped. In this case, drip is not measured and no new drip correction quant<br/>calculated for the next batch.</li> <li>Reset totalizer 1 option<br/>Resets the totalizer 1.</li> <li>Reset totalizer 2 option<br/>Resets the totalizer 3.</li> <li>Reset all totalizers option<br/>Resets all totalizers.</li> <li>Flow override option<br/>Activates flow override. Flow override is active until the signal level switches back fr-<br/>active to inactive.</li> </ul> | ne<br>ity is<br>om |

| Active level           |                                                                                                    | A |
|------------------------|----------------------------------------------------------------------------------------------------|---|
| Navigation             | □ Guidance $\rightarrow$ Commissioning $\rightarrow$ Status input $\rightarrow$ Active level                                                                           |   |
| Description            | Select the signal level that triggers the function assigned to the status input.                                                                                       |   |
| Selection              | <ul><li>High</li><li>Low</li></ul>                                                                                                    |   |
| Additional information | Selection                                                                                                    |   |
|                        | <ul> <li>High option<br/>The function is triggered when a voltage is present.</li> <li>Low option<br/>The function is triggered when no voltage is present.</li> </ul> |   |

| Response time statu | us input                                                                                                    | Ê |
|---------------------|----------------------------------------------------------------------------------------------------|---|
| Navigation          | □ Guidance $\rightarrow$ Commissioning $\rightarrow$ Status input $\rightarrow$ Response time                        |   |
| Description         | Specify the minimum amount of time the input signal level must be present before the selected function is triggered. | ! |
| User entry          | 10 to 200 ms                                                                                                    |   |

#### 2.1.6 Batch profile 1 to n

Navigation

#### Assign process variable

| Navigation  |                 | Guidance $\rightarrow$ Commissioning $\rightarrow$ Batch profile $\rightarrow$ AssignVariab. |
|-------------|-----------------|----------------------------------------------------------------------------------------------|
| Description | Select          | a process variable.                                                                          |
| Selection   | ■ Off<br>■ Volu | ime flow                                                                                     |

| Batch unit   |                                                                                                    |                                                                                       | æ |
|--------------|----------------------------------------------------------------------------------------------------|---------------------------------------------------------------------------------------|---|
| Navigation   | □ Guidance $\rightarrow$ Con                                                                                          | nmissioning $\rightarrow$ Batch profile $\rightarrow$ Batch unit                      |   |
| Prerequisite | A process variable is se                                                                                              | elected in the <b>Assign process variable</b> parameter ( $\Rightarrow \square 14$ ). |   |
| Description  | Select the unit.                                                                                                    |                                                                                       |   |
| Selection    | SI units<br>= 1 <sup>*</sup><br>= dm <sup>3</sup> <sup>*</sup><br>= cm <sup>3</sup> <sup>*</sup><br>= ml <sup>*</sup> | US units<br>• ft <sup>3</sup> *<br>• fl oz (us) *<br>• gal (us) *                     |   |
|              | * Visibility depends on                                                                                               | order options or device settings                                                      |   |

| Fill quantity |                                                                                                    | Â |
|---------------|----------------------------------------------------------------------------------------------------|---|
| Navigation    | □ Guidance $\rightarrow$ Commissioning $\rightarrow$ Batch profile $\rightarrow$ Fill quantity               |   |
| Prerequisite  | A process variable is selected in the <b>Assign process variable</b> parameter ( $ ightarrow 	extsf{B}$ 14). |   |
| Description   | Enter the fill quantity.                                                                                     |   |
| User entry    | Signed floating-point number                                                                                 |   |

| Drip measurement mode |                                                                                                    | Ê   |
|-----------------------|----------------------------------------------------------------------------------------------------|-----|
| Navigation            | □ Guidance $\rightarrow$ Commissioning $\rightarrow$ Batch profile $\rightarrow$ Drip measurement                                                                                                    |     |
| Prerequisite          | A process variable is selected in the <b>Assign process variable</b> parameter ( $\rightarrow \square 14$ ).                                                                                                    |     |
|                       | The <b>Off</b> option is not selected in the <b>Drip measurement mode</b> parameter ( $\rightarrow \triangleq 15$ ).                                                                                                    |     |
| Description           | Select the drip measurement mode.                                                                                                    |     |
|                       | Drip is measured at the end of each batch and applied to calculate the drip corrrection<br>quantity for the next following batch. Depending on the setting for the "Drip correction<br>mode" parameter, the drip correction quantity is used to determine the shut-off time of<br>valve. | the |
| Selection             | <ul><li>Off</li><li>Fixed time</li></ul>                                                                                                    |     |

• Fixed time or low flow cut off

#### Additional information Selection

#### • Off option

Drip measurement is deactivated. Instead, if a fixed drip correction quantity is specified ("Fixed correction quantity" parameter), this amount is deducted from the fill quantity specified to determine the valve shut-off time.

• Fixed time option

Drip is measured from the valve shut-off time until the time period specified ("Measuring time drip quantity" parameter) has elapsed.

For the first batch after commissioning, the drip correction quantity is set to the quantity specified in the "Fixed correction quantity" parameter. If no fixed correction quantity is specified, the drip correction quantity is set to 10% of the total fill quantity ("Fill quantity" parameter).

• Fixed time or low flow cut off option

Drip is measured from the valve shut-off time until the time period specified ("Measuring time drip quantity" parameter) has elapsed or until low flow cut off is reached, whichever is first.

For the first batch after commissioning, the drip correction quantity is set to the quantity specified in the "Fixed correction quantity" parameter. If no fixed correction quantity is specified, the drip correction quantity is set to 10% of the total fill quantity ("Fill quantity" parameter).

#### 2.1.7 Switch output

*Navigation*  $\square$  Guidance  $\rightarrow$  Commissioning  $\rightarrow$  Switch output

| Switch output function |                                                                                                    | Ê        |
|------------------------|----------------------------------------------------------------------------------------------------|----------|
| Navigation             | □ Guidance $\rightarrow$ Commissioning $\rightarrow$ Switch output $\rightarrow$ SwitchOutFunct 1                                                                                                    |          |
| Description            | Assign a function to the switch output.                                                                                                    |          |
| Selection              | <ul><li>Closed</li><li>Open</li><li>Batching</li></ul>                                                                                                    |          |
| Additional information | <ul> <li>Selection</li> <li>Closed option<br/>The switch output is permanently switched on (closed, conductive).</li> <li>Open option<br/>The switch output is permanently switched off (open, non-conductive).</li> <li>Batching option<br/>The switch output is controlled by the batching function. For a two-stage process or<br/>one-stage process with blowout, the first switch output controls the first valve, and<br/>second switch output controls the second valve.</li> </ul> | a<br>the |

#### 2.1.8 Time format

| Time format            |              |                                                                                          | æ |
|------------------------|--------------|------------------------------------------------------------------------------------------|---|
| Navigation             |              | Guidance $\rightarrow$ Commissioning $\rightarrow$ Time format $\rightarrow$ Time format |   |
| Description            | Seleo        | t the time format.                                                                       |   |
| Selection              | ■ 24<br>■ 12 | h<br>h AM/PM                                                                             |   |
| Additional information | Selec        | tion<br>For an explanation of the abbreviated units: $\rightarrow \cong 80$              |   |

#### 2.1.9 I/O configuration

*Navigation*  $\square$  Guidance  $\rightarrow$  Commissioning  $\rightarrow$  I/O config.

| Input/output           |                                                                                                    |  |
|------------------------|----------------------------------------------------------------------------------------------------|--|
| Navigation             | □ Guidance $\rightarrow$ Commissioning $\rightarrow$ I/O config. $\rightarrow$ Input/output                                                                                                    |  |
| Description            | Set the universal input/output to the input/output type required.                                                                                                    |  |
| Selection              | <ul> <li>Off</li> <li>Status input</li> <li>Batch status</li> <li>Switch output 1</li> <li>Switch output 2</li> </ul>                                                                                                    |  |
| Additional information | Selection                                                                                                    |  |
|                        | <ul> <li>Off option<br/>The universal input/output is not used.</li> <li>Status input option<br/>Performs the function assigned to the status input.</li> <li>Batch status option<br/>Indicates whether a batch is in progress.</li> <li>Switch output 1 option<br/>Indicates the state of switch output 1.</li> <li>Switch output 2 option<br/>Indicates the state of switch output 2.</li> </ul> |  |

# Apply I/O configuration Image: Selection Navigation Image: Guidance → Commissioning → I/O config. → Apply I/O config Description Indicate whether to apply the configuration to the universal input/output. Selection • No • Yes

# 3 "Diagnostics" menu

Troubleshooting and preventive maintenance – settings for device behavior during process and device events as well as assistance and measures for diagnostic purposes.

| Navigation  | E Diagnostics         |        |
|-------------|-----------------------|--------|
| Diagnostics |                       |        |
|             | ► Active diagnostics  | → 🗎 20 |
|             | ► Simulation          | → 🗎 22 |
|             | ► Diagnostic settings | → 🗎 24 |

# 3.1 Active diagnostics

Navigation

□ □ Diagnostics → Active diagnos.

| ► Active diagnostics        |          |
|-----------------------------|----------|
| Actual diagnostics          | ) → 🗎 20 |
| Timestamp                   | ) → 🗎 20 |
| Previous diagnostics        | → 🗎 20   |
| Timestamp                   | ) → 🗎 21 |
| Operating time from restart | ) → 🗎 21 |
| Operating time              | ) → 🗎 21 |

#### Actual diagnostics

| Navigation           | $\Box  \text{Diagnostics} \rightarrow \text{Active diagnos.} \rightarrow \text{Actual diagnos.}$ |
|----------------------|--------------------------------------------------------------------------------------------------|
| Prerequisite         | A diagnostic event has occurred.                                                                 |
| Description          | Displays the currently active diagnostic message.                                                |
|                      | with the highest priority is displayed.                                                          |
| User interface       | Positive integer                                                                                 |
|                      |                                                                                                  |
| Timestamp            |                                                                                                  |
| Navigation           | □ Diagnostics $\rightarrow$ Active diagnos. $\rightarrow$ Timestamp                              |
| Description          | Displays the timestamp for the currently active diagnostic message.                              |
| User interface       | Days (d), hours (h), minutes (m), seconds (s)                                                    |
|                      |                                                                                                  |
| Previous diagnostics |                                                                                                  |
| Navigation           | □ Diagnostics $\rightarrow$ Active diagnos. $\rightarrow$ Prev.diagnostics                       |
| Prerequisite         | At least two diagnostic events have already occurred.                                            |

**Description** Displays the diagnostic message for the last diagnostic event that has ended.

User interface Positive integer

| Timestamp               |                                                                                                    |
|-------------------------|----------------------------------------------------------------------------------------------------|
| Navigation              | □ Diagnostics $\rightarrow$ Active diagnos. $\rightarrow$ Timestamp                                      |
| Description             | Displays the timestamp of the diagnostic message generated for the last diagnostic event that has ended. |
| User interface          | Days (d), hours (h), minutes (m), seconds (s)                                                            |
| On anothing time former |                                                                                                    |

| Navigation     | □ Diagnostics $\rightarrow$ Active diagnos. $\rightarrow$ Time fr. restart                            |
|----------------|----------------------------------------------------------------------------------------------------|
| Description    | Indicates how long the device has been in operation since the last time the device was restarted.     |
| User interface | Days (d), hours (h), minutes (m), seconds (s)                                                         |
|                |                                                                                                    |
|                |                                                                                                    |
| Operating time |                                                                                                    |
|                |                                                                                                    |
| Navigation     | $\Box \qquad \text{Diagnostics} \rightarrow \text{Active diagnos.} \rightarrow \text{Operating time}$ |
| Description    | Indicates how long the device has been in operation.                                                  |
| User interface | Days (d), hours (h), minutes (m), seconds (s)                                                         |

### 3.2 Simulation

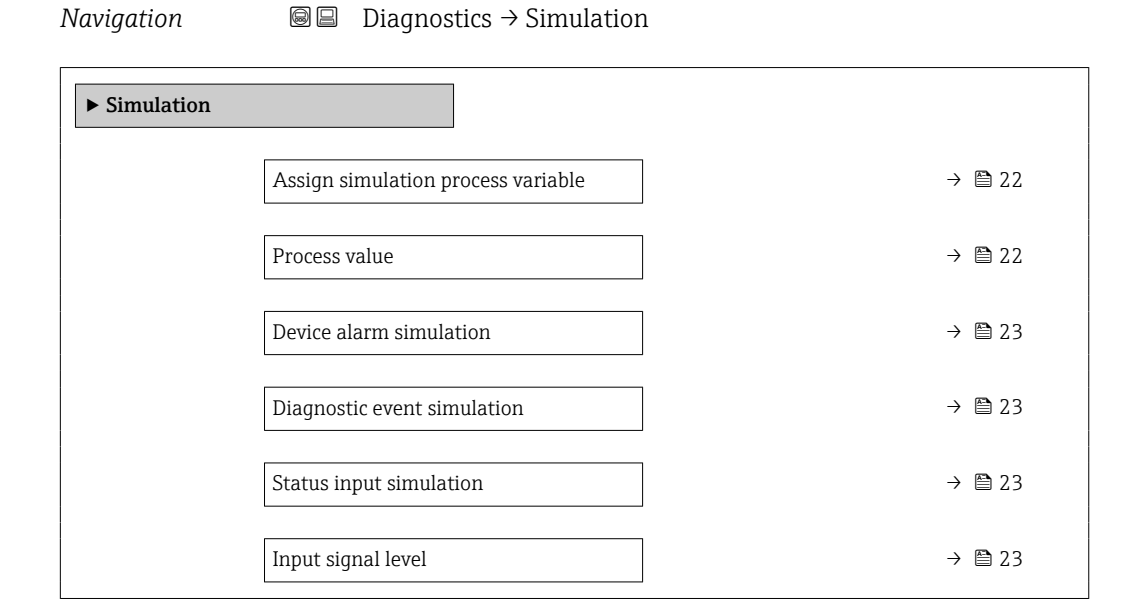

## Assign simulation process variable

| Navigation             | □ Diagnostics $\rightarrow$ Simulation $\rightarrow$ Assign proc.var.                                                                       |  |
|------------------------|----------------------------------------------------------------------------------------------------|--|
| Description            | Select a process variable to activate the simulation.                                                                                       |  |
| Selection              | <ul> <li>Off</li> <li>Volume flow</li> <li>Temperature *</li> </ul>                                                                         |  |
| Additional information | Description                                                                                                    |  |
|                        | The display alternates between the measured value and a diagnostics message of the "function check" category (C) when simulation is active. |  |
|                        |                                                                                                    |  |
| Process value          |                                                                                                    |  |
| Navigation             | $\Box  \text{Diagnostics} \rightarrow \text{Simulation} \rightarrow \text{Process value}$                                                   |  |
| Description            | Enter the process value to simulate.                                                                                                    |  |
|                        | The unit is set in the "System units" menu.                                                                                                 |  |

#### User entry Signed floating-point number

<sup>\*</sup> Visibility depends on order options or device settings

| Device alarm simulation   |                                                                                                   | æ       |
|---------------------------|---------------------------------------------------------------------------------------------------|---------|
| Novigation                | Diagnostics -> Simulation -> Dow plarm sim                                                        |         |
| navigation                | Diagnostics -> Simulation -> Dev. alarm sim.                                                      |         |
| Description               | Switch the device alarm simulation on or off.                                                     |         |
|                           | While simulation is in progress, a diagnostic message of the Function Check (C) catego displayed. | ry is   |
| Selection                 | <ul><li>Off</li><li>On</li></ul>                                                                  |         |
| Diagnostic event simulati | on                                                                                                |         |
| Navigation                | □ Diagnostics $\rightarrow$ Simulation $\rightarrow$ Diagnostic event                             |         |
| Description               | Select the diagnostic event to simulate.                                                          |         |
| Selection                 | Off                                                                                               |         |
| Status input simulation   |                                                                                                   |         |
| Navigation                | □ Diagnostics $\rightarrow$ Simulation $\rightarrow$ StatusInp.sim.                               |         |
| Description               | Switch simulation of the status input on or off.                                                  |         |
| Selection                 | <ul><li>Off</li><li>On</li></ul>                                                                  |         |
| Input signal level        |                                                                                                   | <u></u> |
| Navigation                | □ Diagnostics $\rightarrow$ Simulation $\rightarrow$ InputSignLevel                               |         |
| Description               | Select the signal level to simulate.                                                              |         |
| Selection                 | <ul><li>High</li><li>Low</li></ul>                                                                |         |

# 3.3 Diagnostic settings

| Navigation       | $\square$ Diagnostics $\rightarrow$ Diag. settings |        |
|------------------|----------------------------------------------------|--------|
| ► Diagnostic set | tings                                              |        |
|                  | ► Properties                                       | → 🗎 24 |
|                  | ► Diagnostic configuration                         | → 🗎 24 |

#### 3.3.1 Properties

| Navigation   |             |        |
|--------------|-------------|--------|
| ► Properties |             |        |
|              | Alarm delay | → 🗎 24 |

| Alarm delay |                                                                                                    | 3 |
|-------------|----------------------------------------------------------------------------------------------------|---|
| Navigation  | □ Diagnostics $\rightarrow$ Diag. settings $\rightarrow$ Properties $\rightarrow$ Alarm delay        |   |
| Description | Enter a delay to suppress momentarily pending diagnostic messages.                                   |   |
|             | Only applies to diagnostic events that allow for a delay before the diagnostic message is generated. |   |
| User entry  | 0 to 60 s                                                                                            |   |

#### 3.3.2 Diagnostic configuration

| Navigation | 8 8 | Diagnostics $\rightarrow$ D | )iag. settings $\rightarrow$ | Diag. config. |
|------------|-----|-----------------------------|------------------------------|---------------|
|            |     |                             |                              |               |

| ► Diagnostic configuration |        |
|----------------------------|--------|
| ► Configuration            | → 🗎 56 |
| ► Process                  | → 🗎 25 |

#### Process

Navigation

 $\textcircled{B} \square \quad \text{Diagnostics} \rightarrow \text{Diag. settings} \rightarrow \text{Diag. config.} \rightarrow \text{Process}$ 

| ► Process |                                       |   |        |
|-----------|---------------------------------------|---|--------|
|           | Assign behavior of diagnostic no. 834 |   | → 🗎 25 |
|           | Assign behavior of diagnostic no. 835 |   | → 🖺 26 |
|           | Assign behavior of diagnostic no. 842 | I | → 🗎 26 |
|           | Assign behavior of diagnostic no. 937 |   | → 🖺 27 |
|           | Assign behavior of diagnostic no. 938 |   | → 🗎 27 |
|           | Assign behavior of diagnostic no. 961 |   | → 🗎 28 |
|           | Assign behavior of diagnostic no. 991 |   | → 🖺 28 |
|           | Assign behavior of diagnostic no. 992 |   | → 🗎 29 |
|           |                                       |   |        |

| Assign behavior of diagn | ostic no. 834                                                                                                    | A        |
|--------------------------|----------------------------------------------------------------------------------------------------|----------|
| Navigation               | □ Diagnostics $\rightarrow$ Diag. settings $\rightarrow$ Diag. config. $\rightarrow$ Process $\rightarrow$ Diagnostic no. 834                                                                                                    |          |
| Prerequisite             | Only available for nominal diameters DN 15 to DN 25 ( $\frac{1}{2}$ to 1") with order code "Sensor option", option CI "Fluid temperature measurement".                                                                                                    | r        |
| Description              | Select behavior for diagnostic event "834 Process temperature too high".                                                                                                    |          |
| Selection                | <ul> <li>Off</li> <li>Alarm</li> <li>Warning</li> <li>Logbook entry only</li> </ul>                                                                                                    |          |
| Additional information   | Selection                                                                                                    |          |
|                          | <ul> <li>Off option<br/>The diagnostic event is ignored and no diagnostic message is generated or logged.</li> <li>Alarm option<br/>The device stops measuring. The signal outputs and totalizers assume the specified<br/>alarm condition. A diagnostic message is generated.</li> <li>Warning option<br/>The device continues measuring. The signal outputs and totalizers are not affected. A<br/>diagnostic message is generated.</li> <li>Logbook entry only option<br/>The device continues measuring. The diagnostic message is only displayed in the "Evel<br/>logbook" submenu and does not alternate with the standard operational information<br/>displayed.</li> </ul> | ۹<br>ent |

| Assign behavior of diagno | ostic no. 835                                                                                                    | ß |
|---------------------------|----------------------------------------------------------------------------------------------------|---|
| Navigation                | □ Diagnostics $\rightarrow$ Diag. settings $\rightarrow$ Diag. config. $\rightarrow$ Process $\rightarrow$ Diagnostic no. 835                                                                                                    |   |
| Prerequisite              | Only available for nominal diameters DN 15 to DN 25 ( $\frac{1}{2}$ to 1") with order code "Sensor option", option CI "Fluid temperature measurement".                                                                                                    |   |
| Description               | Select behavior for diagnostic event "835 Process temperature too low".                                                                                                    |   |
| Selection                 | <ul> <li>Off</li> <li>Alarm</li> <li>Warning</li> <li>Logbook entry only</li> </ul>                                                                                                    |   |
| Additional information    | <ul> <li>Selection</li> <li>Off option<br/>The diagnostic event is ignored and no diagnostic message is generated or logged.</li> <li>Alarm option<br/>The device stops measuring. The signal outputs and totalizers assume the specified<br/>alarm condition. A diagnostic message is generated.</li> <li>Warning option<br/>The device continues measuring. The signal outputs and totalizers are not affected. A<br/>diagnostic message is generated.</li> <li>Logbook entry only option<br/>The device continues measuring. The diagnostic message is only displayed in the "Eve<br/>logbook" submenu and does not alternate with the standard operational information</li> </ul> | A |

| Assign behavior of diagn | ostic no. 842                                                                                                    | A        |
|--------------------------|----------------------------------------------------------------------------------------------------|----------|
|                          |                                                                                                    |          |
| Navigation               | □ Diagnostics $\rightarrow$ Diag. settings $\rightarrow$ Diag. config. $\rightarrow$ Process $\rightarrow$ Diagnostic no. 842                                                                                                    |          |
| Description              | Select behavior for diagnostic event "842 Process value below limit".                                                                                                    |          |
| Selection                | <ul> <li>Off</li> <li>Alarm</li> <li>Warning</li> <li>Logbook entry only</li> </ul>                                                                                                    |          |
| Additional information   | Selection                                                                                                    |          |
|                          | <ul> <li>Off option<br/>The diagnostic event is ignored and no diagnostic message is generated or logged.</li> <li>Alarm option<br/>The device stops measuring. The signal outputs and totalizers assume the specified<br/>alarm condition. A diagnostic message is generated.</li> <li>Warning option<br/>The device continues measuring. The signal outputs and totalizers are not affected. A<br/>diagnostic message is generated.</li> <li>Logbook entry only option<br/>The device continues measuring. The diagnostic message is only displayed in the "Eve<br/>logbook" submenu and does not alternate with the standard operational information<br/>displayed.</li> </ul> | 4<br>ent |

| Assign behavior of diagn | ostic no. 937                                                                                                    | A        |
|--------------------------|----------------------------------------------------------------------------------------------------|----------|
| NT                       |                                                                                                    |          |
| Navigation               | Diagnostics $\rightarrow$ Diag. settings $\rightarrow$ Diag. config. $\rightarrow$ Process $\rightarrow$ Diagnostic no. 937                                                                                                    |          |
| Description              | Select behavior for diagnostic event "937 Sensor symmetry".                                                                                                    |          |
| Selection                | <ul> <li>Off</li> <li>Alarm</li> <li>Warning</li> <li>Logbook entry only</li> </ul>                                                                                                    |          |
| Additional information   | <ul> <li>Selection</li> <li>Off option<br/>The diagnostic event is ignored and no diagnostic message is generated or logged.</li> <li>Alarm option<br/>The device stops measuring. The signal outputs and totalizers assume the specified alarm condition. A diagnostic message is generated.</li> <li>Warning option<br/>The device continues measuring. The signal outputs and totalizers are not affected. A diagnostic message is generated.</li> <li>Logbook entry only option<br/>The device continues measuring. The diagnostic message is only displayed in the "Evelogbook" submenu and does not alternate with the standard operational information displayed.</li> </ul> | A<br>ent |

| Assign behavior of diagnostic no. 938 |                                                                                                    |                |
|---------------------------------------|----------------------------------------------------------------------------------------------------|----------------|
| Navigation                            | □ Diagnostics $\rightarrow$ Diag. settings $\rightarrow$ Diag. config. $\rightarrow$ Process $\rightarrow$ Diagnostic no. 938                                                                                                    |                |
| Description                           | Select behavior for diagnostic event "938 Coil current not stable".                                                                                                    |                |
| Selection                             | <ul> <li>Off</li> <li>Alarm</li> <li>Warning</li> <li>Logbook entry only</li> </ul>                                                                                                    |                |
| Additional information                | Selection                                                                                                    |                |
|                                       | <ul> <li>Off option<br/>The diagnostic event is ignored and no diagnostic message is generated or logged.</li> <li>Alarm option<br/>The device stops measuring. The signal outputs and totalizers assume the specified<br/>alarm condition. A diagnostic message is generated.</li> <li>Warning option<br/>The device continues measuring. The signal outputs and totalizers are not affected.<br/>diagnostic message is generated.</li> <li>Logbook entry only option<br/>The device continues measuring. The diagnostic message is only displayed in the "Ev<br/>logbook" submenu and does not alternate with the standard operational information<br/>displayed</li> </ul> | A<br>vent<br>n |

| Assign behavior of diagn | ostic no. 961                                                                                                    | Â        |
|--------------------------|----------------------------------------------------------------------------------------------------|----------|
| Navigation               | □ Diagnostics $\rightarrow$ Diag. settings $\rightarrow$ Diag. config. $\rightarrow$ Process $\rightarrow$ Diagnostic no. 961                                                                                                    |          |
| Description              | Select behavior for diagnostic event "961 Electrode potential out of specification".                                                                                                    |          |
| Selection                | <ul> <li>Off</li> <li>Alarm</li> <li>Warning</li> <li>Logbook entry only</li> </ul>                                                                                                    |          |
| Additional information   | <ul> <li>Selection</li> <li>Off option<br/>The diagnostic event is ignored and no diagnostic message is generated or logged.</li> <li>Alarm option<br/>The device stops measuring. The signal outputs and totalizers assume the specified<br/>alarm condition. A diagnostic message is generated.</li> <li>Warning option<br/>The device continues measuring. The signal outputs and totalizers are not affected. A<br/>diagnostic message is generated.</li> <li>Logbook entry only option<br/>The device continues measuring. The diagnostic message is only displayed in the "Evel<br/>logbook" submenu and does not alternate with the standard operational information<br/>displayed.</li> </ul> | ۹<br>ent |

| Assign behavior of diagn | ostic no. 991                                                                                                    | Ê  |
|--------------------------|----------------------------------------------------------------------------------------------------|----|
| Navigation               | □ Diagnostics $\rightarrow$ Diag. settings $\rightarrow$ Diag. config. $\rightarrow$ Process $\rightarrow$ Diagnostic no. 991                                                                                                    |    |
| Description              | Select behavior for diagnostic event "991 Batch process aborted".                                                                                                    |    |
| Selection                | <ul> <li>Off</li> <li>Alarm</li> <li>Warning</li> <li>Logbook entry only</li> </ul>                                                                                                    |    |
| Additional information   | <ul> <li>Selection</li> <li>Off option<br/>The diagnostic event is ignored and no diagnostic message is generated or logged.</li> <li>Alarm option<br/>The device stops measuring. The signal outputs and totalizers assume the specified<br/>alarm condition. A diagnostic message is generated.</li> <li>Warning option<br/>The device continues measuring. The signal outputs and totalizers are not affected. A<br/>diagnostic message is generated.</li> <li>Logbook entry only option<br/>The device continues measuring. The diagnostic message is only displayed in the "Even<br/>logbook" submenu and does not alternate with the standard operational information<br/>displayed.</li> </ul> | nt |

| Assign behavior of diagn | ostic no. 992                                                                                                    | ß        |
|--------------------------|----------------------------------------------------------------------------------------------------|----------|
| Navigation               | □ Diagnostics $\rightarrow$ Diag. settings $\rightarrow$ Diag. config. $\rightarrow$ Process $\rightarrow$ Diagnostic no. 992                                                                                                    |          |
| Description              | Select behavior for diagnostic event "992 Batch start failed".                                                                                                    |          |
| Selection                | <ul> <li>Off</li> <li>Alarm</li> <li>Warning</li> <li>Logbook entry only</li> </ul>                                                                                                    |          |
| Additional information   | <ul> <li>Selection</li> <li>Off option<br/>The diagnostic event is ignored and no diagnostic message is generated or logged.</li> <li>Alarm option<br/>The device stops measuring. The signal outputs and totalizers assume the specified<br/>alarm condition. A diagnostic message is generated.</li> <li>Warning option<br/>The device continues measuring. The signal outputs and totalizers are not affected. A<br/>diagnostic message is generated.</li> <li>Logbook entry only option<br/>The device continues measuring. The diagnostic message is only displayed in the "Eve<br/>logbook" submenu and does not alternate with the standard operational information<br/>displayed.</li> </ul> | A<br>ent |

# 4 "Application" menu

Targeted optimization to the application – comprehensive device settings from sensor technology to system integration for optimum application adaptation.

| Navigation  | Image: Application  |        |
|-------------|---------------------|--------|
| Application |                     |        |
|             | ► Measured values   | → 🗎 30 |
|             | ► System units      | → 🗎 33 |
|             | ► Totalizers        | → 🗎 36 |
|             | ► Sensor            | → 🗎 40 |
|             | ► Status input      | → 🗎 48 |
|             | ► I/O configuration | → 🗎 50 |
|             | ► Batching          | → 🗎 51 |
|             | ► Modbus            | → 🗎 65 |

#### 4.1 Measured values

Navigation

□ □ Application → Measured values

| ► Measured values |        |  |
|-------------------|--------|--|
| Volume flow       | → 🗎 30 |  |
| Temperature       | → 🗎 31 |  |
| ► Totalizer       | → 🗎 31 |  |

| Volume flow    |                                                                                   |
|----------------|-----------------------------------------------------------------------------------|
| Navigation     |                                                                                   |
| Description    | Displays the volume flow measured.<br>The unit is set in the "System units" menu. |
| User interface | Signed floating-point number                                                      |

#### Temperature

| Navigation     | $\square \qquad \text{Application} \rightarrow \text{Measured values} \rightarrow \text{Temperature}$                                                       |
|----------------|----------------------------------------------------------------------------------------------------|
| Prerequisite   | Only available for nominal diameters DN 15 to DN 25 ( $\frac{1}{2}$ to 1") with order code for "Sensor option", option CI "Medium temperature measurement". |
| Description    | Displays the medium temperature measured.<br>The unit is set in the "System units" menu.                                                                    |
| User interface | Positive floating-point number                                                                                                    |

#### 4.1.1 Totalizer

Navigation

 $\blacksquare \Box \quad \text{Application} \rightarrow \text{Measured values} \rightarrow \text{Totalizer}$ 

| ► Totalizer               |          |
|---------------------------|----------|
| Totalizer 1 to n value    | ) → 🗎 31 |
| Totalizer 1 to n overflow | ) → 🗎 32 |

| Totalizer value |                                                                                                    |
|-----------------|----------------------------------------------------------------------------------------------------|
| Navigation      | □ Application $\rightarrow$ Measured values $\rightarrow$ Totalizer $\rightarrow$ Tot. 1 to n value                                                                                                    |
| Prerequisite    | A process variable has been selected in the <b>Assign process variable</b> parameter in the <b>Totalizer 1 to n</b> submenu.                                                                                |
| Description     | Displays the totalizer counter since the last reset.                                                                                                    |
|                 | This parameter can only display figures up to 7 digits. If the counter exceeds this range, the overflow is displayed in the "Totalizer overflow " parameter.                                                |
|                 | Example:                                                                                                    |
|                 | Value of "Totalizer value" parameter: 1,968,457 m <sup>3</sup><br>Value of "Totalizer overflow " parameter: 1 × 10^7 (1 overflow) = 10,000,000 m <sup>3</sup><br>Counter (total): 11,968,457 m <sup>3</sup> |
|                 | In the event of a fault condition, the totalizer behaves as specified in the "Totalizer failure behavior" parameter.                                                                                        |
| User interface  | Signed floating-point number                                                                                                    |

| Totalizer overflow |                                                                                                    | £ |
|--------------------|----------------------------------------------------------------------------------------------------|---|
| Navigation         | □ Application $\rightarrow$ Measured values $\rightarrow$ Totalizer $\rightarrow$ Tot. 1 to n overflow                       |   |
| Prerequisite       | A process variable has been selected in the <b>Assign process variable</b> parameter in the <b>Totalizer 1 to n</b> submenu. |   |
| Description        | Displays the number of overflows for the totalizer counter ("Totalizer value" parameter).                                    |   |
| User interface     | -32 000.0 to 32 000.0                                                                                                    |   |

# 4.2 System units

Navigation

| ► System units   |          |
|------------------|----------|
| Volume flow unit | ) → 🗎 33 |
| Volume unit      | ] → 🗎 34 |
| Temperature unit | ) → 🗎 35 |

| Volume flow unit |      |                                                                       |  |
|------------------|------|-----------------------------------------------------------------------|--|
| Navigation       |      | Application $\rightarrow$ System units $\rightarrow$ Volume flow unit |  |
| Description      | Sele | ect the volume flow unit.                                             |  |

Imperial units

gal/s (imp)

gal/h (imp)

qal/d (imp)

Mgal/s (imp)

Mgal/h (imp)

Mgal/d (imp)

Mgal/min (imp)

bbl/s (imp;beer)

bbl/h (imp;beer)

bbl/d (imp;beer) bbl/s (imp;oil)

bbl/min (imp:oil)

bbl/h (imp;oil)

bbl/d (imp;oil)

bbl/min (imp;beer)

gal/min (imp)

Selection

SI units US units •  $cm^3/s$ • cm<sup>3</sup>/min •  $cm^3/h$  $\bullet$  cm<sup>3</sup>/d •  $dm^3/s$  dm<sup>3</sup>/min •  $dm^3/h$ •  $dm^3/d$ •  $m^3/s$ ■ m³/min  $\bullet$  m<sup>3</sup>/h •  $m^3/d$ ml/s ml/min ■ ml/h ml/d ■ 1/s I/min ■ 1/h ■ 1/d hl/s hl/min ■ hl/h ■ hl/d Ml/s Ml/min Ml/h Ml/d

af/s af/min

- af/h
- af/d
- $ft^3/s$
- ft<sup>3</sup>/min
- $ft^3/h$
- $ft^3/d$
- fl oz/s (us)
- fl oz/min (us)
- fl oz/h (us)
- fl oz/d (us)
- gal/s (us)
- gal/min (us)
- gal/h (us)
- gal/d (us)
- Mgal/s (us)
- Mgal/min (us)
- Mgal/h (us)
- Mgal/d (us)
- bbl/s (us;liq.)
- bbl/min (us;lig.)
- bbl/h (us;lig.)
- bbl/d (us;liq.)
  - bbl/s (us:beer)
  - bbl/min (us;beer)
- bbl/h (us;beer)
- bbl/d (us;beer)
- bbl/s (us;oil)
- bbl/min (us;oil)
- bbl/h (us;oil)
- bbl/d (us;oil)
- bbl/s (us:tank)
- bbl/min (us;tank)
- bbl/h (us;tank)
- bbl/d (us;tank)
- kgal/s (us)
- kgal/min (us)
- kgal/h (us)
- kgal/d (us)

#### Additional information

Options

For an explanation of the abbreviated units:  $\rightarrow \cong 80$ 

Volume unit A Navigation Application  $\rightarrow$  System units  $\rightarrow$  Volume unit Description Select the volume unit.

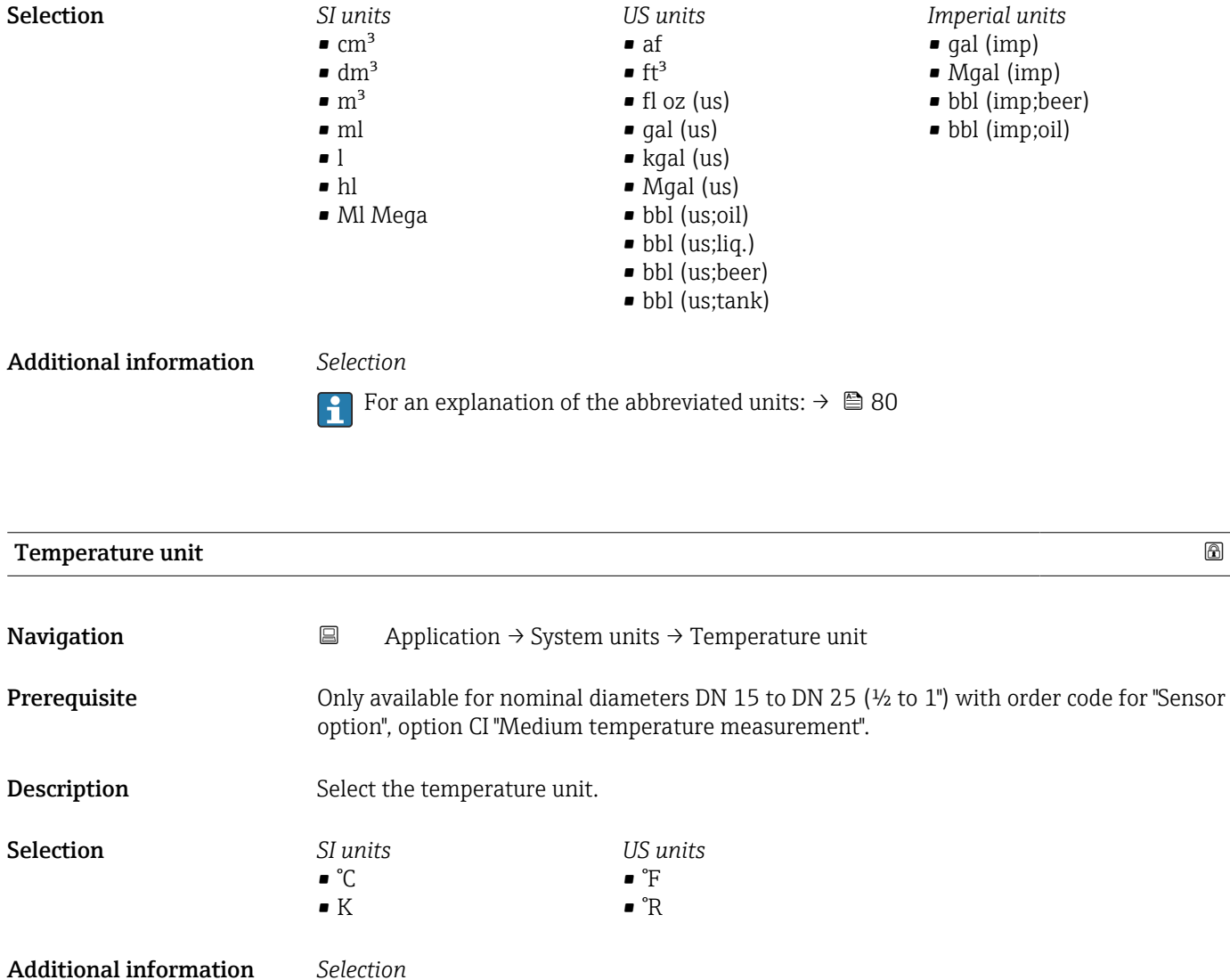

Additional information

For an explanation of the abbreviated units:  $\rightarrow \cong 80$ 

#### 4.3 Totalizers

| Navigation   | Image: Below and Below and Belo |        |
|--------------|----------------------------------------------------------------------------------------------------|--------|
| ► Totalizers |                                                                                                    |        |
|              | ► Totalizer handling                                                                                                    | → 🗎 36 |
|              | ► Totalizer 1 to n                                                                                                    | → 🗎 36 |

#### 4.3.1 Totalizer handling

| Navigation | 8 8 | Application $\rightarrow$ Totalizers $\rightarrow$ Totalizer |
|------------|-----|--------------------------------------------------------------|
| 5          |     |                                                              |

| ► Totalizer handling |  |        |
|----------------------|--|--------|
| Reset all totalizers |  | → 🗎 36 |

#### Reset all totalizers

 Navigation
 □ Application → Totalizers → Totalizer → Reset all tot.

 Description
 Reset all totalizers to "0" and restart the totalizers. The counter readings are not logged prior to the reset.

 Selection
 • Cancel

 Description
 • Cancel

Reset + totalize

#### 4.3.2 Totalizer 1 to n

| Naviaation  | $\square$ | Application $\rightarrow$ Totalizers $\rightarrow$ Totalizer 1 to n |
|-------------|-----------|---------------------------------------------------------------------|
| Ivavigation |           | ripplication / rotalizers / rotalizer r to h                        |

| ► Totalizer 1 to n              |          |
|---------------------------------|----------|
| Assign process variable 1 to n  | → 🗎 37   |
| Process variable unit 1 to n    | → 🗎 37   |
| Totalizer 1 to n operation mode | ) → 🗎 38 |
| Totalizer 1 to n control        | ) → 🗎 38 |
| Preset value 1 to n               | → 🖺 39 |
|-----------------------------------|--------|
| Totalizer 1 to n failure behavior | → 🗎 39 |

| Assign process variable |                                                                                                    |                           |
|-------------------------|----------------------------------------------------------------------------------------------------|---------------------------|
|                         |                                                                                                    |                           |
| Navigation              | $ \qquad \qquad \qquad \qquad \qquad \qquad \qquad \qquad \qquad \qquad \qquad \qquad \qquad \qquad \qquad \qquad \qquad \qquad \qquad$ | 1 to n                    |
| Description             | Select a process variable to activate the totalizer.                                                                                    |                           |
|                         | If the process variable is changed or the totalizer deactivated, the to                                                                 | otalizer is reset to "O". |
| Selection               | • Off                                                                                                    |                           |
|                         | <ul> <li>Volume flow</li> </ul>                                                                                                    |                           |

| Process variable unit |                                                                                                    |                                                                                                    | ٦                                                                                            |
|-----------------------|----------------------------------------------------------------------------------------------------|----------------------------------------------------------------------------------------------------|----------------------------------------------------------------------------------------------|
| Navigation            |                                                                                                    | Totalizers $\rightarrow$ Totalizer 1 to n $\rightarrow$ V                                                                                                    | JariableUnit 1 to n                                                                          |
| Description           | Select the unit for the                                                                                 | e process variable of the totalizer                                                                                                    | ·.                                                                                           |
| Selection             | SI units<br>• cm <sup>3</sup> *<br>• dm <sup>3</sup> *<br>• ml*<br>• ml*<br>• l*<br>• hl*<br>• Ml Mega* | US units<br>• af *<br>• ft <sup>3</sup> *<br>• Mft <sup>3</sup> *<br>• Mft <sup>3</sup> *<br>• fl oz (us) *<br>• gal (us) *<br>• kgal (us) *<br>• Mgal (us) *<br>• bbl (us;liq.) *<br>• bbl (us;cil) *<br>• bbl (us;tank) * | Imperial units<br>9 gal (imp) *<br>9 Mgal (imp) *<br>9 bbl (imp;beer) *<br>9 bbl (imp;oil) * |
|                       | * Visibility depends o                                                                                  | n order options or device settings                                                                                                    |                                                                                              |
|                       | or                                                                                                    |                                                                                                    |                                                                                              |
|                       | <i>Other units</i><br>None <sup>*</sup>                                                                 |                                                                                                    |                                                                                              |
|                       | * Visibility depends o                                                                                  | n order options or device settings                                                                                                    |                                                                                              |

| Totalizer operation mode |                                                                                                    | æ     |
|--------------------------|----------------------------------------------------------------------------------------------------|-------|
| Navigation               | □ Application $\rightarrow$ Totalizers $\rightarrow$ Totalizer 1 to n $\rightarrow$ Operat. mode 1 to n                                                                                                    |       |
| Description              | Select the totalizer operation mode, e.g. only totalize forward flow or only totalize reflow.                                                                                                    | verse |
| Selection                | <ul><li>Net</li><li>Forward</li><li>Reverse</li></ul>                                                                                                    |       |
| Additional information   | <ul> <li>Selection</li> <li>Net option <ul> <li>The flow values in the forward and reverse flow directions are totalized and netted against each other. Net flow is recorded in the flow direction.</li> <li>Forward option <ul> <li>Only the flow in the forward flow direction is totalized.</li> </ul> </li> <li>Reverse option <ul> <li>Only the flow in the reverse flow direction is totalized (= reverse flow quantity).</li> </ul> </li> </ul></li></ul> | l     |

| Totalizer control      |                                                                                                    |
|------------------------|----------------------------------------------------------------------------------------------------|
| Navigation             | □ Application $\rightarrow$ Totalizers $\rightarrow$ Totalizer 1 to n $\rightarrow$ Tot. 1 to n control                                                                                                    |
| Prerequisite           | A process variable has been selected in the <b>Assign process variable</b> parameter in the <b>Totalizer 1 to n</b> submenu.                                                                                                    |
| Description            | Operate the totalizer.                                                                                                    |
| Selection              | <ul> <li>Totalize</li> <li>Reset + hold</li> <li>Preset + hold</li> <li>Reset + totalize</li> <li>Preset + totalize</li> <li>Hold</li> </ul>                                                                                                    |
| Additional information | Selection                                                                                                    |
|                        | <ul> <li>Totalize option<br/>The totalizer is started or continues running.</li> <li>Reset + hold option<br/>The totalizer is reset to "0" and stopped.</li> <li>Preset + hold option<br/>The totalizer is stopped and set to the start value specified in the "Preset value "<br/>parameter.</li> <li>Reset + totalize option<br/>The totalizer is reset to "0" and restarted.</li> <li>Preset + totalize option<br/>The totalizer is stopped and set to the start value specified in the "Preset value "<br/>parameter.</li> <li>Hold option<br/>The totalizer is stopped.</li> </ul> |

# **Preset value**

| Navigation             | □ Application $\rightarrow$ Totalizers $\rightarrow$ Totalizer 1 to n $\rightarrow$ Preset value 1 to n                                                                                                    |
|------------------------|----------------------------------------------------------------------------------------------------|
| Prerequisite           | A process variable has been selected in the <b>Assign process variable</b> parameter in the <b>Totalizer 1 to n</b> submenu.                                                                                                    |
| Description            | Specify a start value for the totalizer.                                                                                                    |
| User entry             | Signed floating-point number                                                                                                    |
| Additional information | DescriptionThe unit of the selected process variable is specified for the totalizer in the Unit totalizer<br>parameter ( $\rightarrow \square 10$ ).ExampleThis configuration is suitable for applications such as iterative filling processes with a fixed<br>batch quantity. |

| Totalizer failure behavior |                                                                                                    | Ê    |
|----------------------------|----------------------------------------------------------------------------------------------------|------|
| Navigation                 | □ Application $\rightarrow$ Totalizers $\rightarrow$ Totalizer 1 to n $\rightarrow$ FailureBehav. 1 to n                                                                                                    |      |
| Description                | Specify how the totalizer should behave in the event of a device alarm.                                                                                                    |      |
| Selection                  | <ul> <li>Hold</li> <li>Continue</li> <li>Last valid value + continue</li> </ul>                                                                                                    |      |
| Additional information     | Selection                                                                                                    |      |
|                            | <ul> <li>Hold option<br/>The totalizer is stopped in the event of a device alarm.</li> <li>Continue option<br/>The totalizer continues to totalize based on the current value measured; the device a is ignored.</li> <li>Last valid value + continue option<br/>The totalizer continues to totalize based on the last valid value measured before the device alarm occurred.</li> </ul> | larm |

# 4.4 Sensor

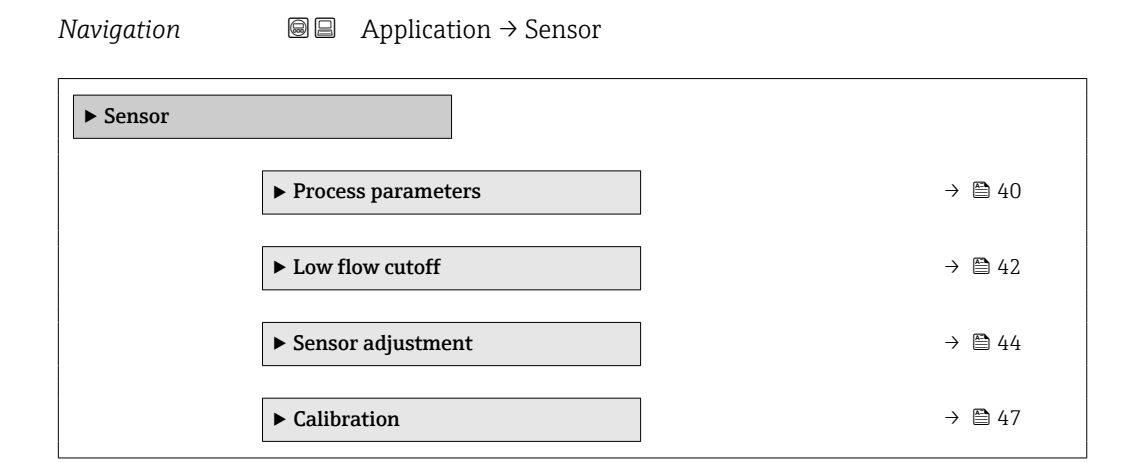

# 4.4.1 Process parameters

Navigation

| ► Process parameters     |          |
|--------------------------|----------|
| Binomial filter depth    | ] → 🗎 40 |
| Median filter depth      | ] → 🗎 41 |
| Flow damping             | ] → 🗎 41 |
| Flow override            | ] → 🗎 41 |
| Coil current mode        | ] → 🗎 42 |
| Temperature damping time | ] → 🗎 42 |

| Binomial filter depth |                                                                                                    | ٦                            |
|-----------------------|----------------------------------------------------------------------------------------------------|------------------------------|
| Navigation            | □ Application $\rightarrow$ Sensor $\rightarrow$ Process param. $\rightarrow$ Binomial fi                                      | lter                         |
| Description           | Set the binomial filter depth (0 - 32). As the filter depth incr<br>time of the device, i.e. flow damping increases (0 = off). | reases, so does the reaction |
| User entry            | 0 to 32                                                                                                    |                              |

| Median filter depth    | 6                                                                                                    |
|------------------------|----------------------------------------------------------------------------------------------------|
| Navigation             | □ Application $\rightarrow$ Sensor $\rightarrow$ Process param. $\rightarrow$ Median filter                           |
| Description            | Set the filter depth to reduce the sensitivity of the measuring signal to interference peaks.                         |
|                        | Value = 0: No damping<br>Value > 0: Damping increases                                                                 |
| User entry             | 0 to 32                                                                                                    |
| Flow damping           | 8                                                                                                    |
| Navigation             | □ Application $\rightarrow$ Sensor $\rightarrow$ Process param. $\rightarrow$ Flow damping                            |
| Description            | Enter a time constant for flow damping.<br>Value = 0: No damping<br>Value > 0: Damping increases                      |
|                        | Damping is implemented by means of a proportional transmission behavior with first order delay (PT1 element).         |
| User entry             | 0.0 to 100.0 s                                                                                                    |
| Flow override          | <u>ක</u>                                                                                                    |
| Navigation             | □ Application $\rightarrow$ Sensor $\rightarrow$ Process param. $\rightarrow$ Flow override                           |
| Description            | Reports the flow rate as zero until flow override is deactivated. Can be used for example when cleaning the pipeline. |
| Selection              | <ul><li>Off</li><li>On</li></ul>                                                                                      |
| Additional information | Selection                                                                                                    |
|                        | <b>"On" option</b><br>Activates flow override and the diagnostic message "453 Flow override active" is generated.     |
|                        | Values reported:<br>Flow variables: Zero<br>Other process variables: As measured<br>Totalizers: Stop totalizing       |
|                        | Effect                                                                                                    |
|                        | 1 This setting affects all the functions of the measuring device.                                                     |
|                        | Positive zero return is not relevant for most applications.                                                           |

A

| Coil current mode      |                                                                                                    |  |
|------------------------|----------------------------------------------------------------------------------------------------|--|
| Navigation             | □ Application $\rightarrow$ Sensor $\rightarrow$ Process param. $\rightarrow$ CoilCurrentMode                                                                                                    |  |
| Description            | Select the coil current mode.                                                                                                    |  |
| Selection              | <ul><li>Automatic</li><li>Standard</li><li>Low</li></ul>                                                                                                    |  |
| Additional information | <ul> <li>Selection</li> <li>Automatic option<br/>Reduced power consumption for cleaning processes at high temperatures</li> <li>Standard option<br/>Nominal power consumption</li> <li>Low option<br/>Reduced power consumption</li> </ul> |  |

# Temperature damping time

| Navigation   | □ Application $\rightarrow$ Sensor $\rightarrow$ Process param. $\rightarrow$ TempDampingTime                                                  |
|--------------|----------------------------------------------------------------------------------------------------|
| Prerequisite | Only available for nominal diameters DN 15 to DN 25 (½ to 1") with order code for "Sensor option", option CI "Medium temperature measurement". |
| Description  | Enter time constant for damping the temperature value.                                                                                         |
| User entry   | 0 to 999.9 s                                                                                                    |

### 4.4.2 Low flow cutoff

Low flow cut off is an important function for many applications to shut out inherent noise from the measuring device and the application in the lower measuring range. If the flow drops below a certain minimum value, the value is set to **0** so that the flow signal can be kept at the zero point between two batches.

*Navigation*  $\square$  Application  $\rightarrow$  Sensor  $\rightarrow$  Low flow cutoff

| ► Low flow cutoff         |          |
|---------------------------|----------|
| Low flow cutoff           | → 🗎 43   |
| On value low flow cutoff  | → 🖺 43   |
| Off value low flow cutoff | ) → 🗎 43 |

# Low flow cutoff

Navigation Application  $\rightarrow$  Sensor  $\rightarrow$  Low flow cutoff  $\rightarrow$  Low flow cutoff

Description

Select a process variable for low flow cutoff to activate low flow cutoff.

- Selection
- Off Volume flow

Description

Additional information

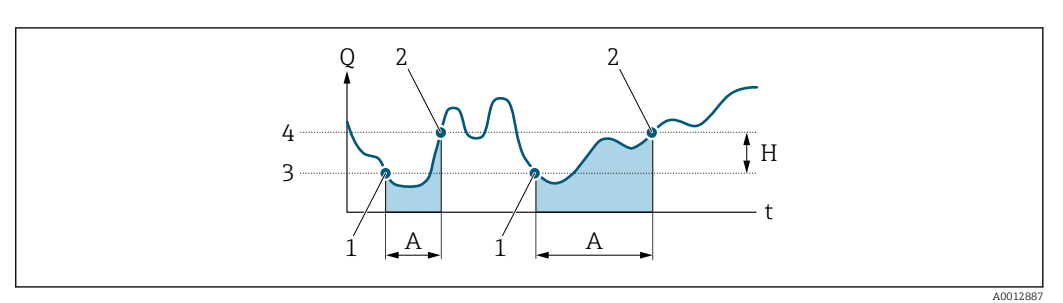

- Q Flow
- Time t
- H Hysteresis
- Low flow cut off active Α
- Low flow cut off is activated Low flow cut off is deactivated 1 2
- 3 On-value entered
- Off-value entered 4

| On value low flow cutoff |                                                                          | ß |  |
|--------------------------|--------------------------------------------------------------------------|---|--|
|                          |                                                                          |   |  |
| Navigation               |                                                                          |   |  |
| Description              | Enter on value to switch on low flow cutoff.                             |   |  |
|                          | Value = 0: No low flow cutoff<br>Value > 0: Low flow cutoff is activated |   |  |
| User entry               | Positive floating-point number                                           |   |  |

### Off value low flow cutoff

| Navigation  | $\Box \qquad \text{Application} \rightarrow \text{Sensor} \rightarrow \text{Low flow cutoff} \rightarrow \text{Off value}$     |
|-------------|----------------------------------------------------------------------------------------------------|
| Description | Enter off value to switch off low flow cutoff. The off value is entered as a positive hysteresis with respect to the on value. |
| User entry  | 0 to 100.0 %                                                                                                    |

æ

# 4.4.3 Sensor adjustment

*Navigation*  $\square$  Application  $\rightarrow$  Sensor  $\rightarrow$  Sensor adjustm.

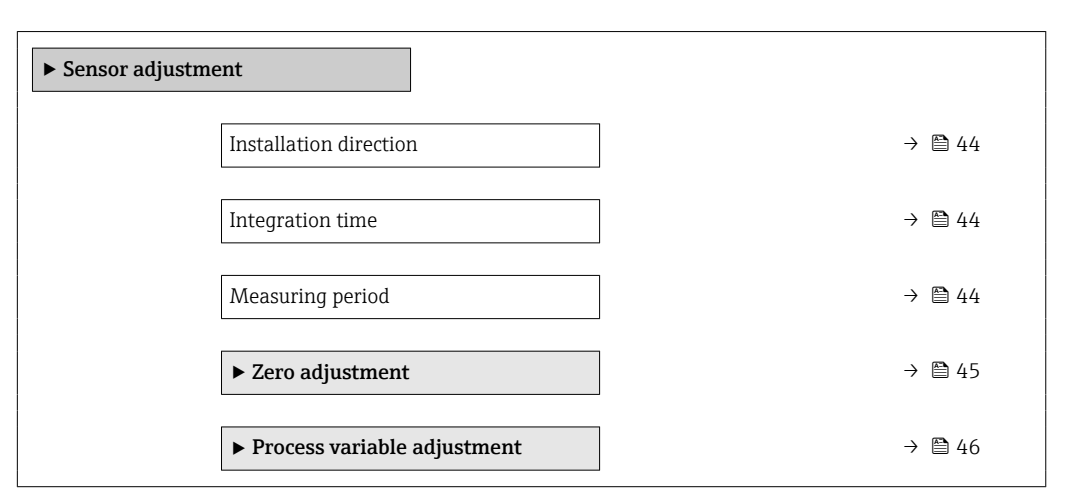

| Installation direction |  |
|------------------------|--|
|                        |  |

| Navigation  | Image: Application $\rightarrow$ Sensor $\rightarrow$ Sensor adjustm. $\rightarrow$ Install. direct. |
|-------------|----------------------------------------------------------------------------------------------------|
| Description | Select the sign of the flow direction.                                                               |
| Selection   | <ul><li>Forward flow</li><li>Reverse flow</li></ul>                                                  |

# Integration time

| Navigation  |        | Application $\rightarrow$ Sensor $\rightarrow$ Sensor adjustm. $\rightarrow$ Integration time |
|-------------|--------|-----------------------------------------------------------------------------------------------|
| Description | Set th | e duration of an integration cycle.                                                           |
| User entry  | 1 to 6 | 5 ms                                                                                          |

# Measuring period

| Navigation  |                          | Application $\rightarrow$ Sensor $\rightarrow$ Sensor adjustm. $\rightarrow$ Measuring period                                                   |
|-------------|--------------------------|----------------------------------------------------------------------------------------------------|
| Description | Set th<br>The m<br>measu | e duration of a full measuring period.<br>leasuring period is the time span over which a magnetic field is produced to create a<br>lring point. |
| User entry  | 0 to 1                   | 000 ms                                                                                                    |

ß

ß

# Zero adjustment

Navigation

| ► Zero adjustment             |        |
|-------------------------------|--------|
| Zero point adjustment control | → 🗎 45 |
| Status                        | → 🗎 45 |
| Progress                      | → 🗎 45 |

# Zero point adjustment control

| Navigation  | □ Application $\rightarrow$ Sensor $\rightarrow$ Sensor adjustm. $\rightarrow$ Zero adjustment $\rightarrow$ Zero point adj.      |
|-------------|----------------------------------------------------------------------------------------------------|
| Description | Start or cancel a zero point adjustment.<br>The following conditions must be met to perform a zero point adjustment successfully: |
|             | The actual flow rate must be 0.<br>The pressure must be at least 1.034 bar.                                                       |
| Selection   | <ul><li>Cancel</li><li>Start</li></ul>                                                                                            |

| Status         |                                                        |
|----------------|--------------------------------------------------------|
| Navigation     | $ \begin{tabular}{lllllllllllllllllllllllllllllllllll$ |
| Description    | Displays the status of the zero point adjustment.      |
| User interface | <ul><li>Busy</li><li>Failed</li><li>Done</li></ul>     |

| Progress       |      |                                                                                                    |
|----------------|------|----------------------------------------------------------------------------------------------------|
| Navigation     |      | Application $\rightarrow$ Sensor $\rightarrow$ Sensor adjustm. $\rightarrow$ Zero adjustment $\rightarrow$ Progress |
| Description    | Show | vs the progress of the process.                                                                                     |
| User interface | 0 to | 100 %                                                                                                    |

### Process variable adjustment

*Navigation*  $\square$  Application  $\rightarrow$  Sensor  $\rightarrow$  Sensor adjustm.  $\rightarrow$  Variable adjust

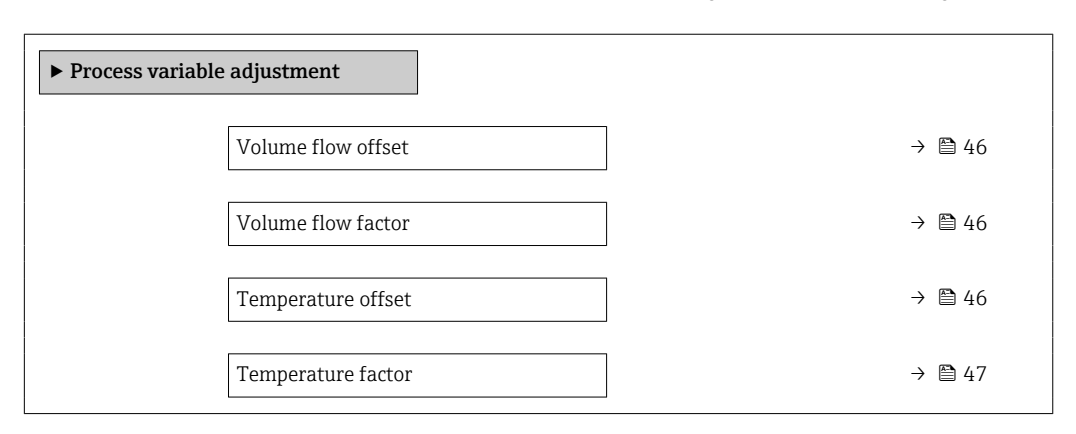

| Volume flow offset     |      |                                                                                                    |  |
|------------------------|------|----------------------------------------------------------------------------------------------------|--|
| Navigation             |      | Application $\rightarrow$ Sensor $\rightarrow$ Sensor adjustm. $\rightarrow$ Variable adjust $\rightarrow$ Vol. flow offset |  |
| Description            | Ente | r the offset by which to shift the zero point for volume flow in m3/s.                                                      |  |
| User entry             | Sign | ed floating-point number                                                                                                    |  |
| Additional information | Desc | ription                                                                                                    |  |
|                        | Corr | ected value = (factor × value) + offset                                                                                     |  |

Volume flow factor

A

| Navigation             | $ \qquad \qquad \qquad \qquad \qquad \qquad \qquad \qquad \qquad \qquad \qquad \qquad \qquad \qquad \qquad \qquad \qquad \qquad \qquad$ |
|------------------------|----------------------------------------------------------------------------------------------------|
| Description            | Enter the multiplication factor to apply to the volume flow.                                                                            |
| User entry             | Positive floating-point number                                                                                                    |
| Additional information | Description<br>Corrected value = (factor × value) + offset                                                                              |

| Temperature offset |               |                                                                                                    | Â |
|--------------------|---------------|----------------------------------------------------------------------------------------------------|---|
| Navigation         |               | Application $\rightarrow$ Sensor $\rightarrow$ Sensor adjustm. $\rightarrow$ Variable adjust $\rightarrow$ Temp. offset                         |   |
| Prerequisite       | Only<br>optic | available for nominal diameters DN 15 to DN 25 ( $\frac{1}{2}$ to 1") with order code "Sensor<br>n", option CI "Fluid temperature measurement". |   |

| Description            | Enter the offset by which to shift the zero point for temperature in K. |
|------------------------|-------------------------------------------------------------------------|
| User entry             | Signed floating-point number                                            |
| Additional information | Description                                                             |
|                        | Corrected value = (factor × value) + offset                             |

| Temperature factor     |                                                                                                    | æ |
|------------------------|----------------------------------------------------------------------------------------------------|---|
| Navigation             | □ Application $\rightarrow$ Sensor $\rightarrow$ Sensor adjustm. $\rightarrow$ Variable adjust $\rightarrow$ Temp. factor                 |   |
| Prerequisite           | Only available for nominal diameters DN 15 to DN 25 (½ to 1") with order code "Sensor option", option CI "Fluid temperature measurement". |   |
| Description            | Enter the multiplication factor to apply to the temperature value.                                                                        |   |
| User entry             | Positive floating-point number                                                                                                    |   |
| Additional information | Description<br>Corrected value = (factor × value) + offset                                                                                |   |

# 4.4.4 Calibration

*Navigation*  $\square$  Application  $\rightarrow$  Sensor  $\rightarrow$  Calibration

| ► Calibration      |        |
|--------------------|--------|
| Nominal diameter   | → 🗎 47 |
| Calibration factor | → 🖺 48 |
| Zero point         | → 🗎 48 |

# Nominal diameter

| Navigation     | □ Application $\rightarrow$ Sensor $\rightarrow$ Calibration $\rightarrow$ Nominal diameter |  |
|----------------|---------------------------------------------------------------------------------------------|--|
| Description    | Displays the nominal diameter of the sensor.                                                |  |
| User interface | Character string comprising numbers, letters and special characters                         |  |

| Calibration factor |                                                                                                    |
|--------------------|----------------------------------------------------------------------------------------------------|
| Navigation         | □ Application $\rightarrow$ Sensor $\rightarrow$ Calibration $\rightarrow$ Cal. factor                                                         |
| Description        | Displays the current calibration factor for the sensor. The factory setting for the calibration factor can be found on the sensor's nameplate. |
| User interface     | Positive floating-point number                                                                                                    |
|                    |                                                                                                    |
| Zero point         |                                                                                                    |
| Navigation         | □ Application $\rightarrow$ Sensor $\rightarrow$ Calibration $\rightarrow$ Zero point                                                          |
| Description        | Displays the zero point correction value for the sensor.                                                                                       |
|                    | Users logged on in the Service role have write access.                                                                                         |
| User interface     | Signed floating-point number                                                                                                    |

# 4.5 Status input

| Navigation     | $ \blacksquare \Box  \text{Application} \rightarrow \text{Status input} $ |        |
|----------------|---------------------------------------------------------------------------|--------|
| ► Status input |                                                                           |        |
|                | Assign status input                                                       | → 🗎 48 |
|                | Value status input                                                        | → 🖺 49 |
|                | Active level                                                              | → 🖺 49 |
|                | Response time status input                                                | → 🖺 50 |

| Assign status input |                                                                                                    | Â |
|---------------------|----------------------------------------------------------------------------------------------------|---|
| Navigation          | $ \qquad \qquad \qquad \qquad \qquad \qquad \qquad \qquad \qquad \qquad \qquad \qquad \qquad \qquad \qquad \qquad \qquad \qquad \qquad$                       |   |
| Description         | Assign a function to the status input. When the signal level switches from inactive to active ("Active level" parameter), the function assigned is triggered. |   |
| Selection           | <ul> <li>Off</li> <li>Start batch</li> <li>Start &amp; stop batch</li> </ul>                                                                                  |   |

- Reset totalizer 2

   Reset totalizer 3
   Reset all totalizers
   Flow override

   Additional information Selection

   Start batch option Starts a batch, provided a batch is not already in progress. Once started, the batch procedure continues until complete.
   Start & stop batch option Starts a batch, provided a batch is not already in progress. If a batch is in progress, the batch is stopped. In this case, drip is not measured and no new drip correction quantity is calculated for the next batch.
   Reset totalizer 1 option Resets the totalizer 1.
  - Reset totalizer 2 option Resets the totalizer 2.

Reset totalizer 1

- Reset totalizer 3 option Resets the totalizer 3.
- **Reset all totalizers** option Resets all totalizers.
- Flow override option Activates flow override. Flow override is active until the signal level switches back from active to inactive.

| Value status input |                                                                                                    |   |
|--------------------|----------------------------------------------------------------------------------------------------|---|
| Navigation         | $ \qquad \qquad \text{Application} \rightarrow \text{Status input} \rightarrow \text{Val.stat.inp.} $ |   |
| Description        | Shows the current input signal level.                                                                 |   |
| User interface     | <ul><li>High</li><li>Low</li></ul>                                                                    |   |
| Active level       |                                                                                                    | Â |
|                    |                                                                                                    |   |
| Navigation         |                                                                                                    |   |
| Description        | Select the signal level that triggers the function assigned to the status input.                      |   |
| Selection          | • High                                                                                                |   |

Low

Additional information Selection

High option The function is triggered when a voltage is present.
Low option

The function is triggered when no voltage is present.

| Response time status input |                                                                                                    | Â |
|----------------------------|----------------------------------------------------------------------------------------------------|---|
| Navigation                 |                                                                                                    |   |
| Description                | Specify the minimum amount of time the input signal level must be present before the selected function is triggered. |   |
| User entry                 | 10 to 200 ms                                                                                                    |   |

# 4.6 I/O configuration

| Navigation      |                         |        |
|-----------------|-------------------------|--------|
| ► I/O configura | tion                    |        |
|                 | Input/output            | → 🗎 50 |
|                 | Apply I/O configuration | → 🗎 51 |

| Input/output           |                                                                                                    |  |
|------------------------|----------------------------------------------------------------------------------------------------|--|
| Navigation             | □ Application $\rightarrow$ I/O config. $\rightarrow$ Input/output                                                                                                    |  |
| Description            | Set the universal input/output to the input/output type required.                                                                                                    |  |
| Selection              | <ul> <li>Off</li> <li>Status input</li> <li>Batch status</li> <li>Switch output 1</li> <li>Switch output 2</li> </ul>                                                                                                    |  |
| Additional information | <ul> <li>Selection</li> <li>Off option<br/>The universal input/output is not used.</li> <li>Status input option<br/>Performs the function assigned to the status input.</li> <li>Batch status option<br/>Indicates whether a batch is in progress.</li> <li>Switch output 1 option<br/>Indicates the state of switch output 1.</li> <li>Switch output 2 option<br/>Indicates the state of switch output 2.</li> </ul> |  |

| Apply I/O configuration |                                                                                                    | Ê |
|-------------------------|----------------------------------------------------------------------------------------------------|---|
|                         |                                                                                                    |   |
| Navigation              | $\square \qquad \text{Application} \rightarrow I/O \text{ config.} \rightarrow \text{Apply I/O config}$ |   |
| Description             | Indicate whether to apply the configuration to the universal input/output.                              |   |
| Selection               | <ul><li>No</li><li>Yes</li></ul>                                                                        |   |

# 4.7 Batching

Navigation 🛛 🗐 🖾 Ap

| g |
|---|
|   |

| ► Batching      |        |
|-----------------|--------|
| ► Operation     | → 🗎 51 |
| ► Configuration | → 🗎 56 |

# 4.7.1 Operation

Navigation  $\square$  Application  $\rightarrow$  Batching  $\rightarrow$  Operation

| ► Operation |                          |        |
|-------------|--------------------------|--------|
|             | Batch control            | → 🗎 52 |
|             | Batch counter            | → 🗎 52 |
|             | Last fill quantity       | → 🗎 52 |
|             | Last drip quantity       | → 🗎 53 |
|             | Last filling time        | → 🗎 53 |
|             | Last close time          | → 🗎 53 |
|             | Drip correction quantity | → 🖺 53 |
|             | Batch totalizer          | → 🗎 54 |
|             | Totalizer overflow       | → 🗎 54 |
|             | Batch unit               | → 🗎 54 |

Endress+Hauser

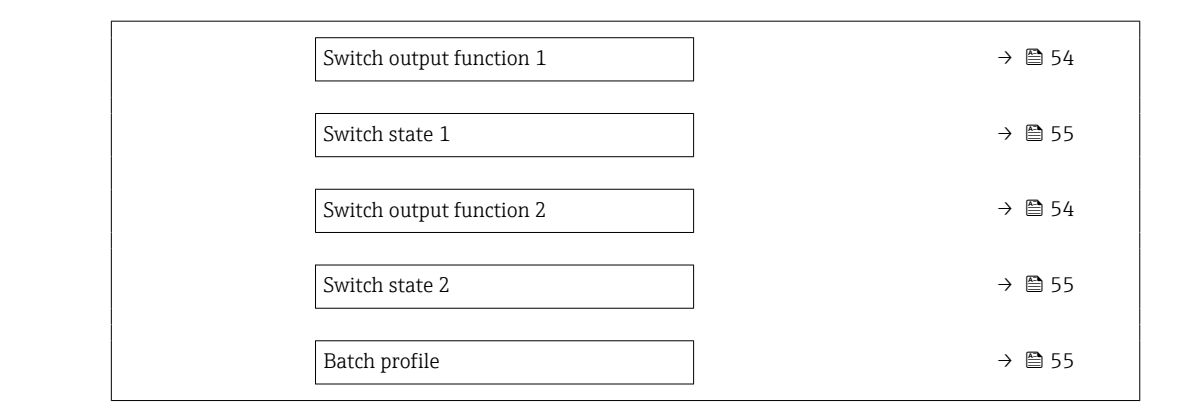

| Batch control          |                                                                                                    |
|------------------------|----------------------------------------------------------------------------------------------------|
|                        |                                                                                                    |
| Navigation             |                                                                                                    |
| Description            | Start or stop the batch process. Use to control the batch process via a fieldbus or manually via a device interface.                                                                                                    |
| Selection              | <ul><li>Start</li><li>Stop</li></ul>                                                                                                    |
| Additional information | Selection                                                                                                    |
|                        | <ul> <li>Start option<br/>Starts a batch, provided a batch is not already in progress.</li> <li>Stop option<br/>Stops the batch, provided a batch is in progress. Drip is not measured and no new drip<br/>correction quantity is calculated for the next batch. The batch counter increments by 1.</li> </ul> |

| Batch counter                          |                                                                                                    |
|----------------------------------------|----------------------------------------------------------------------------------------------------|
| Navigation                             | $\Box \qquad \text{Application} \rightarrow \text{Batching} \rightarrow \text{Operation} \rightarrow \text{Batch counter}$                      |
| Description                            | Displays the number of batches completed since the last reset.                                                                                  |
|                                        | The counter is automatically reset whenever the profile ("Batch profile" parameter) or the process variable assigned to the profile is changed. |
| <b>User interface</b> Positive integer |                                                                                                    |
|                                        |                                                                                                    |
| Last fill quantity                     |                                                                                                    |
| Navigation                             | □ Application $\rightarrow$ Batching $\rightarrow$ Operation $\rightarrow$ Last fill qty                                                        |
| Description                            | Displays the total quantity of the last batch, including drip.                                                                                  |
| User interface                         | Signed floating-point number                                                                                                    |

| Last drip quantity       |                                                                                                    |  |  |  |
|--------------------------|----------------------------------------------------------------------------------------------------|--|--|--|
| Navigation               | $\Box \qquad \text{Application} \rightarrow \text{Batching} \rightarrow \text{Operation} \rightarrow \text{Last drip qty}$                                                                                      |  |  |  |
| Description              | Displays the drip quantity of the last batch.                                                                                                    |  |  |  |
| User interface           | Signed floating-point number                                                                                                    |  |  |  |
| Last filling time        |                                                                                                    |  |  |  |
| Navigation               | □ Application $\rightarrow$ Batching $\rightarrow$ Operation $\rightarrow$ Last fill. time                                                                                                    |  |  |  |
| Description              | Displays the filling time for the last batch from the opening of the valve until the end of drip measurement. This parameter is reset to 0 at the start of each new batch.                                      |  |  |  |
| User interface           | Positive floating-point number                                                                                                    |  |  |  |
| Last close time          |                                                                                                    |  |  |  |
| Navigation               | $\Box \qquad \text{Application} \rightarrow \text{Batching} \rightarrow \text{Operation} \rightarrow \text{Last close time}$                                                                                    |  |  |  |
| Description              | Displays the valve close time for the last batch from the valve shut-off time until the end of drip measurement. This parameter is reset to 0 at the start of each new batch.                                   |  |  |  |
| User interface           | Positive floating-point number                                                                                                    |  |  |  |
| Drip correction quantity |                                                                                                    |  |  |  |
| Navigation               |                                                                                                    |  |  |  |
| Description              | Displays the drip correction quantity for the next batch. Depending on the setting for the<br>"Drip correction mode" parameter, the drip correction quantity is used to determine the<br>valve shut-off time.   |  |  |  |
|                          | The drip correction quantity is derived from the mean of the filtered drip quantities ("Drip median filter" parameter) for the number of batches specified in the "Average drip correction quantity" parameter. |  |  |  |
| User interface           | Signed floating-point number                                                                                                    |  |  |  |

| Batch totalizer |                                                                                                    |          |
|-----------------|----------------------------------------------------------------------------------------------------|----------|
| Navigation      | $\square \qquad \text{Application} \rightarrow \text{Batching} \rightarrow \text{Operation} \rightarrow \text{Batch totalizer}$                                            |          |
| Description     | Displays the total fill quantity of all batches for the selected profile since the last reset.                                                                             |          |
|                 | The counter (includes the overflow) is automatically reset whenever the profile ("Batch profile" parameter) or the process variable assigned to the profile is changed.    | L        |
|                 | This parameter can only display figures up to 7 digits. If the counter exceeds this range the overflow is displayed in the "Totalizer overflow " parameter.                | <u>,</u> |
|                 | Example:                                                                                                    |          |
|                 | Value of "Batch totalizer" parameter: 196 845,7 ml<br>Value of "Totalizer overflow " parameter: 2 · 10^7 (2 overflows) = 20 000 000 ml<br>Counter (total): 20 196 845,7 ml |          |
| User interface  | Signed floating-point number                                                                                                    |          |

| Totalizer overflow |                                                                                         | A |
|--------------------|-----------------------------------------------------------------------------------------|---|
| Navigation         |                                                                                         |   |
| Description        | Displays the number of overflows for the batch totalizer ("Batch totalizer" parameter). |   |
| User interface     | -32 000.0 to 32 000.0                                                                   |   |

| Batch unit     |                                                           |                                                                         |  |
|----------------|-----------------------------------------------------------|-------------------------------------------------------------------------|--|
| Navigation     | Application                                               | $\rightarrow$ Batching $\rightarrow$ Operation $\rightarrow$ Batch unit |  |
| Description    | Displays the unit set for the profile.                    |                                                                         |  |
| User interface | SI units<br>I<br>dm <sup>3</sup><br>cm <sup>3</sup><br>ml | US units<br>• ft <sup>3</sup><br>• fl oz (us)<br>• gal (us)             |  |

# Switch output function

| Navigation  |       | Application $\rightarrow$ Batching $\rightarrow$ Operation $\rightarrow$ SwitchOutFunct 1 |
|-------------|-------|-------------------------------------------------------------------------------------------|
|             |       | Application $\rightarrow$ Batching $\rightarrow$ Operation $\rightarrow$ SwitchOutFunct 2 |
| Description | Assig | n a function to the switch output.                                                        |

# Selection• Closed<br/>• Open<br/>• BatchingAdditional informationSelection• Closed option<br/>The switch output is permanently switched on (closed, conductive).<br/>• Open option<br/>The switch output is permanently switched off (open, non-conductive).<br/>• Batching option<br/>The switch output is controlled by the batching function. For a two-stage process or a<br/>one-stage process with blowout, the first switch output controls the first valve, and the<br/>second switch output controls the second valve.

| Switch state           |                                                                                                    |
|------------------------|----------------------------------------------------------------------------------------------------|
| Navigation             | <ul> <li>□ Application → Batching → Operation → Switch state 1</li> <li>□ Application → Batching → Operation → Switch state 2</li> </ul>                                                                                                    |
| Description            | Indicates the current switch state of the switch output.                                                                                                    |
| User interface         | <ul><li>Open</li><li>Closed</li></ul>                                                                                                    |
| Additional information | <ul> <li>User interface</li> <li>Open option The switch output is not conductive. If the "Switch output function " parameter is set to "Batching", switching to the non-conductive state causes the valve to close. </li> <li>Closed option The switch output is conductive. If the "Switch output function " parameter is set to "Batching", switching to the conductive state causes the valve to open.</li></ul> |

| Batch profile |                                                                                                    | Ê |
|---------------|----------------------------------------------------------------------------------------------------|---|
| Navigation    | □ Application $\rightarrow$ Batching $\rightarrow$ Operation $\rightarrow$ Batch profile                                                                         |   |
| Description   | Displays the profile currently in operation. Select a different profile, as required. The profile settings can be modified in the "Batch profile settings" menu. |   |
| Selection     | <ul> <li>Profile 1</li> <li>Profile 2</li> <li>Profile 3</li> <li>Profile 4</li> <li>Profile 5</li> <li>Profile 6</li> </ul>                                     |   |

# 4.7.2 Configuration

| Navigation 🛛 🗐 🗐 A | Application $\rightarrow$ Batching $\rightarrow$ Configuration |
|--------------------|----------------------------------------------------------------|
|--------------------|----------------------------------------------------------------|

| ► Configuration |                                 |        |
|-----------------|---------------------------------|--------|
|                 | • Batch profile 1 to n settings | → 🗎 56 |

# Batch profile 1 to n settings

The following conditions must be met to start a batching process.

• There is no diagnostic message from the **Alarm** category.

- The batch quantity must be > **0**.
- The last batching process has been completed (including possible blowout).
- The **Batching** option is selected in the **Switch output function** parameter ( $\Rightarrow \square 16$ ).

*Navigation*  $\blacksquare$  Application  $\rightarrow$  Batching  $\rightarrow$  Configuration  $\rightarrow$  Batch profile 1 to n

| ► Batch profile 1 to n settings  |          |
|----------------------------------|----------|
| Assign process variable          | ) → 🗎 57 |
| Batch unit                       | ) → 🖹 57 |
| Fill quantity                    | → 🗎 57   |
| Measuring time drip quantity     | → 🗎 58   |
| Fixed correction quantity        | ) → 🗎 58 |
| Drip measurement mode            | ) → 🗎 58 |
| Drip correction mode             | → 🗎 59   |
| Drip median filter               | → ● 60   |
| Average drip correction quantity | ) → 🗎 60 |
| Batch averaging                  | ) → 🖹 60 |
| Flow rate averaging              | ] → 🖹 61 |
| Batch stages                     | ] → 🖹 61 |
| Stage 2 start                    | ] → 🖹 61 |
| Stage 2 stop                     | ] → 🗎 62 |
| Blowout delay                    | ] → 🖹 62 |

| Blowout duration         | → 🗎 63 |
|--------------------------|--------|
| Maximum batch time       | →  63  |
| Maximum flow rate        | → 🗎 63 |
| Drip correction quantity | → 🗎 63 |

| Assign process variable |                                    |                                                                                                    |
|-------------------------|------------------------------------|----------------------------------------------------------------------------------------------------|
| Navigation              |                                    | Application $\rightarrow$ Batching $\rightarrow$ Configuration $\rightarrow$ Batch profile 1 to n $\rightarrow$ AssignVariab. |
| Description             | Select                             | a process variable.                                                                                                    |
| Selection               | <ul><li>Off</li><li>Volu</li></ul> | ime flow                                                                                                    |

| Batch unit   |                                                   |                                   |                                                                                        | æ |
|--------------|---------------------------------------------------|-----------------------------------|----------------------------------------------------------------------------------------|---|
| Navigation   |                                                   | Application $\rightarrow$ Batchin | g → Configuration → Batch profile 1 to n → Batch unit                                  |   |
| Prerequisite | A pro                                             | ocess variable is selected        | in the <b>Assign process variable</b> parameter ( $\rightarrow \cong 14$ ).            |   |
| Description  | Selec                                             | t the unit.                       |                                                                                        |   |
| Selection    | SI un<br>= 1 <sup>*</sup><br>= dm<br>= cm<br>= ml | its<br>3 *<br>3 *<br>*            | US units<br>• ft <sup>3*</sup><br>• fl oz (us) <sup>*</sup><br>• gal (us) <sup>*</sup> |   |
|              | *                                                 | Visibility depends on order op    | tions or device settings                                                               |   |

| Fill quantity |                                                                                                    | ß |
|---------------|----------------------------------------------------------------------------------------------------|---|
| Navigation    | □ Application $\rightarrow$ Batching $\rightarrow$ Configuration $\rightarrow$ Batch profile 1 to n $\rightarrow$ Fill quantity |   |
| Prerequisite  | A process variable is selected in the <b>Assign process variable</b> parameter ( $\Rightarrow \square 14$ ).                    |   |
| Description   | Enter the fill quantity.                                                                                                    |   |
| User entry    | Signed floating-point number                                                                                                    |   |

| Measuring time drip quant | ity                                                                                                    | ß |
|---------------------------|----------------------------------------------------------------------------------------------------|---|
| Navigation                | □ Application $\rightarrow$ Batching $\rightarrow$ Configuration $\rightarrow$ Batch profile 1 to n $\rightarrow$ Meas. time drip | ) |
| Prerequisite              | A process variable is selected in the <b>Assign process variable</b> parameter ( $\Rightarrow \square 14$ ).                      |   |
| Description               | Specify the time period over which to measure the drip quantity after the valve shut-off time is reached.                         |   |
| User entry                | 0.01 to 100 s                                                                                                    |   |

| Fixed correction quantity |                                                                                                    |     |
|---------------------------|----------------------------------------------------------------------------------------------------|-----|
| Navigation                | □ Application $\rightarrow$ Batching $\rightarrow$ Configuration $\rightarrow$ Batch profile 1 to n $\rightarrow$ Fixed corr. qty                                      | r   |
| Prerequisite              | A process variable is selected in the <b>Assign process variable</b> parameter ( $\Rightarrow \square 14$ ).                                                           |     |
| Description               | Specify the drip correction quantity to deduct from the fill quantity to determine the vashut-off time.                                                                | lve |
|                           | This setting only applies for the inital batch after comissioning the device or if the "Drip measurement mode" parameter is set to "Off".                              | )   |
|                           | For the initial batch after commissiong, if this parameter is set to "0", the drip correction quantity is set to 10% of the fill quantity ("Fill quantity" parameter). | n   |
| User entry                | Signed floating-point number                                                                                                    |     |

| Drip measurement mode |                                                                                                    |
|-----------------------|----------------------------------------------------------------------------------------------------|
| Navigation            | $\begin{tabular}{lllllllllllllllllllllllllllllllllll$                                                                                                    |
| Prerequisite          | A process variable is selected in the <b>Assign process variable</b> parameter ( $\Rightarrow \square 14$ ).                                                                                                    |
|                       | The <b>Off</b> option is not selected in the <b>Drip measurement mode</b> parameter ( $\rightarrow \implies 15$ ).                                                                                                    |
| Description           | Select the drip measurement mode.                                                                                                    |
|                       | Drip is measured at the end of each batch and applied to calculate the drip corrrection quantity for the next following batch. Depending on the setting for the "Drip correction mode" parameter, the drip correction quantity is used to determine the shut-off time of the valve. |
| Selection             | <ul> <li>Off</li> <li>Fixed time</li> </ul>                                                                                                    |
|                       | <ul> <li>Fixed time or low flow cut off</li> </ul>                                                                                                    |

Additional information Selection

# Off option

Drip measurement is deactivated. Instead, if a fixed drip correction quantity is specified ("Fixed correction quantity" parameter), this amount is deducted from the fill quantity specified to determine the valve shut-off time.

# • Fixed time option

Drip is measured from the valve shut-off time until the time period specified ("Measuring time drip quantity" parameter) has elapsed.

For the first batch after commissioning, the drip correction quantity is set to the quantity specified in the "Fixed correction quantity" parameter. If no fixed correction quantity is specified, the drip correction quantity is set to 10% of the total fill quantity ("Fill quantity" parameter).

• Fixed time or low flow cut off option

Drip is measured from the valve shut-off time until the time period specified ("Measuring time drip quantity" parameter) has elapsed or until low flow cut off is reached, whichever is first.

For the first batch after commissioning, the drip correction quantity is set to the quantity specified in the "Fixed correction quantity" parameter. If no fixed correction quantity is specified, the drip correction quantity is set to 10% of the total fill quantity ("Fill quantity" parameter).

| Drip correction mode   | [                                                                                                    | <u></u> |
|------------------------|----------------------------------------------------------------------------------------------------|---------|
| Navigation             | □ Application $\rightarrow$ Batching $\rightarrow$ Configuration $\rightarrow$ Batch profile 1 to n $\rightarrow$ Drip correction                                                                                                    |         |
| Prerequisite           | A process variable is selected in the <b>Assign process variable</b> parameter ( $\Rightarrow \square 14$ ).                                                                                                    |         |
| Description            | Select the drip correction mode. The drip correction mode determines how the valve shut off time is determined.                                                                                                    | :-      |
| Selection              | <ul><li>Standard</li><li>Dynamic</li><li>Time-controlled</li></ul>                                                                                                    |         |
| Additional information | Selection                                                                                                    |         |
|                        | <ul> <li>Stelection</li> <li>Standard option<br/>The valve shut-off time is determined by the drip correction quantity calculated for the batch ("Drip correction quantity" parameter).</li> <li>Dynamic option<br/>The valve shut-off time is adjusted dynamically based on the flow rate. The higher the flow rate measured, the earlier the valve is closed (and vice versa).<br/>The calculation takes into account the drip correction quantity ("Drip correction quantity" parameter) and the mean flow rate for the time period specified ("Flow rate averaging" parameter) to determine the overall flow-to-drip ratio.<br/>Use this setting if process conditions show significant variability.</li> <li>Time-controlled option<br/>The valve shut-off time is adjusted based on the actual fill quantity and filling time recorded for the number of batches specified ("Batch averaging" parameter).<br/>A calculation is performed to determine the mean value for the fill quantity-to-time rati (PT1 element), which is used to calculate the expected filling time for the specified fill quantity ("Fill quantity" parameter).</li> </ul> |         |

| Drip median filter |                                                                                                    |  |
|--------------------|----------------------------------------------------------------------------------------------------|--|
| Navigation         | □ Application $\rightarrow$ Batching $\rightarrow$ Configuration $\rightarrow$ Batch profile 1 to n $\rightarrow$ Drip med. filt.                                                                                                    |  |
| Prerequisite       | A process variable is selected in the <b>Assign process variable</b> parameter ( $\rightarrow \square 14$ ). The <b>Off</b> option is not selected in the <b>Drip measurement mode</b> parameter ( $\rightarrow \square 15$ ).                       |  |
| Description        | Select the drip median filter depth, e.g. "Median 5" to determine the median drip quantity for the last 5 batches. The resulting value is used to determine the mean drip quantity as specified in the "Average drip correction quantity" parameter. |  |
| Selection          | <ul> <li>Off</li> <li>Median 3</li> <li>Median 5</li> <li>Median 7</li> </ul>                                                                                                    |  |

| Average drip correc | tion quantity 🕅                                                                                                    |
|---------------------|----------------------------------------------------------------------------------------------------|
| Navigation          | □ Application $\rightarrow$ Batching $\rightarrow$ Configuration $\rightarrow$ Batch profile 1 to n $\rightarrow$ Avg drip correc                                                                                                    |
| Prerequisite        | A process variable is selected in the <b>Assign process variable</b> parameter ( $\Rightarrow \square 14$ ).                                                                                                    |
|                     | The <b>Off</b> option is not selected in the <b>Drip measurement mode</b> parameter ( $\rightarrow \square$ 15).                                                                                                    |
| Description         | Enter the number of batches to use to determine the mean drip quantity (moving average).<br>The result is the drip correction quantity for the next batch.                                                                                                    |
|                     | The averaging operation is performed by means of a proportional transmission behavior with first order delay (PT1 element). Before the calculation is performed, the drip quantities are processed by the drip median filter ("Drip median filter" parameter). |
|                     | Until the data required is available after commissioning the device, the calculation is performed using the drip correction quantity set up for the initial batch.                                                                                             |
| User entry          | 1 to 100                                                                                                    |

| Batch averaging |                                                                                                    | A   |
|-----------------|----------------------------------------------------------------------------------------------------|-----|
| Navigation      | □ Application $\rightarrow$ Batching $\rightarrow$ Configuration $\rightarrow$ Batch profile 1 to n $\rightarrow$ Batch averaging | ıg  |
| Prerequisite    | The <b>Time-controlled</b> option is selected in the <b>Drip correction mode</b> parameter ( $\rightarrow \square 59$ ).          |     |
| Description     | Enter the number of batches to use in the calculation to determine the mean fill quanti to-time ratio.                            | ty- |
| User entry      | 1 to 1000                                                                                                    |     |

| Flow rate averaging |                                                                                                    | Â  |
|---------------------|----------------------------------------------------------------------------------------------------|----|
| Navigation          | □ Application $\rightarrow$ Batching $\rightarrow$ Configuration $\rightarrow$ Batch profile 1 to n $\rightarrow$ Flow averagi | ng |
| Prerequisite        | The <b>Dynamic</b> option is selected in the <b>Drip correction mode</b> parameter ( $\rightarrow \square$ 59).                |    |
| Description         | Enter the time period over which to calculate the mean flow rate.                                                              |    |
| User entry          | Positive floating-point number                                                                                                 |    |
|                     |                                                                                                    |    |
| Batch stages        |                                                                                                    | Ê  |

| Navigation             | □ Application $\rightarrow$ Batching $\rightarrow$ Configuration $\rightarrow$ Batch profile 1 to n $\rightarrow$ Batch stages                                                                                                    |  |  |  |  |
|------------------------|----------------------------------------------------------------------------------------------------|--|--|--|--|
| Prerequisite           | A process variable is selected in the Assign process variable parameter ( $\rightarrow \square$ 14).                                                                                                    |  |  |  |  |
| Description            | Select the number of process stages.                                                                                                    |  |  |  |  |
| Selection              | <ul> <li>One-stage</li> <li>Two-stage</li> <li>One-stage and blow out</li> </ul>                                                                                                    |  |  |  |  |
| Additional information | Selection                                                                                                    |  |  |  |  |
|                        | <ul> <li>One-stage option<br/>Only one valve is used.</li> <li>Two-stage option<br/>Two valves are used. The first valve opens at the start of the batch process and closes<br/>when the fill quantity is reached. The second valve opens when the start quantity<br/>specified ("Stage 2 start" parameter) is reached and closes when the stop quantity<br/>specified ("Stage 2 stop" parameter) is reached.</li> <li>One-stage and blow out option<br/>Two valves are used. The second valve is the blowout valve.</li> </ul> |  |  |  |  |

| Stage 2 start          | â                                                                                                    |  |
|------------------------|----------------------------------------------------------------------------------------------------|--|
| Navigation             | □ Application $\rightarrow$ Batching $\rightarrow$ Configuration $\rightarrow$ Batch profile 1 to n $\rightarrow$ Stage 2 start                                                                                         |  |
| Prerequisite           | A process variable is selected in the <b>Assign process variable</b> parameter ( $\Rightarrow \square 14$ ). The <b>Two-stage</b> option is selected in the <b>Batch stages</b> parameter ( $\Rightarrow \square 61$ ). |  |
| Description            | Enter the start quantity for opening the second valve as a % of the total fill quantity ("Fill quantity" parameter).                                                                                                    |  |
| User entry             | 0 to 100 %                                                                                                    |  |
| Additional information | Example:<br>Total fill quantity: 15 kg                                                                                                    |  |

Start quantity, stage 2: 3kg = 20% of the total fill quantity Stop quantity, stage 2: 12kg = 80% of the total fill quantity

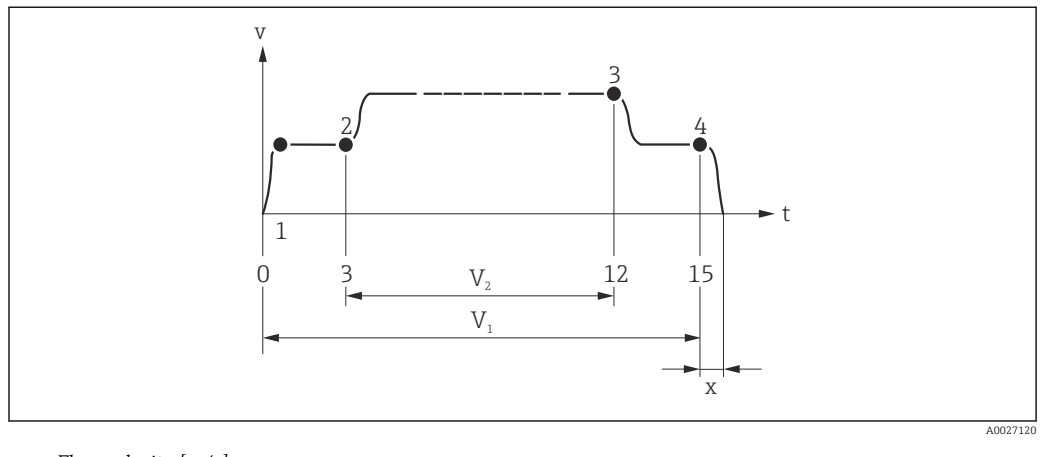

- v Flow velocity [m/s]
- t Time
- $V_1$  Valve 1 open
- $V_2$  Valve 2 open
- 1 Valve 1 opens: start batching
- 2 Valve 2 opens: start rough batching
- 3 Valve 2 closes: rough batching quantity reached
- 4 Valve 1 closes: end of batching
- x Drip quantity

| Stage 2 stop  |                                                                                                    | A |
|---------------|----------------------------------------------------------------------------------------------------|---|
| Navigation    | ■ Application $\rightarrow$ Batching $\rightarrow$ Configuration $\rightarrow$ Batch profile 1 to n $\rightarrow$ Stage 2 stop                                                                                                    |   |
| Prerequisite  | A process variable is selected in the <b>Assign process variable</b> parameter ( $\Rightarrow \square 14$ ). The <b>Two-stage</b> option is selected in the <b>Batch stages</b> parameter ( $\Rightarrow \square 61$ ).                |   |
| Description   | Enter the stop quantity for the closing of the second valve in % of total fill quantity ("Fill quantity" parameter).                                                                                                    |   |
| User entry    | 0 to 100 %                                                                                                    |   |
| Blowout delay |                                                                                                    |   |
| Navigation    | □ Application $\rightarrow$ Batching $\rightarrow$ Configuration $\rightarrow$ Batch profile 1 to n $\rightarrow$ Blowout delay                                                                                                    |   |
| Prerequisite  | A process variable is selected in the <b>Assign process variable</b> parameter ( $\rightarrow \cong 14$ ).<br>The <b>One-stage and blow out</b> option is selected in the <b>Batch stages</b> parameter ( $\rightarrow \boxtimes 61$ ) |   |
| Description   | If required, enter a delay before the blowout valve opens after the first valve has closed.                                                                                                    |   |
| User entry    | 0 to 100 s                                                                                                    |   |

| Blowout duration   |                                                                                                    |  |  |  |
|--------------------|----------------------------------------------------------------------------------------------------|--|--|--|
| Navigation         | □ Application $\rightarrow$ Batching $\rightarrow$ Configuration $\rightarrow$ Batch profile 1 to n $\rightarrow$ Blowout durat.                                                                                                    |  |  |  |
| Prerequisite       | A process variable is selected in the <b>Assign process variable</b> parameter ( $\rightarrow \square 14$ ).<br>The <b>One-stage and blow out</b> option is selected in the <b>Batch stages</b> parameter ( $\rightarrow \square 61$ ) |  |  |  |
| Description        | Specify the blowout duration.                                                                                                    |  |  |  |
| User entry         | 0 to 100 s                                                                                                    |  |  |  |
|                    |                                                                                                    |  |  |  |
| Maximum batch time |                                                                                                    |  |  |  |
| Navigation         | □ Application $\rightarrow$ Batching $\rightarrow$ Configuration $\rightarrow$ Batch profile 1 to n $\rightarrow$ Max. batch time                                                                                                    |  |  |  |
| Proroquisito       | A process veriable is selected in the Assign process veriable permeter $( ) \mathbb{P} (1)$                                                                                                    |  |  |  |

| Prerequisite | A process variable is selected in the <b>Assign process variable</b> parameter ( $\rightarrow \equiv 14$ ).                                                                                                    |
|--------------|----------------------------------------------------------------------------------------------------|
| Description  | Enter the maximum filling time.                                                                                                    |
|              | If the maximum filling time elapses before the valve shut-off point is reached, the filling procedure is terminated and a diagnostic message is generated. Drip is not measured and no new drip correction quantity is calculated. The diagnostic message remains active until the next batch is started. |
| User entry   | Positive floating-point number                                                                                                    |

| Maximum flow rate | ß                                                                                                    |  |
|-------------------|----------------------------------------------------------------------------------------------------|--|
| Navigation        | □ Application $\rightarrow$ Batching $\rightarrow$ Configuration $\rightarrow$ Batch profile 1 to n $\rightarrow$ Max. flow rate |  |
| Prerequisite      | A process variable is selected in the <b>Assign process variable</b> parameter ( $\Rightarrow \square 14$ ).                     |  |
| Description       | Enter the maximum flow rate. If the maximum flow rate is exceeded, a diagnostic message is generated.                            |  |
| User entry        | Signed floating-point number                                                                                                    |  |

| Drip correction quantity |                         |                                                                                                    |
|--------------------------|-------------------------|----------------------------------------------------------------------------------------------------|
| Navigation               |                         | Application $\rightarrow$ Batching $\rightarrow$ Configuration $\rightarrow$ Batch profile 1 to n $\rightarrow$ Drip corr. qty                                                                                                    |
| Description              | Displ<br>profi<br>profi | lays the drip correction quantity that will apply for the next batch, provided this is the<br>le currently in operation ("Batch profile" parameter). When switching to a different<br>le, this parameter stores the last drip correction quantity calculated for the profile. |

User interface

0 to 1000001

# 4.8 Modbus

| Navigation |                        |        |
|------------|------------------------|--------|
| ► Modbus   |                        |        |
|            | ► Modbus configuration | → 🗎 65 |
|            | ► Modbus data map      | → 🗎 67 |
|            | ► Modbus information   | → 🖺 68 |

# 4.8.1 Modbus configuration

| ► Modbus configuration |        |
|------------------------|--------|
| Bus address            | → 🗎 65 |
| Baudrate               | → 🗎 65 |
| Parity                 | → 🗎 66 |
| Byte order             | → 🗎 66 |
| Telegram delay         | → 🗎 67 |
| Failure mode           | →  67  |

| Bus address |                                                                                           |   |
|-------------|-------------------------------------------------------------------------------------------|---|
| Navigation  | □ Application $\rightarrow$ Modbus $\rightarrow$ Modbus config. $\rightarrow$ Bus address |   |
| Description | Enter the device address.                                                                 |   |
| User entry  | 1 to 247                                                                                  |   |
|             |                                                                                           |   |
| Baudrate    |                                                                                           | Â |
| Navigation  | □ Application $\rightarrow$ Modbus $\rightarrow$ Modbus config. $\rightarrow$ Baudrate    |   |
| Description | Specify the data transfer speed.                                                          |   |

# Selection

| - | 1200 BAUD |
|---|-----------|
| - | 2400 BAUD |

- 4800 BAUD
- 9600 BAUD
- 19200 BAUD
- 38400 BAUD
- 57600 BAUD
- 115200 BAUD
- 230400 BAUD

| Parity      |                                                                                                    |  |
|-------------|----------------------------------------------------------------------------------------------------|--|
| Navigation  | $ \qquad \qquad \qquad \qquad \qquad \qquad \qquad \qquad \qquad \qquad \qquad \qquad \qquad \qquad \qquad \qquad \qquad \qquad \qquad$ |  |
| Description | Specify the parity check method.                                                                                                    |  |
|             | 0 = "Even" option                                                                                                    |  |
|             | 1 = "Odd" option<br>2 = "None / 1 stop bit" option                                                                                      |  |
|             | 3 = "None / 2 stop bits" option                                                                                                    |  |
| Selection   | <ul> <li>Odd</li> </ul>                                                                                                    |  |
|             | ■ Even                                                                                                    |  |
|             | <ul> <li>None / 1 stop bit</li> </ul>                                                                                                   |  |
|             | None / 2 stop bits                                                                                                    |  |

| Byte order  | ß                                                                                                    |
|-------------|----------------------------------------------------------------------------------------------------|
| Navigation  | $\Box \qquad \text{Application} \rightarrow \text{Modbus} \rightarrow \text{Modbus config.} \rightarrow \text{Byte order}$                                                                                                    |
| Description | Select the byte transmission sequence. The transmission sequence must match with the Modbus master.                                                                                                    |
|             | The byte sequence is not standardized by the Modbus protocol. However, if the host system and the measuring device do not use the same byte sequence, data will not be exchanged correctly.                                                                                                    |
|             | Changing the byte sequence in the host system often requires extensive knowledge and a significant amount of coding. Therefore, it is recommended in the event of inaccurate data transmission that the byte sequence specified for the measuring device be modified first to try to match it with the host system's. If it is not possible to facilitate the correct exchange of data in this manner, it is the host system's settings for the byte sequence that must be modified. |
| Selection   | <ul> <li>0-1-2-3</li> <li>3-2-1-0</li> <li>1-0-3-2</li> <li>2-3-0-1</li> </ul>                                                                                                    |

Failure mode

A

| Telegram delay |                                                                                                    | Ê |
|----------------|----------------------------------------------------------------------------------------------------|---|
| Navigation     | □ Application $\rightarrow$ Modbus $\rightarrow$ Modbus config. $\rightarrow$ Telegram delay                                                                              |   |
| Description    | Enter a delay before the measuring device responds to a request message from the Modbus master. Use this setting to regulate communication with slow Modbus RS48 masters. | 5 |
| User entry     | 0 to 100 ms                                                                                                    |   |
|                |                                                                                                    |   |

| Navigation             | □ Application $\rightarrow$ Modbus $\rightarrow$ Modbus config. $\rightarrow$ Failure mode     |  |
|------------------------|------------------------------------------------------------------------------------------------|--|
| Description            | Specify the value reported via Modbus communication in the event of a device alarm.            |  |
| Selection              | <ul><li>NaN value</li><li>Last valid value</li></ul>                                           |  |
| Additional information | Selection                                                                                      |  |
|                        | <ul> <li>NaN value option</li> <li>The NaN value is reported ("Not a number" value)</li> </ul> |  |
|                        | I act value option                                                                             |  |
|                        |                                                                                                |  |
|                        | The last value before the issue occurred is reported.                                          |  |

# 4.8.2 Modbus data map

Navigation 🛛 🗐

| ► Modbus data map       |      |   |        |
|-------------------------|------|---|--------|
| Scan list register 0 to | ) 15 | ] | → 🗎 67 |

### Scan list register 0 to 15

£

Navigation

Application  $\rightarrow$  Modbus  $\rightarrow$  Modbus data map  $\rightarrow$  Scan list reg.0 to 15

### Description

Enter the scan list register.

By entering the register address (1-based), it is possible to group up to 16 device parameters, which thereby are assigned to the scan list registers 0 to 15. The data for the device parameters assigned is read out via the register addresses 5051 to 5081.

**User entry** 0 to 65 535

# 4.8.3 Modbus information

| Navigation     | $ \blacksquare \Box Application \rightarrow Modbus \rightarrow Modl $ | ous info |
|----------------|-----------------------------------------------------------------------|----------|
| ► Modbus infor | mation                                                                |          |
|                | Device ID                                                             | → 🗎 68   |
|                | Device revision                                                       | → 🖺 68   |

| Device ID       |                                                          |
|-----------------|----------------------------------------------------------|
| Navigation      |                                                          |
| Description     | Displays the device ID to identify the measuring device. |
| User interface  | 0 to 65 535                                              |
|                 |                                                          |
| Device revision |                                                          |
| Navigation      |                                                          |
| Description     | Displays device revision.                                |
| User interface  | 0 to 65 535                                              |

# 5 "System" menu

Overall device management and security settings – management of system settings and adaption to operational requirements.

| Navigation | 🗐 😑 System          |        |
|------------|---------------------|--------|
| System     |                     |        |
|            | ► Device management | → 🗎 70 |
|            | ► User management   | → 🗎 72 |
|            | ► Date/time         | → 🗎 73 |
|            | ► Information       | → 🖹 74 |

### Device management 5.1

Navigation

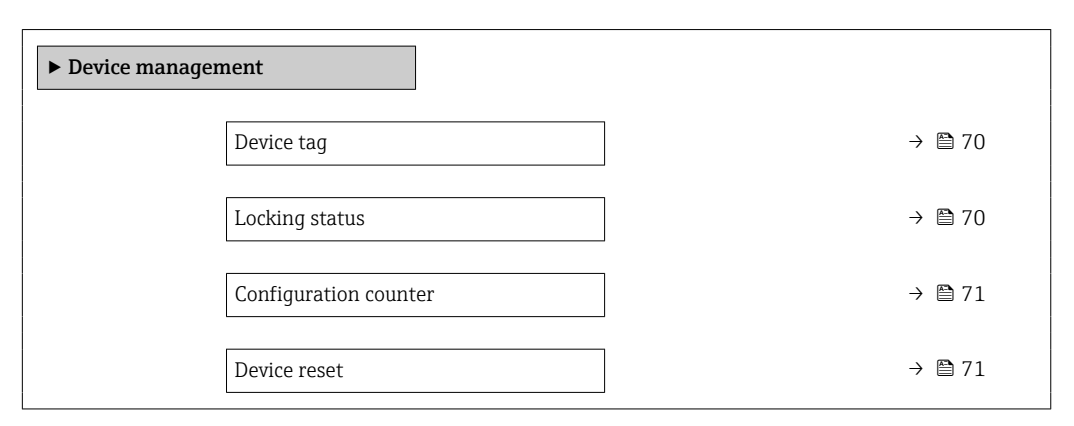

| Device tag             | Ê                                                                                                    | ] |
|------------------------|----------------------------------------------------------------------------------------------------|---|
| Navigation             | □ System $\rightarrow$ Device manag. $\rightarrow$ Device tag                                                                                                    |   |
| Description            | Enter a unique designation for the measuring point to be able to easily identify it within the plant.                                                                                                    |   |
| User entry             | Character string comprising numbers, letters and special characters (32)                                                                                                    |   |
| Locking status         |                                                                                                    |   |
| Navigation             | □ System $\rightarrow$ Device manag. $\rightarrow$ Locking status                                                                                                    |   |
| Description            | Indicates the write protection with the highest priority that is currently active.                                                                                                    |   |
| User interface         | Temporarily locked                                                                                                    |   |
| Additional information | User interface                                                                                                    |   |
|                        | <b>"Temporarily locked" option</b><br>Due to internal procedures that are currently in progress (e.g. data upload/download,<br>reset, etc.), write access to the parameters is temporarily locked.The parameters can be<br>modified again, once the internal procedures are complete. |   |

| Configuration counter  |                                                                                                    |
|------------------------|----------------------------------------------------------------------------------------------------|
| Navigation             | System $\rightarrow$ Device manag. $\rightarrow$ Config. counter                                                                                                    |
| Description            | Displays the counter for the number of times the device configuration has changed.<br>If the value for a static parameter changes, the counter increments by 1. This is to enable<br>tracking different parameter versions.                                                                                                    |
|                        | When multiple parameters are changed simultaneously, e.g. when loading a configuration file into the device from an external source such as FieldCare, the counter may increment.                                                                                                    |
|                        | The counter cannot be reset. Nor is it reset to a default value on performing a device reset.<br>Once the counter has incremented to 65535, it restarts at 1.                                                                                                    |
| User interface         | 0 to 65 535                                                                                                    |
| Device reset           | 6                                                                                                    |
| Navigation             | System $\rightarrow$ Device manag. $\rightarrow$ Device reset                                                                                                    |
| Description            | Reset the device configuration - either entirely or in part - to a defined state.                                                                                                    |
| Selection              | <ul> <li>Cancel</li> <li>To delivery settings</li> <li>Restart device</li> <li>Restore S-DAT backup *</li> <li>Create T-DAT backup</li> <li>Restore T-DAT backup *</li> </ul>                                                                                                    |
| Additional information | <ul> <li>Selection</li> <li>To delivery settings option<br/>Every parameter for which a customer-specific default setting was ordered is reset to the<br/>customer-specific value. All other parameters are reset to the factory setting.</li> <li>Restart device option<br/>The restart resets every parameter with data stored in volatile memory (RAM) to the<br/>factory setting (e.g. measured value data). The device configuration remains unchanged.</li> <li>Restore S-DAT backup option<br/>Restores the data that is saved on the S-DAT.<br/>This function can be used to resolve the memory issue "083 Memory content<br/>inconsistent" or to restore the S-DAT data when a new S-DAT has been installed.</li> <li>Create T-DAT backup option<br/>Creates T-DAT backup option<br/>Restores the data saved on the T-DAT.<br/>This function can be used to resolve the memory issue "283 Memory content<br/>inconsistent" or to restore the T-DAT data when a new T-DAT has been installed.</li> </ul> |

<sup>\*</sup> Visibility depends on order options or device settings

# 5.2 User management

| Navigation        | $\blacksquare \Box System \rightarrow User manag.$ |         |  |
|-------------------|----------------------------------------------------|---------|--|
| ► User management |                                                    |         |  |
|                   | User role                                          | →  ⇒ 72 |  |
|                   | Enter access code                                  | → 🗎 72  |  |

| User role              |                                                                                                    |
|------------------------|----------------------------------------------------------------------------------------------------|
| Navigation             | System $\rightarrow$ User manag. $\rightarrow$ User role                                                                                                    |
| Description            | Displays the role the user is currently logged on in. The role determines the user's access rights for the parameters. The access rights can be changed via the "Enter access code" parameter.                                                                                                    |
| User interface         | <ul> <li>Operator</li> <li>Maintenance</li> <li>Service</li> <li>Production</li> <li>Development</li> </ul>                                                                                                    |
| Additional information | <ul> <li>User interface</li> <li>Operator option<br/>Provides only read access to parameters.</li> <li>Maintenance option<br/>Provides read and write access to parameters.<br/>For some parameters, the user must be logged on in the Service role to obtain write access.</li> <li>Service option<br/>Provides read and write access to Service parameters.</li> </ul> |

| Enter access code |                                                                                                 |
|-------------------|-------------------------------------------------------------------------------------------------|
| Navigation        | □ System $\rightarrow$ User manag. $\rightarrow$ Ent. access code                               |
| Description       | Use this function to enter the user-specific release code to remove parameter write protection. |
| User entry        | Max. 16-digit character string comprising numbers, letters and special characters               |
# 5.3 Date/time

|                        | Navigation $\square \square$ System $\rightarrow$ Date/time                      |        |
|------------------------|----------------------------------------------------------------------------------|--------|
|                        | ► Date/time Time format                                                          | → 🗎 73 |
|                        |                                                                                  |        |
| Time format            |                                                                                  | Ê      |
| Navigation             | System $\rightarrow$ Date/time $\rightarrow$ Time format                         |        |
| Description            | Select the time format.                                                          |        |
| Selection              | ■ 24 h<br>■ 12 h AM/PM                                                           |        |
| Additional information | Selection<br>For an explanation of the abbreviated units: $\rightarrow \cong 80$ |        |

# 5.4 Information

| Navigation    |                     |        |
|---------------|---------------------|--------|
| ► Information |                     |        |
|               | ► Device            | → 🗎 74 |
|               | ► Electronic module | → 🗎 77 |

## 5.4.1 Device

| Ma  | in   | ition |
|-----|------|-------|
| Ivu | rigι | mon   |

| ► Device |                       |        |
|----------|-----------------------|--------|
|          | Device name           | → 🖺 74 |
|          | Device tag            | → 🗎 75 |
|          | Serial number         | → 🗎 75 |
|          | Order code            | → 🖺 75 |
|          | Firmware version      | → 🗎 75 |
|          | Extended order code 1 | → 🗎 76 |
|          | Extended order code 2 | → 🖺 76 |
|          | Extended order code 3 | → 🗎 76 |
|          | ENP version           | → 🗎 76 |
|          | Manufacturer          | → 🗎 77 |

# Device name

| Navigation     |                 | System $\rightarrow$ Information $\rightarrow$ Device $\rightarrow$ Device name                        |
|----------------|-----------------|----------------------------------------------------------------------------------------------------|
| Description    | Displa<br>namer | ys the name of the transmitter. The transmitter name is also provided on the plate of the transmitter. |
| User interface | Chara           | cter string comprising numbers, letters and special characters                                         |

| Device tag     | Â                                                                                                    |
|----------------|----------------------------------------------------------------------------------------------------|
| Navigation     | System $\rightarrow$ Information $\rightarrow$ Device $\rightarrow$ Device tag                                                                                                 |
| Description    | Enter a unique designation for the measuring point to be able to easily identify it within the plant.                                                                          |
| User entry     | Character string comprising numbers, letters and special characters (32)                                                                                                    |
| Serial number  |                                                                                                    |
| Navigation     | □ System $\rightarrow$ Information $\rightarrow$ Device $\rightarrow$ Serial number                                                                                            |
| Description    | Displays the serial number of the measuring device. The serial number is also provided on the nameplate of the sensor and of the transmitter.                                  |
|                | The serial number can also be used to retrieve further device-related information and documentation via the Operations app or the Device Viewer on the Endress+Hauser website. |
| User interface | Character string comprising numbers, letters and special characters                                                                                                    |

| Order code       |                                                                                                    |
|------------------|----------------------------------------------------------------------------------------------------|
| Navigation       | □ System $\rightarrow$ Information $\rightarrow$ Device $\rightarrow$ Order code                                                                                      |
| Description      | Displays the device order code.                                                                                                    |
|                  | The order code is used for instance to order a replacement or spare device or to verify that the device features specified on the order form match the shipping note. |
| User interface   | Character string comprising numbers, letters and special characters                                                                                                   |
|                  |                                                                                                    |
| Firmware version |                                                                                                    |
| Navigation       | □ System → Information → Device → Firmware version                                                                                                    |
| Description      | Displays the device firmware version installed.                                                                                                    |
| User interface   | Character string comprising numbers, letters and special characters                                                                                                   |

| Extended order code 1 |                                                                                                    |                  |
|-----------------------|----------------------------------------------------------------------------------------------------|------------------|
| Navigation            | □ System $\rightarrow$ Information $\rightarrow$ Device $\rightarrow$ Ext. order cd. 1                                                                                                    |                  |
| Description           | Displays the first, second and/or third part of the extended order code.                                                                                                    |                  |
|                       | Due to character length restrictions, the extended order code is split into a maximu parameters. The extended order code indicates for each feature in the product stru the selected option, thereby uniquely identifying the device model. | ım of 3<br>cture |
|                       | The extended order code can also be found on the nameplate.                                                                                                    |                  |
| User interface        | Character string comprising numbers, letters and special characters                                                                                                    |                  |

| Extended order code 2 |                                                                                                    |            |
|-----------------------|----------------------------------------------------------------------------------------------------|------------|
| Navigation            | □ System $\rightarrow$ Information $\rightarrow$ Device $\rightarrow$ Ext. order cd. 2                                                                                                    |            |
| Description           | Displays the first, second and/or third part of the extended order code.                                                                                                    |            |
|                       | Due to character length restrictions, the extended order code is split into a maximum of parameters. The extended order code indicates for each feature in the product structure the selected option, thereby uniquely identifying the device model. | of 3<br>re |
|                       | The extended order code can also be found on the nameplate.                                                                                                    |            |
| User interface        | Character string comprising numbers, letters and special characters                                                                                                    |            |

| Extended order code 3 |                                                                                                    |            |
|-----------------------|----------------------------------------------------------------------------------------------------|------------|
| Navigation            | System $\rightarrow$ Information $\rightarrow$ Device $\rightarrow$ Ext. order cd. 3                                                                                                    |            |
| Description           | Displays the first, second and/or third part of the extended order code.                                                                                                    |            |
|                       | Due to character length restrictions, the extended order code is split into a maximum of parameters. The extended order code indicates for each feature in the product structur the selected option, thereby uniquely identifying the device model. | of 3<br>re |
|                       | The extended order code can also be found on the nameplate.                                                                                                    |            |
| User interface        | Character string comprising numbers, letters and special characters                                                                                                    |            |

| ENP version    |                                                                                                    |
|----------------|----------------------------------------------------------------------------------------------------|
|                |                                                                                                    |
| Navigation     | $ \qquad \qquad \qquad \qquad \qquad \qquad \qquad \qquad \qquad \qquad \qquad \qquad \qquad \qquad \qquad \qquad \qquad \qquad \qquad$ |
| Description    | Displays the version of the electronic nameplate (ENP).                                                                                 |
| User interface | Character string comprising numbers, letters and special characters                                                                     |

# ManufacturerNavigation□System → Information → Device → ManufacturerDescriptionDisplays the manufacturer.User interfaceCharacter string comprising numbers, letters and special characters

#### 5.4.2 Electronic module

*Navigation*  $\square$  System  $\rightarrow$  Information  $\rightarrow$  Electr. module

| ► Electroni | c module         |        |
|-------------|------------------|--------|
|             | Firmware version | → 🗎 77 |

# Firmware version Navigation □ System → Information → Electr. module → Firmware version Description Displays the firmware version of the module. User interface Positive integer

#### **Country-specific factory settings** 6

#### SI units 6.1

Not valid for USA and Canada.

#### 6.1.1 System units

| Volume      | ml   |
|-------------|------|
| Volume flow | ml/s |

#### 6.1.2 On value low flow cut off

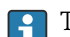

The switch-on point depends on the type of medium and the nominal diameter.

| Nominal diameter<br>[mm] | On value low flow cut off<br>(v ~ 0.04 m/s)<br>[ml/s] |
|--------------------------|-------------------------------------------------------|
| 4                        | 0.5                                                   |
| 8                        | 2                                                     |
| 15K <sup>1)</sup>        | 7                                                     |
| 15                       | 7                                                     |
| 25                       | 16                                                    |

Conical version (corresponds to DN 12) 1)

#### 6.2 **US units**

Only valid for USA and Canada.

#### 6.2.1 System units

| Volume      | fl oz (us)   |
|-------------|--------------|
| Volume flow | fl oz/s (us) |

#### 6.2.2 On value low flow cut off

The switch-on point depends on the type of medium and the nominal diameter.

| Nominal diameter<br>[in]       | On value low flow cut off<br>(v ~ 0.13 ft/s)<br>[oz fl/s] |
|--------------------------------|-----------------------------------------------------------|
| <sup>5</sup> / <sub>32</sub>   | 0.02                                                      |
| <sup>5</sup> / <sub>16</sub>   | 0.08                                                      |
| <sup>1</sup> /2K <sup>1)</sup> | 0.25                                                      |

| Nominal diameter<br>[in] | On value low flow cut off<br>(v ~ 0.13 ft/s)<br>[oz fl/s] |
|--------------------------|-----------------------------------------------------------|
| 1/2                      | 0.25                                                      |
| 1                        | 0.53                                                      |

1) Conical version (corresponds to DN 12)

# 7 Explanation of abbreviated units

# 7.1 SI units

| Process variable             | Units                                              | Explanation                                                                                                    |  |
|------------------------------|----------------------------------------------------|----------------------------------------------------------------------------------------------------|--|
| Density                      | g/cm³, g/m³                                        | Gram/volume unit                                                                                                    |  |
|                              | kg/dm³, kg/l, kg/m³                                | Kilogram/volume unit                                                                                                    |  |
|                              | SD4°C, SD15°C, SD20°C                              | Specific density: The specific density is the ratio of the density of the fluid to the density of water at a water temperature of 4 °C (39 °F), 15 °C (59 °F), 20 °C (68 °F). |  |
|                              | SG4°C, SG15°C, SG20°C                              | Specific gravity: The specific gravity is the ratio of the density of the fluid to the density of water at a water temperature of 4 °C (39 °F), 15 °C (59 °F), 20 °C (68 °F). |  |
| Mass g, kg, t Gram, kilogram |                                                    | Gram, kilogram, metric ton                                                                                                    |  |
| Mass flow                    | g/s, g/min, g/h, g/d                               | Gram/time unit                                                                                                    |  |
|                              | kg/s, kg/min, kg/h, kg/d                           | Kilogram/time unit                                                                                                    |  |
|                              | t/s, t/min, t/h, t/d                               | Metric ton/time unit                                                                                                    |  |
| Temperature                  | °C , K                                             | Celsius, Kelvin                                                                                                    |  |
| Volume                       | cm <sup>3</sup> , dm <sup>3</sup> , m <sup>3</sup> | Cubic centimeter, cubic decimeter, cubic meter                                                                                                    |  |
|                              | ml, l, hl, Ml Mega                                 | Milliliter, liter, hectoliter, megaliter                                                                                                    |  |
| Time                         | s, m, h, d, y                                      | Second, minute, hour, day, year                                                                                                    |  |

# 7.2 US units

| Process variable | Units                                                                            | Explanation                                                                                |  |
|------------------|----------------------------------------------------------------------------------|--------------------------------------------------------------------------------------------|--|
| Density          | lb/ft³, lb/gal (us)                                                              | Pound/cubic foot, pound/gallon                                                             |  |
|                  | lb/bbl (us;liq.), lb/bbl (us;beer),<br>lb/bbl (us;oil), lb/bbl (us;tank)         | Pound/volume unit                                                                          |  |
| Mass             | oz, lb, STon                                                                     | Ounce, pound, standard ton                                                                 |  |
| Mass flow        | oz/s, oz/min, oz/h, oz/d                                                         | Ounce/time unit                                                                            |  |
|                  | lb/s, lb/min, lb/h, lb/d                                                         | Pound/time unit                                                                            |  |
|                  | STon/s, STon/min, STon/h, STon/d                                                 | Standard ton/time unit                                                                     |  |
| Temperature      | °F, °R                                                                           | Fahrenheit, Rankine                                                                        |  |
| Volume           | af                                                                               | Acre foot                                                                                  |  |
|                  | ft <sup>3</sup>                                                                  | Cubic foot                                                                                 |  |
|                  | fl oz (us), gal (us), kgal (us), Mgal<br>(us)                                    | Fluid ounce, gallon, kilogallon, million gallon                                            |  |
|                  | bbl (us;liq.), bbl (us;beer), bbl<br>(us;oil), bbl (us;tank)                     | Barrel (normal liquids), barrel (beer), barrel<br>(petrochemicals), barrel (filling tanks) |  |
| Volume flow      | af/s, af/min, af/h, af/d                                                         | Acre foot/time unit                                                                        |  |
|                  | ft <sup>3</sup> /s, ft <sup>3</sup> /min, ft <sup>3</sup> /h, ft <sup>3</sup> /d | Cubic foot/time unit                                                                       |  |
|                  | fl oz/s (us), fl oz/min (us), fl oz/h<br>(us), fl oz/d (us)                      | Fluid ounce/time unit                                                                      |  |
|                  | gal/s (us), gal/min (us), gal/h (us),<br>gal/d (us)                              | Gallon/time unit                                                                           |  |
|                  | kgal/s (us), kgal/min (us), kgal/h<br>(us), kgal/d (us)                          | Kilogallon/time unit                                                                       |  |

|  | Process variable | Units                                                                   | Explanation                                                       |  |  |
|--|------------------|-------------------------------------------------------------------------|-------------------------------------------------------------------|--|--|
|  |                  | Mgal/s (us), Mgal/min (us),<br>Mgal/h (us), Mgal/d (us)                 | Million gallon/time unit                                          |  |  |
|  |                  | bbl/s (us;liq.), bbl/min (us;liq.),<br>bbl/h (us;liq.), bbl/d (us;liq.) | Barrel/time unit (normal liquids)<br>Normal liquids: 31.5 gal/bbl |  |  |
|  |                  | bbl/s (us;beer), bbl/min (us;beer),<br>bbl/h (us;beer), bbl/d (us;beer) | Barrel /time unit (beer)<br>Beer: 31.0 gal/bbl                    |  |  |
|  |                  | bbl/s (us;oil), bbl/min (us;oil),<br>bbl/h (us;oil), bbl/d (us;oil)     | Barrel/time unit (petrochemicals)<br>Petrochemicals: 42.0 gal/bbl |  |  |
|  |                  | bbl/s (us;tank), bbl/min (us;tank),<br>bbl/h (us;tank), bbl/d (us;tank) | Barrel/time unit (filling tank)<br>Filling tanks: 55.0 gal/bbl    |  |  |
|  | Time             | s, m, h, d, y                                                           | Second, minute, hour, day, year                                   |  |  |
|  |                  | am, pm                                                                  | Ante meridiem ( before midday), post meridiem (after midday)      |  |  |

# 7.3 Imperial units

| Process variable | Units                                                                          | Explanation                                                        |  |
|------------------|--------------------------------------------------------------------------------|--------------------------------------------------------------------|--|
| Density          | lb/gal (imp), lb/bbl (imp;beer),<br>lb/bbl (imp;oil)                           | Pound/volume unit                                                  |  |
| Volume           | gal (imp), Mgal (imp)                                                          | Gallon, mega gallon                                                |  |
|                  | bbl (imp;beer), bbl (imp;oil)                                                  | Barrel (beer), barrel (petrochemicals)                             |  |
| Volume flow      | gal/s (imp), gal/min (imp), gal/h<br>(imp), gal/d (imp)                        | Gallon/time unit                                                   |  |
|                  | Mgal/s (imp), Mgal/min (imp),<br>Mgal/h (imp), Mgal/d (imp)                    | Mega gallon/time unit                                              |  |
|                  | bbl/s (imp;beer), bbl/min<br>(imp;beer), bbl/h (imp;beer), bbl/d<br>(imp;beer) | Barrel /time unit (beer)<br>Beer: 36.0 gal/bbl                     |  |
|                  | bbl/s (imp;oil), bbl/min (imp;oil),<br>bbl/h (imp;oil), bbl/d (imp;oil)        | Barrel/time unit (petrochemicals)<br>Petrochemicals: 34.97 gal/bbl |  |
| Time             | s, m, h, d, y                                                                  | Second, minute, hour, day, year                                    |  |
|                  | am, pm                                                                         | Ante meridiem ( before midday), post meridiem (after midday)       |  |

# 8 Modbus RS485 register information

# 8.1 Notes

#### 8.1.1 Structure of the register information

The individual parts of a parameter description are described in the following section:

| Navigation: navigation path to the parameter |                                          |                                                                                                    |                                                                                                    |                                                                                                    |                                                                                            |  |
|----------------------------------------------|------------------------------------------|----------------------------------------------------------------------------------------------------|----------------------------------------------------------------------------------------------------|----------------------------------------------------------------------------------------------------|--------------------------------------------------------------------------------------------|--|
| Parameter                                    | Register                                 | Data type                                                                                                    | Access type                                                                                                    | Selection/input                                                                                                    | → 🗎                                                                                        |  |
| Name of parameter                            | Indicated in decimal<br>numerical format | <ul> <li>Float length =<br/>4 byte</li> <li>Integer length =<br/>2 byte</li> <li>String length,<br/>depending on<br/>parameter</li> </ul> | <ul> <li>Possible type of access to parameter:</li> <li>Read access via function codes 03, 04 or 23</li> <li>Write access via function codes 06, 16 or 23</li> </ul> | Selection<br>List of the individual<br>options for the<br>parameter<br>• Option 1<br>• Option 2<br>• Option 3 (+)<br>• Factory<br>setting<br>highlighted in<br>bold<br>• (+) = Factory<br>setting<br>depends on<br>country, order<br>options or<br>device<br>settings<br>Input<br>Input range for the<br>parameter | Page number information<br>and cross-reference to the<br>standard parameter<br>description |  |

## NOTICE

If non-volatile device parameters are modified via the MODBUS RS485 function codes 06, 16 or 23, the change is saved in the EEPROM of the measuring device.

The number of writes to the EEPROM is technically restricted to a maximum of 1 million.

- Make sure to comply with this limit since, if it is exceeded, data loss and measuring device failure will result.
- Avoid constantly writing non-volatile device parameters via the MODBUS RS485.

## 8.1.2 Address model

The Modbus RS485 register addresses of the measuring device are implemented in accordance with the "Modbus Applications Protocol Specification V1.1".

In addition, systems are used that work with the register address model "Modicon Modbus Protocol Reference Guide (PI-MBUS-300 Rev. J)".

Depending on the function code used, a number is added at the start of the register address with this specification:

- "3" → "Read" access
- "4" → "Write" access

| Function code  | Access type | Register in accordance with "Modbus<br>Applications Protocol Specification" | Register in accordance with<br>"Modicon Modbus Protocol<br>Reference Guide" |  |
|----------------|-------------|-----------------------------------------------------------------------------|-----------------------------------------------------------------------------|--|
| 03<br>04<br>23 | Read        | XXXX<br>Example: mass flow = 2007                                           | 3XXXX<br>Example: mass flow = 32007                                         |  |
| 06<br>16<br>23 | Write       | XXXX<br>Example: reset totalizer = 6401                                     | 4XXXX<br>Example: reset totalizer = 46401                                   |  |

# 8.2 Overview of the operating menu

The following table provides an overview of the menu structure of the operating menu and its parameters. The page reference indicates where the associated description of the submenu or parameter can be found.

| Guidance |                 | ]                   |                                   | → 🗎 91 |
|----------|-----------------|---------------------|-----------------------------------|--------|
|          | ► Commissioning |                     |                                   | → 🖺 91 |
|          |                 | ► Device identifica | tion                              | → 🗎 91 |
|          |                 |                     | Device tag                        | → 🗎 91 |
|          |                 |                     | Serial number                     | → 🖺 91 |
|          |                 |                     | Firmware version                  | → 🖺 92 |
|          |                 |                     | Device name                       | → 🗎 92 |
|          |                 | ► System units      |                                   | → 🖺 93 |
|          |                 |                     | Volume flow unit                  | → 🗎 93 |
|          |                 |                     | Volume unit                       | → 🖺 94 |
|          |                 |                     | Temperature unit                  | → 🗎 94 |
|          |                 | ► Totalizer 1 to n  |                                   | → 🗎 95 |
|          |                 |                     | Assign process variable 1 to n    | → 🖺 95 |
|          |                 |                     | Process variable unit 1 to n      | → 🗎 95 |
|          |                 |                     | Totalizer 1 to n operation mode   | → 🖺 95 |
|          |                 |                     | Totalizer 1 to n failure behavior | → 🖺 95 |
|          |                 | ► Process           |                                   | → 🗎 95 |
|          |                 |                     | Low flow cutoff                   | → 🗎 95 |

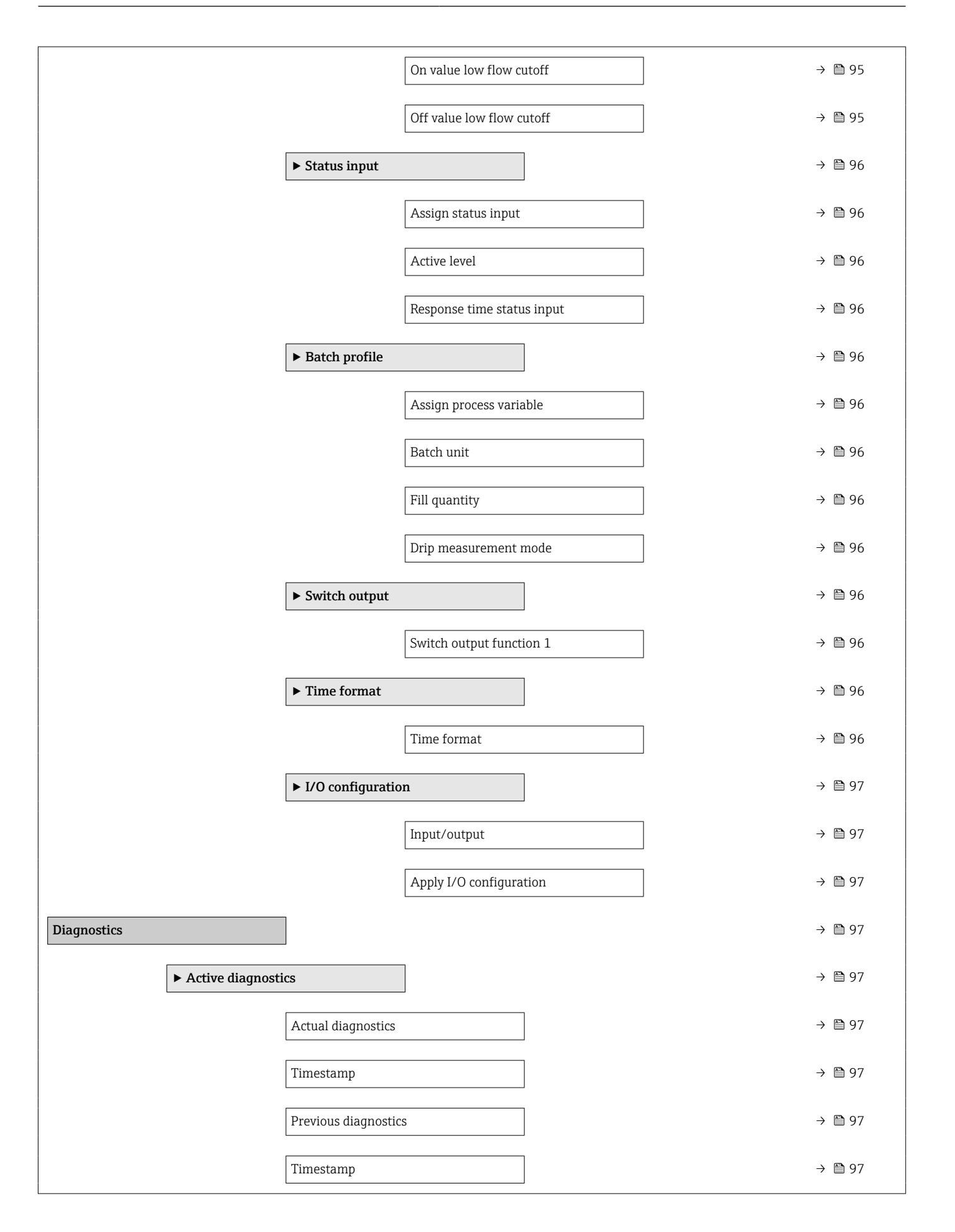

| Operat                | ing time from restart       | -                                    | → 🗎 97 |
|-----------------------|-----------------------------|--------------------------------------|--------|
| Operat                | ing time                    | -                                    | → 🗎 97 |
| ► Simulation          |                             | -                                    | → 🗎 97 |
| Assign                | simulation process variable | -                                    | → 🗎 97 |
| Proces                | svalue                      | -                                    | → 🗎 97 |
| Device                | alarm simulation            | -                                    | → 🗎 97 |
| Diagno                | stic event simulation       | -                                    | → 🗎 97 |
| Status                | nput simulation             | -                                    | → 🗎 97 |
| Input s               | ignal level                 | -                                    | → 🗎 97 |
| ► Diagnostic settings |                             | -                                    | → 🗎 98 |
| ► Prop                | erties                      | -                                    | → 🗎 98 |
|                       | Alarm delay                 |                                      | → 🗎 98 |
| ► Diag                | nostic configuration        | -                                    | → 🗎 98 |
|                       | ► Configuration             |                                      | → 🗎 98 |
|                       | ► Process                   | -                                    | → 🗎 98 |
|                       | As                          | ssign behavior of diagnostic no. 834 | → 🗎 98 |
|                       | As                          | ssign behavior of diagnostic no. 835 | → 🗎 98 |
|                       | As                          | ssign behavior of diagnostic no. 842 | → 🗎 98 |
|                       | As                          | ssign behavior of diagnostic no. 937 | → 🗎 98 |
|                       | As                          | ssign behavior of diagnostic no. 938 | > 🖺 98 |
|                       | As                          | ssign behavior of diagnostic no. 961 | > 🖺 98 |
|                       | As                          | ssign behavior of diagnostic no. 991 | > 🖺 98 |
|                       | As                          | ssign behavior of diagnostic no. 992 | > 🖺 98 |
| Application           |                             | -                                    | → 🗎 98 |

| ► Measured value | S                  | ]                                 | → 🗎 98  |
|------------------|--------------------|-----------------------------------|---------|
|                  | Volume flow        |                                   | → 🗎 98  |
|                  | Temperature        |                                   | → 🗎 98  |
|                  | ► Totalizer        |                                   | → 🗎 99  |
|                  |                    | Totalizer 1 to n value            | → 🖺 99  |
|                  |                    | Totalizer 1 to n overflow         | → 🖺 99  |
| ► System units   |                    | ]                                 | → 🗎 100 |
|                  | Volume flow unit   |                                   | → 🗎 100 |
|                  | Volume unit        |                                   | → 🖺 101 |
|                  | Temperature unit   |                                   | → 🗎 101 |
| ► Totalizers     |                    | ]                                 | → 🗎 101 |
|                  | ► Totalizer handli | ng                                | → 🖺 101 |
|                  |                    | Reset all totalizers              | → 🖺 101 |
|                  | ► Totalizer 1 to n |                                   | → 🗎 102 |
|                  |                    | Assign process variable 1 to n    | → 🗎 102 |
|                  |                    | Process variable unit 1 to n      | → 🗎 102 |
|                  |                    | Totalizer 1 to n operation mode   | → 🖺 102 |
|                  |                    | Totalizer 1 to n control          | → 🗎 102 |
|                  |                    | Preset value 1 to n               | → 🗎 102 |
|                  |                    | Totalizer 1 to n failure behavior | → 🗎 102 |
| ► Sensor         |                    | ]                                 | → 🗎 102 |
|                  | ► Process paramet  | ters                              | → 🗎 102 |
|                  |                    | Binomial filter depth             | → 🗎 102 |
|                  |                    | Median filter depth               | → 🗎 102 |
|                  |                    | Flow damping                      | → 🗎 102 |

|   |                                     | Flow override                        |                               | → 🗎 102 |
|---|-------------------------------------|--------------------------------------|-------------------------------|---------|
|   |                                     | Coil current mode                    |                               | → 🗎 103 |
|   |                                     | Temperature dampi                    | ng time                       | → 🗎 103 |
| ŀ | ► Low flow cutoff                   |                                      | ]                             | → 🗎 103 |
|   |                                     | Low flow cutoff                      |                               | → 🗎 103 |
|   |                                     | On value low flow c                  | utoff                         | → 🗎 103 |
|   |                                     | Off value low flow c                 | utoff                         | → 🗎 103 |
|   | <ul> <li>Sensor adjustme</li> </ul> | ent                                  |                               | → 🗎 103 |
|   |                                     | Installation direction               | n                             | → 🗎 103 |
|   |                                     | Integration time                     |                               | → 🗎 103 |
|   |                                     | Measuring period                     |                               | → 🗎 103 |
|   |                                     | ► Zero adjustment                    |                               | → 🗎 103 |
|   |                                     |                                      | Zero point adjustment control | → 🗎 103 |
|   |                                     |                                      | Status                        | → 🗎 103 |
|   |                                     |                                      | Progress                      | → 🗎 103 |
|   |                                     | <ul> <li>Process variable</li> </ul> | adjustment                    | → 🗎 103 |
|   |                                     |                                      | Volume flow offset            | → 🗎 103 |
|   |                                     |                                      | Volume flow factor            | → 🗎 103 |
|   |                                     |                                      | Temperature offset            | → 🗎 103 |
|   |                                     |                                      | Temperature factor            | → 🗎 103 |
|   | <ul> <li>Calibration</li> </ul>     |                                      |                               | → 🗎 104 |
|   |                                     | Nominal diameter                     |                               | → 🗎 104 |
|   |                                     | Calibration factor                   |                               | → 🗎 104 |
|   |                                     | Zero point                           |                               | → 🗎 104 |
|   |                                     | 1                                    |                               |         |

| ► Status input     |                     | ]                        | → 🗎 104 |
|--------------------|---------------------|--------------------------|---------|
|                    | Assign status input |                          | → 🖺 104 |
|                    | Value status input  |                          | → 🗎 104 |
|                    | Active level        |                          | → 🗎 104 |
|                    | Response time statu | ıs input                 | → 🗎 104 |
| ► I/O configuratio | n                   | ]                        | → 🗎 104 |
|                    | Input/output        |                          | → 🗎 104 |
|                    | Apply I/O configura | tion                     | → 🗎 104 |
| ▶ Batching         |                     | ]                        | → 🗎 104 |
|                    | ► Operation         | -                        | → 🗎 104 |
|                    |                     | Batch control            | → 🖺 104 |
|                    |                     | Batch counter            | → 🗎 104 |
|                    |                     | Last fill quantity       | → 🗎 104 |
|                    |                     | Last drin quantity       | → 🖹 104 |
|                    |                     | Lost filling time        | → 🕒 10/ |
|                    |                     |                          | → E 104 |
|                    |                     |                          | → ■ 104 |
|                    |                     | Drip correction quantity | → 曽 105 |
|                    |                     | Batch totalizer          | → 🖺 105 |
|                    |                     | Totalizer overflow       | → 🗎 105 |
|                    |                     | Batch unit               | → 🖺 105 |
|                    |                     | Switch output function 1 | → 🗎 105 |
|                    |                     | Switch state 1           | → 🗎 105 |
|                    |                     | Switch output function 2 | → 🖺 105 |

|         | Switch state 2    |                                  | → 🗎 105   |
|---------|-------------------|----------------------------------|-----------|
|         | Potch profile     |                                  | _\ Æ\ 10E |
|         | Batch profile     |                                  | 7 🗏 105   |
| ► Confi | guration          |                                  | → 🗎 105   |
|         | ► Batch profile 1 | to n settings                    | → 🗎 105   |
|         |                   | Assign process variable          | ) → 🗎 105 |
|         |                   | Batch unit                       | ) → 🗎 105 |
|         |                   | Fill quantity                    | ) → 🗎 105 |
|         |                   | Measuring time drip quantity     | ) → 🗎 106 |
|         |                   | Fixed correction quantity        | ] → 🗎 106 |
|         |                   | Drip measurement mode            | ) → 🗎 106 |
|         |                   | Drip correction mode             | ) → 🗎 106 |
|         |                   | Drip median filter               | → 🗎 106   |
|         |                   | Average drip correction quantity | ) → 🗎 106 |
|         |                   | Batch averaging                  | ) → 🗎 106 |
|         |                   | Flow rate averaging              | ) → 🗎 106 |
|         |                   | Batch stages                     | → 🗎 106   |
|         |                   | Stage 2 start                    | ] → 🗎 107 |
|         |                   | Stage 2 stop                     | ) → 🗎 107 |
|         |                   | Blowout delay                    | → 🗎 107   |
|         |                   | Blowout duration                 | → 🗎 107   |
|         |                   | Maximum batch time               | → 🗎 107   |

|        |                  |                      |                      | Maximum flow rate        | → 🗎 107 |
|--------|------------------|----------------------|----------------------|--------------------------|---------|
|        |                  |                      |                      | Drip correction quantity | → 🗎 107 |
|        | ► Modbus         |                      |                      |                          | → 🗎 108 |
|        |                  | ► Modbus configu     | uration              |                          | → 🗎 108 |
|        |                  |                      | Bus address          |                          | → 🗎 108 |
|        |                  |                      | Baudrate             |                          | → 🗎 108 |
|        |                  |                      | Parity               |                          | → 🗎 108 |
|        |                  |                      | Byte order           |                          | → 🗎 108 |
|        |                  |                      | Telegram delay       |                          | → ➡ 108 |
|        |                  |                      | Failure mode         |                          | → ➡ 108 |
|        |                  | ► Modbus data ma     | ap                   |                          | → ➡ 108 |
|        |                  |                      | Scan list register 0 | to 15                    | → 🗎 108 |
|        |                  | ► Modbus information | ation                |                          | → ➡ 108 |
|        |                  |                      | Device ID            |                          | → 🗎 108 |
|        |                  |                      | Device revision      |                          | → ➡ 108 |
| System |                  | ]                    |                      |                          | → 🖺 109 |
|        | ► Device manager | nent                 |                      |                          | → 🗎 109 |
|        |                  | Device tag           |                      | ]                        | → 🗎 109 |
|        |                  | Locking status       |                      | ]                        | → 🗎 109 |
|        |                  | Configuration coun   | ter                  | ]                        | → 🗎 109 |
|        |                  | Device reset         |                      | ]                        | → 🗎 109 |
|        | ► User manageme  | nt                   | ]                    |                          | → 🗎 109 |
|        |                  | User role            |                      | ]                        | → 🗎 109 |
|        |                  | Enter access code    |                      | ]                        | → 🗎 109 |

| ► Date/time   |                       | → 🗎 109              |
|---------------|-----------------------|----------------------|
| Time fo       | ormat                 | → <sup>(1)</sup> 109 |
| ► Information |                       | →  ⇒ 109             |
| ► Devi        | ce                    | → 🗎 109              |
|               | Device name           | →  ⇒ 109             |
|               | Device tag            | →  ⇒ 109             |
|               | Serial number         | →  ⇒ 109             |
|               | Order code            | →  ⇒ 109             |
|               | Firmware version      | → 🗎 110              |
|               | Extended order code 1 | → 🗎 110              |
|               | Extended order code 2 | → 🗎 110              |
|               | Extended order code 3 | → 🗎 110              |
|               | ENP version           | → 🗎 110              |
|               | Manufacturer          | → 🗎 110              |
| ► Elect       | tronic module         | → 🗎 110              |
|               | Firmware version      | → 🗎 110              |
|               |                       |                      |

# 8.3 Register information

## 8.3.1 "Guidance" menu

### "Commissioning" wizard

"Device identification" wizard

| Navigation: Guidance $\rightarrow$ Commissioning $\rightarrow$ Device identification |              |           |              |                                                                          |     |  |
|--------------------------------------------------------------------------------------|--------------|-----------|--------------|--------------------------------------------------------------------------|-----|--|
| Parameter                                                                            | Register     | Data type | Access       | Selection / User entry / User interface                                  | → 🗎 |  |
| Device tag                                                                           | 2026 to 2041 | String    | Read / Write | Character string comprising numbers, letters and special characters (32) | 7   |  |
| Serial number                                                                        | 7003 to 7008 | String    | Read         | Character string comprising numbers, letters and special characters      | 7   |  |

| Navigation: Guidance $\rightarrow$ Commissioning $\rightarrow$ Device identification |              |           |        |                                                                     |     |  |  |
|--------------------------------------------------------------------------------------|--------------|-----------|--------|---------------------------------------------------------------------|-----|--|--|
| Parameter                                                                            | Register     | Data type | Access | Selection / User entry / User interface                             | → 🗎 |  |  |
| Firmware version                                                                     | 7277 to 7280 | String    | Read   | Character string comprising numbers, letters and special characters | 7   |  |  |
| Device name                                                                          | 7263 to 7270 | String    | Read   | Character string comprising numbers, letters and special characters | 7   |  |  |

#### "System units" wizard

| Parameter                                                          | Register                            | Data type                               | Access                                                                                                    | Selection / User entry / User interface                                                                                                    | → 🗎                 |
|--------------------------------------------------------------------|-------------------------------------|-----------------------------------------|----------------------------------------------------------------------------------------------------|----------------------------------------------------------------------------------------------------|---------------------|
| Navigation: Guidance → Commission<br>Parameter<br>Volume flow unit | ving → System u<br>Register<br>2103 | mits<br>Data type<br>Integer<br>Integer | Access         Read / Write         Image: Provide the second second seco | Selection / User entry / User interface $0 = cm^3/s$ $1 = cm^3/min$ $2 = cm^3/d$ $4 = dm^3/s$ $5 = dm^3/min$ $6 = dm^3/h$ $7 = dm^3/d$ $8 = m^3/s$ $9 = m^3/min$ $10 = m^3/h$ $11 = m^3/d$ $2 = ml/s$ $13 = ml/min$ $10 = m^3/h$ $11 = m^3/d$ $12 = ml/s$ $13 = ml/min$ $14 = ml/h$ $15 = ml/d$ $16 = l/s$ $17 = l/min$ $18 = l/h$ $19 = l/d$ $20 = hl/s$ $21 = hl/min$ $22 = hl/h$ $23 = hl/d$ $24 = Ml/s$ $25 = Ml/min$ $26 = Ml/h$ $27 = Ml/d$ $28 = af/s$ $33 = af/min$ $34 = af/h$ $35 = af/d$ $36 = ft^3/s$ $37 = ft^3/dd$ $40 = fl oz/s (us)$ $41 = fl oz/min (us)$ $42 = fl oz/h (us)$ | →       ●         8 |
|                                                                    |                                     |                                         |                                                                                                    | 45 = gal/min (us)<br>46 = gal/h (us)<br>47 = gal/d (us)<br>48 = Mgal/s (us)<br>49 = Mgal/min (us)<br>50 = Mgal/h (us)<br>51 = Mgal/d (us)<br>52 = bbl/s (us;liq.)<br>53 = bbl/min (us;liq.)<br>54 = bbl/h (us;liq.)<br>55 = bbl/d (us;liq.)<br>56 = bbl/s (us;beer)<br>57 = bbl/min (us;beer)                                                                                                    |                     |
|                                                                    |                                     |                                         |                                                                                                    | 58 = bbl/h (us; beer) $59 = bbl/d (us; beer)$ $60 = bbl/s (us; oil)$ $61 = bbl/min (us; oil)$ $62 = bbl/h (us; oil)$ $63 = bbl/d (us; oil)$ $64 = bbl/s (us; tank)$ $65 = bbl/min (us; tank)$ $66 = bbl/h (us; tank)$ $67 = bbl/d (us; tank)$ $68 = qal/s (imp)$                                                                                                    |                     |

| Navigation: Guidance $\rightarrow$ Commission | oning $\rightarrow$ System unit | S         |              |                                                                                                    |     |
|-----------------------------------------------|---------------------------------|-----------|--------------|----------------------------------------------------------------------------------------------------|-----|
| Parameter                                     | Register                        | Data type | Access       | Selection / User entry / User interface                                                                                                    | → 🗎 |
|                                               |                                 |           |              | 69 = gal/min (imp)<br>70 = gal/h (imp)<br>71 = gal/d (imp)<br>72 = Mgal/s (imp)<br>73 = Mgal/min (imp)<br>74 = Mgal/h (imp)<br>75 = Mgal/d (imp)<br>76 = bbl/s (imp;beer)<br>77 = bbl/min (imp;beer)<br>78 = bbl/h (imp;beer)<br>79 = bbl/d (imp;beer)<br>80 = bbl/s (imp;oil)<br>81 = bbl/min (imp;oil)<br>82 = bbl/h (imp;oil)<br>83 = bbl/d (imp;oil)<br>83 = bbl/d (imp;oil)<br>88 = kgal/s (us)<br>89 = kgal/min (us)<br>90 = kgal/h (us)<br>91 = kgal/d (us) |     |
| Volume unit                                   | 2104                            | Integer   | Read / Write | $\begin{array}{l} 0 = cm^{3} \\ 1 = dm^{3} \\ 2 = m^{3} \\ 3 = ml \\ 4 = l \\ 5 = hl \\ 6 = Ml Mega \\ 8 = af \\ 9 = ft^{3} \\ 10 = fl oz (us) \\ 11 = gal (us) \\ 12 = Mgal (us) \\ 13 = bbl (us; liq.) \\ 14 = bbl (us; beer) \\ 15 = bbl (us; oil) \\ 16 = bbl (us; tank) \\ 17 = gal (imp) \\ 18 = Mgal (imp) \\ 19 = bbl (imp; beer) \\ 20 = bbl (imp; oil) \\ 22 = kgal (us) \end{array}$                                                                    | 9   |
| Temperature unit                              | 2109                            | Integer   | Read / Write | $0 = {^{\circ}C}$ $1 = K$ $2 = {^{\circ}F}$ $3 = {^{\circ}R}$                                                                                                    | 9   |

| Parameter                         | Register                      | Data type | Access       | Selection / User entry / User interface                                                                                                    | → 🗎 |
|-----------------------------------|-------------------------------|-----------|--------------|----------------------------------------------------------------------------------------------------|-----|
| Assign process variable 1 to n    | 1: 2601<br>2: 2801<br>3: 3001 | Integer   | Read / Write | 0 = Off<br>1 = Volume flow                                                                                                    | 10  |
| Process variable unit 1 to n      | 1: 4604<br>2: 4605<br>3: 4606 | Integer   | Read / Write | 0 = cm <sup>3*</sup><br>1 = dm <sup>3*</sup><br>2 = m <sup>3*</sup><br>3 = ml*<br>4 = 1*<br>5 = hl*<br>6 = Ml Mega*<br>8 = af*<br>9 = ft <sup>3*</sup><br>10 = fl oz (us)*<br>11 = gal (us)*<br>12 = Mgal (us)*<br>13 = bbl (us;liq.)*<br>14 = bbl (us;beer)*<br>15 = bbl (us;cil)*<br>16 = bbl (us;tank)*<br>17 = gal (imp)*<br>18 = Mgal (imp)*<br>19 = bbl (imp;cer)*<br>20 = bbl (imp;cer)*<br>20 = bbl (imp;cer)*<br>20 = bbl (imp;cer)*<br>20 = bbl (imp;cer)*<br>20 = bbl (imp;cer)*<br>20 = bbl (imp;cer)*<br>20 = bbl (imp;cer)*<br>20 = bbl (imp;cer)*<br>21 = Mft <sup>3*</sup><br>111 = Mft <sup>3*</sup><br>251 = None* | 10  |
| Totalizer 1 to n operation mode   | 1: 2605<br>2: 2805<br>3: 3005 | Integer   | Read / Write | 0 = Net<br>1 = Forward<br>2 = Reverse                                                                                                    | 11  |
| Totalizer 1 to n failure behavior | 1: 2606<br>2: 2806<br>3: 3006 | Integer   | Read / Write | 0 = Hold<br>1 = Continue<br>2 = Last valid value + continue                                                                                                    | 11  |

#### "Totalizer 1 to n" wizard

\* Visibility depends on order options or device settings

#### "Process" wizard

| Navigation: Guidance $\rightarrow$ Commissioning $\rightarrow$ Process |              |           |              |                                         |     |  |  |  |  |
|------------------------------------------------------------------------|--------------|-----------|--------------|-----------------------------------------|-----|--|--|--|--|
| Parameter                                                              | Register     | Data type | Access       | Selection / User entry / User interface | → 🗎 |  |  |  |  |
| Low flow cutoff                                                        | 5101         | Integer   | Read / Write | 0 = Off<br>1 = Volume flow              | 12  |  |  |  |  |
| On value low flow cutoff                                               | 5138 to 5139 | Float     | Read / Write | Positive floating-point number          | 12  |  |  |  |  |
| Off value low flow cutoff                                              | 5104 to 5105 | Float     | Read / Write | 0 to 100.0 %                            | 13  |  |  |  |  |

#### "Status input" wizard

| Navigation: Guidance $\rightarrow$ Commissioning $\rightarrow$ Status input |              |           |              |                                                                                                    |     |  |  |  |  |
|-----------------------------------------------------------------------------|--------------|-----------|--------------|----------------------------------------------------------------------------------------------------|-----|--|--|--|--|
| Parameter                                                                   | Register     | Data type | Access       | Selection / User entry / User interface                                                                                                    | → 🗎 |  |  |  |  |
| Assign status input                                                         | 2506         | Integer   | Read / Write | 0 = Off<br>1 = Flow override<br>2 = Reset all totalizers<br>3 = Reset totalizer 1<br>4 = Reset totalizer 2<br>5 = Reset totalizer 3<br>6 = Start batch<br>7 = Start & stop batch | 13  |  |  |  |  |
| Active level                                                                | 2530         | Integer   | Read / Write | 9 = Low<br>10 = High                                                                                                    | 14  |  |  |  |  |
| Response time status input                                                  | 3404 to 3405 | Float     | Read / Write | 10 to 200 ms                                                                                                    | 14  |  |  |  |  |

### "Batch profile" wizard

| Navigation: Guidance $\rightarrow$ Commissioning $\rightarrow$ Batch profile |              |           |              |                                                                                                    |     |  |  |  |  |
|------------------------------------------------------------------------------|--------------|-----------|--------------|----------------------------------------------------------------------------------------------------|-----|--|--|--|--|
| Parameter                                                                    | Register     | Data type | Access       | Selection / User entry / User interface                                                            | → 🗎 |  |  |  |  |
| Assign process variable                                                      | 3580         | Integer   | Read / Write | 0 = Off<br>1 = Volume flow                                                                         | 14  |  |  |  |  |
| Batch unit                                                                   | 3530         | Integer   | Read / Write | $0 = cm^{3} *  1 = dm^{3} *  3 = ml *  4 = l *  9 = ft^{3} *  10 = fl oz (us) *  11 = gal (us) * $ | 15  |  |  |  |  |
| Fill quantity                                                                | 3586 to 3587 | Float     | Read / Write | Signed floating-point number                                                                       | 15  |  |  |  |  |
| Drip measurement mode                                                        | 3880         | Integer   | Read / Write | 0 = Off<br>1 = Fixed time<br>2 = Fixed time or low flow cut off                                    | 15  |  |  |  |  |

\* Visibility depends on order options or device settings

### "Switch output" wizard

| Navigation: Guidance $\rightarrow$ Commissioning $\rightarrow$ Switch output |          |           |              |                                         |     |  |  |  |  |
|------------------------------------------------------------------------------|----------|-----------|--------------|-----------------------------------------|-----|--|--|--|--|
| Parameter                                                                    | Register | Data type | Access       | Selection / User entry / User interface | → 🗎 |  |  |  |  |
| Switch output function 1                                                     | 2488     | Integer   | Read / Write | 0 = Batching<br>1 = Open<br>2 = Closed  | 16  |  |  |  |  |

### "Time format" wizard

| Navigation: Guidance $\rightarrow$ Commissioning $\rightarrow$ Time format |          |           |              |                                         |     |  |  |  |  |
|----------------------------------------------------------------------------|----------|-----------|--------------|-----------------------------------------|-----|--|--|--|--|
| Parameter                                                                  | Register | Data type | Access       | Selection / User entry / User interface | → 🗎 |  |  |  |  |
| Time format                                                                | 2150     | Integer   | Read / Write | 12 = 12 h AM/PM<br>24 = 24 h            | 17  |  |  |  |  |

#### "I/O configuration" wizard

| Navigation: Guidance $\rightarrow$ Commissioning $\rightarrow$ I/O configuration |          |           |              |                                                                                                 |     |  |  |  |  |
|----------------------------------------------------------------------------------|----------|-----------|--------------|-------------------------------------------------------------------------------------------------|-----|--|--|--|--|
| Parameter                                                                        | Register | Data type | Access       | Selection / User entry / User interface                                                         | → 🗎 |  |  |  |  |
| Input/output                                                                     | 6417     | Integer   | Read / Write | 0 = Off<br>1 = Batch status<br>5 = Status input<br>51 = Switch output 1<br>52 = Switch output 2 | 17  |  |  |  |  |
| Apply I/O configuration                                                          | 8665     | Integer   | Read / Write | 0 = Yes<br>1 = No                                                                               | 18  |  |  |  |  |

# 8.3.2 "Diagnostics" menu

### "Active diagnostics" submenu

| Navigation: Diagnostics $\rightarrow$ Active diagnostics |          |           |        |                                               |     |  |  |  |  |
|----------------------------------------------------------|----------|-----------|--------|-----------------------------------------------|-----|--|--|--|--|
| Parameter                                                | Register | Data type | Access | Selection / User entry / User interface       | → 🖺 |  |  |  |  |
| Actual diagnostics                                       | 2732     | Integer   | Read   | Positive integer                              | 20  |  |  |  |  |
| Timestamp                                                | 2719     | String    | Read   | Days (d), hours (h), minutes (m), seconds (s) | 20  |  |  |  |  |
| Previous diagnostics                                     | 2734     | Integer   | Read   | Positive integer                              | 20  |  |  |  |  |
| Timestamp                                                | 2068     | String    | Read   | Days (d), hours (h), minutes (m), seconds (s) | 21  |  |  |  |  |
| Operating time from restart                              | 2624     | String    | Read   | Days (d), hours (h), minutes (m), seconds (s) | 21  |  |  |  |  |
| Operating time                                           | 2631     | String    | Read   | Days (d), hours (h), minutes (m), seconds (s) | 21  |  |  |  |  |

#### "Simulation" submenu

| Navigation: Diagnostics $\rightarrow$ Simulation |              |           |              |                                                 |     |  |  |  |  |
|--------------------------------------------------|--------------|-----------|--------------|-------------------------------------------------|-----|--|--|--|--|
| Parameter                                        | Register     | Data type | Access       | Selection / User entry / User interface         | → 🗎 |  |  |  |  |
| Assign simulation process variable               | 6813         | Integer   | Read / Write | 0 = Off<br>1 = Volume flow<br>7 = Temperature * | 22  |  |  |  |  |
| Process value                                    | 6814 to 6815 | Float     | Read / Write | Signed floating-point number                    | 22  |  |  |  |  |
| Device alarm simulation                          | 6812         | Integer   | Read / Write | 0 = Off<br>1 = On                               | 23  |  |  |  |  |
| Diagnostic event simulation                      | 4259         | Integer   | Read / Write | 0 = Off                                         | 23  |  |  |  |  |
| Status input simulation                          | 2620         | Integer   | Read / Write | 0 = Off<br>1 = On                               | 23  |  |  |  |  |
| Input signal level                               | 2638         | Integer   | Read / Write | 9 = Low<br>10 = High                            | 23  |  |  |  |  |

\* Visibility depends on order options or device settings

#### "Diagnostic settings" submenu

"Properties" submenu

| Navigation: Diagnostics $\rightarrow$ Diagnostic settings $\rightarrow$ Properties |              |           |              |                                         |     |  |  |  |  |
|------------------------------------------------------------------------------------|--------------|-----------|--------------|-----------------------------------------|-----|--|--|--|--|
| Parameter                                                                          | Register     | Data type | Access       | Selection / User entry / User interface | → 🗎 |  |  |  |  |
| Alarm delay                                                                        | 6808 to 6809 | Float     | Read / Write | 0 to 60 s                               | 24  |  |  |  |  |

"Diagnostic configuration" submenu

"Configuration" submenu

"Process" submenu

| Navigation: Diagnostics $\rightarrow$ Diagnostic settings $\rightarrow$ Diagnostic configuration $\rightarrow$ Process |          |           |              |                                                               |     |  |  |  |  |
|----------------------------------------------------------------------------------------------------|----------|-----------|--------------|---------------------------------------------------------------|-----|--|--|--|--|
| Parameter                                                                                                    | Register | Data type | Access       | Selection / User entry / User interface                       | → 🗎 |  |  |  |  |
| Assign behavior of diagnostic no.<br>834                                                                               | 6438     | Integer   | Read / Write | 0 = Off<br>1 = Logbook entry only<br>2 = Warning<br>3 = Alarm | 25  |  |  |  |  |
| Assign behavior of diagnostic no.<br>835                                                                               | 6437     | Integer   | Read / Write | 0 = Off<br>1 = Logbook entry only<br>2 = Warning<br>3 = Alarm | 26  |  |  |  |  |
| Assign behavior of diagnostic no.<br>842                                                                               | 9661     | Integer   | Read / Write | 0 = Off<br>1 = Logbook entry only<br>2 = Warning<br>3 = Alarm | 26  |  |  |  |  |
| Assign behavior of diagnostic no.<br>937                                                                               | 26404    | Integer   | Read / Write | 0 = Off<br>1 = Logbook entry only<br>2 = Warning<br>3 = Alarm | 27  |  |  |  |  |
| Assign behavior of diagnostic no.<br>938                                                                               | 5837     | Integer   | Read / Write | 0 = Off<br>1 = Logbook entry only<br>2 = Warning<br>3 = Alarm | 27  |  |  |  |  |
| Assign behavior of diagnostic no.<br>961                                                                               | 28459    | Integer   | Read / Write | 0 = Off<br>1 = Logbook entry only<br>2 = Warning<br>3 = Alarm | 28  |  |  |  |  |
| Assign behavior of diagnostic no.<br>991                                                                               | 36939    | Integer   | Read / Write | 0 = Off<br>1 = Logbook entry only<br>2 = Warning<br>3 = Alarm | 28  |  |  |  |  |
| Assign behavior of diagnostic no.<br>992                                                                               | 52241    | Integer   | Read / Write | 0 = Off<br>1 = Logbook entry only<br>2 = Warning<br>3 = Alarm | 29  |  |  |  |  |

# 8.3.3 "Application" menu

#### "Measured values" submenu

| Navigation: Application $\rightarrow$ Measured values |              |           |        |                                         |     |  |  |  |  |
|-------------------------------------------------------|--------------|-----------|--------|-----------------------------------------|-----|--|--|--|--|
| Parameter                                             | Register     | Data type | Access | Selection / User entry / User interface | → 🗎 |  |  |  |  |
| Volume flow                                           | 2007 to 2008 | Float     | Read   | Signed floating-point number            | 30  |  |  |  |  |
| Temperature                                           | 2017 to 2018 | Float     | Read   | Positive floating-point number          | 31  |  |  |  |  |

| Navigation: Application → Measured values → Totalizer |                                                       |           |        |                                         |     |  |  |  |  |
|-------------------------------------------------------|-------------------------------------------------------|-----------|--------|-----------------------------------------|-----|--|--|--|--|
| Parameter                                             | Register                                              | Data type | Access | Selection / User entry / User interface | → 🗎 |  |  |  |  |
| Totalizer 1 to n value                                | 1: 2610 to 2611<br>2: 2810 to 2811<br>3: 3010 to 3011 | Float     | Read   | Signed floating-point number            | 31  |  |  |  |  |
| Totalizer 1 to n overflow                             | 1: 2612 to 2613<br>2: 2812 to 2813<br>3: 3012 to 3013 | Float     | Read   | -32 000.0 to 32 000.0                   | 32  |  |  |  |  |

#### "Totalizer" submenu

#### "System units" submenu

| ParameterDesignerDetatogueAccessDetator/Juber cutty/User informedP IDVolume flow unit2103InfogerRed / With0 - cm // in<br>2 - cm // in<br>2 - cm // in<br>1 - cm // in<br>1 - cm | Navigation: Application → System units |                         |                                           |                     |                                                                                                    |     |  |
|----------------------------------------------------------------------------------------------------|----------------------------------------|-------------------------|-------------------------------------------|---------------------|----------------------------------------------------------------------------------------------------|-----|--|
| Volume flow unit.         2103         Imager         Read / Write         0 - m/%         33           1 - m1/Vmin         2 - m2/h         3 - m1/M         4 - dm1/%         3 - m1/M         4 - dm1/%         3 - m1/M         4 - dm1/%         3 - m1/M         4 - dm1/%         3 - m1/M         4 - dm1/%         3 - m1/M         4 - dm1/%         5 - dm1/M         5 - dm1/M         5 - dm1/M         5 - dm1/M         1 - m1/M         1 - m1/M                                                                                                    | Parameter                              | Register                | Data type                                 | Access              | Selection / User entry / User interface                                                                                                    | → 🗎 |  |
| 67 = bbl/d (us;tank)                                                                                                    | Parameter         Volume flow unit     | Register           2103 | Data type         Integer         Integer | Access Read / Write | Selection / User entry / User interface           0 = cm <sup>3</sup> /s           1 = cm <sup>3</sup> /min           2 = cm <sup>3</sup> /h           3 = cm <sup>3</sup> /d           4 = dm <sup>3</sup> /s           5 = dm <sup>3</sup> /min           6 = dm <sup>3</sup> /h           7 = dm <sup>3</sup> /d           8 = m <sup>3</sup> /s           9 = m <sup>3</sup> /min           10 = m <sup>3</sup> /h           11 = m <sup>3</sup> /d           12 = ml/s           13 = ml/min           14 = ml/h           15 = ml/d           16 = l/s           17 = l/min           18 = l/h           19 = l/d           20 = hl/s           21 = hl/min           22 = hl/h           23 = hl/d           24 = Ml/s           25 = Ml/min           26 = Ml/h           27 = Ml/d           28 = af/s           33 = af/min           34 = af/h           35 = af/d           36 = ft <sup>3</sup> /s           37 - ft <sup>3</sup> /min           38 = ft <sup>3</sup> /h           39 = ft <sup>3</sup> /d           40 = fl oz/s (us)           41 = fl oz/min (us)           42 = fl oz/h (us)           43 = fl oz/h (us)           44 = gal/s (us) | 33  |  |
| 68 = aal/s (imp)                                                                                                    |                                        |                         |                                           |                     | 68 = gal/s (imp)                                                                                                    |     |  |

| Navigation: Application $\rightarrow$ System units |          |           |              |                                                                                                    |     |  |  |
|----------------------------------------------------|----------|-----------|--------------|----------------------------------------------------------------------------------------------------|-----|--|--|
| Parameter                                          | Register | Data type | Access       | Selection / User entry / User interface                                                                                                    | → 🗎 |  |  |
|                                                    |          |           |              | 69 = gal/min (imp)<br>70 = gal/h (imp)<br>71 = gal/d (imp)<br>72 = Mgal/s (imp)<br>73 = Mgal/min (imp)<br>74 = Mgal/h (imp)<br>75 = Mgal/d (imp)<br>76 = bbl/s (imp;beer)<br>77 = bbl/min (imp;beer)<br>78 = bbl/h (imp;beer)<br>79 = bbl/d (imp;beer)<br>80 = bbl/s (imp;oil)<br>81 = bbl/min (imp;oil)<br>82 = bbl/h (imp;oil)<br>83 = bbl/d (imp;oil)<br>83 = bbl/d (imp;oil)<br>88 = kgal/s (us)<br>89 = kgal/min (us)<br>90 = kgal/h (us)<br>91 = kgal/d (us) |     |  |  |
| Volume unit                                        | 2104     | Integer   | Read / Write | $\begin{array}{l} 0 = cm^{3} \\ 1 = dm^{3} \\ 2 = m^{3} \\ 3 = ml \\ 4 = l \\ 5 = hl \\ 6 = Ml Mega \\ 8 = af \\ 9 = ft^{3} \\ 10 = fl oz (us) \\ 11 = gal (us) \\ 12 = Mgal (us) \\ 13 = bbl (us;liq.) \\ 14 = bbl (us;beer) \\ 15 = bbl (us;cill) \\ 16 = bbl (us;tank) \\ 17 = gal (imp) \\ 18 = Mgal (imp) \\ 19 = bbl (imp;beer) \\ 20 = bbl (imp;cil) \\ 22 = kgal (us) \end{array}$                                                                         | 34  |  |  |
| Temperature unit                                   | 2109     | Integer   | Read / Write | 0 = °C<br>1 = K<br>2 = °F<br>3 = °R                                                                                                    | 35  |  |  |

## "Totalizers" submenu

"Totalizer handling" submenu

| Navigation: Application $\rightarrow$ Totalizers $\rightarrow$ Totalizer handling |          |           |              |                                         |     |  |  |  |  |
|-----------------------------------------------------------------------------------|----------|-----------|--------------|-----------------------------------------|-----|--|--|--|--|
| Parameter                                                                         | Register | Data type | Access       | Selection / User entry / User interface | → 🗎 |  |  |  |  |
| Reset all totalizers                                                              | 2609     | Integer   | Read / Write | 0 = Cancel<br>1 = Reset + totalize      | 36  |  |  |  |  |

#### "Totalizer 1 to n" submenu

| Navigation: Application $\rightarrow$ Totaliz | Navigation: Application $\rightarrow$ Totalizers $\rightarrow$ Totalizer 1 to n |           |              |                                                                                                    |    |  |  |
|-----------------------------------------------|---------------------------------------------------------------------------------|-----------|--------------|----------------------------------------------------------------------------------------------------|----|--|--|
| Parameter                                     | Register                                                                        | Data type | Access       | Selection / User entry / User interface                                                                                                    | →  |  |  |
| Assign process variable 1 to n                | 1:2601<br>2:2801<br>3:3001                                                      | Integer   | Read / Write | 0 = Off<br>1 = Volume flow                                                                                                    | 37 |  |  |
| Process variable unit 1 to n                  | 1: 4604<br>2: 4605<br>3: 4606                                                   | Integer   | Read / Write | $0 = cm^{3}^{*}$ $1 = dm^{3}^{*}$ $2 = m^{3}^{*}$ $3 = ml^{*}$ $4 = l^{*}$ $5 = hl^{*}$ $6 = Ml Mega^{*}$ $8 = af^{*}$ $9 = ft^{3}^{*}$ $10 = fl oz (us)^{*}$ $11 = gal (us)^{*}$ $12 = Mgal (us)^{*}$ $13 = bbl (us;liq.)^{*}$ $14 = bbl (us;beer)^{*}$ $15 = bbl (us;cil)^{*}$ $16 = bbl (us;cil)^{*}$ $16 = bbl (us;tank)^{*}$ $17 = gal (imp)^{*}$ $18 = Mgal (imp)^{*}$ $18 = Mgal (imp)^{*}$ $19 = bbl (imp;cil)^{*}$ $20 = bbl (imp;cil)^{*}$ $22 = kgal (us)^{*}$ $23 = Mft^{3}^{*}$ $111 = Mft^{3}^{*}$ $251 = None^{*}$ | 37 |  |  |
| Totalizer 1 to n operation mode               | 1: 2605<br>2: 2805<br>3: 3005                                                   | Integer   | Read / Write | 0 = Net<br>1 = Forward<br>2 = Reverse                                                                                                    | 38 |  |  |
| Totalizer 1 to n control                      | 1:2608<br>2:2808<br>3:3008                                                      | Integer   | Read / Write | 0 = Totalize<br>1 = Reset + totalize<br>2 = Preset + hold<br>3 = Reset + hold<br>4 = Preset + totalize<br>5 = Hold                                                                                                    | 38 |  |  |
| Preset value 1 to n                           | 1: 2590 to 2591<br>2: 2592 to 2593<br>3: 2594 to 2595                           | Float     | Read / Write | Signed floating-point number                                                                                                    | 39 |  |  |
| Totalizer 1 to n failure behavior             | 1: 2606<br>2: 2806<br>3: 3006                                                   | Integer   | Read / Write | 0 = Hold<br>1 = Continue<br>2 = Last valid value + continue                                                                                                    | 39 |  |  |

\* Visibility depends on order options or device settings

#### "Sensor" submenu

"Process parameters" submenu

| Navigation: Application $\rightarrow$ Sensor $\rightarrow$ Process parameters |              |           |              |                                         |     |  |  |  |  |
|-------------------------------------------------------------------------------|--------------|-----------|--------------|-----------------------------------------|-----|--|--|--|--|
| Parameter                                                                     | Register     | Data type | Access       | Selection / User entry / User interface | → 🗎 |  |  |  |  |
| Binomial filter depth                                                         | 2369         | Integer   | Read / Write | 0 to 32                                 | 40  |  |  |  |  |
| Median filter depth                                                           | 2431         | Integer   | Read / Write | 0 to 32                                 | 41  |  |  |  |  |
| Flow damping                                                                  | 3394 to 3395 | Float     | Read / Write | 0.0 to 100.0 s                          | 41  |  |  |  |  |
| Flow override                                                                 | 5503         | Integer   | Read / Write | 0 = Off<br>1 = On                       | 41  |  |  |  |  |

| Navigation: Application $\rightarrow$ Sensor $\rightarrow$ Process parameters |                |           |              |                                          |     |  |  |  |  |
|-------------------------------------------------------------------------------|----------------|-----------|--------------|------------------------------------------|-----|--|--|--|--|
| Parameter                                                                     | Register       | Data type | Access       | Selection / User entry / User interface  | → 🗎 |  |  |  |  |
| Coil current mode                                                             | 38236          | Integer   | Read / Write | 0 = Standard<br>1 = Low<br>8 = Automatic | 42  |  |  |  |  |
| Temperature damping time                                                      | 37236 to 37237 | Float     | Read / Write | 0 to 999.9 s                             | 42  |  |  |  |  |

#### "Low flow cutoff" submenu

| Navigation: Application $\rightarrow$ Sensor $\rightarrow$ Low flow cutoff |              |           |              |                                         |     |  |  |  |  |
|----------------------------------------------------------------------------|--------------|-----------|--------------|-----------------------------------------|-----|--|--|--|--|
| Parameter                                                                  | Register     | Data type | Access       | Selection / User entry / User interface | → 🗎 |  |  |  |  |
| Low flow cutoff                                                            | 5101         | Integer   | Read / Write | 0 = Off<br>1 = Volume flow              | 43  |  |  |  |  |
| On value low flow cutoff                                                   | 5138 to 5139 | Float     | Read / Write | Positive floating-point number          | 43  |  |  |  |  |
| Off value low flow cutoff                                                  | 5104 to 5105 | Float     | Read / Write | 0 to 100.0 %                            | 43  |  |  |  |  |

### "Sensor adjustment" submenu

| Navigation: Application $\rightarrow$ Sensor $\rightarrow$ Sensor adjustment |              |           |              |                                         |     |  |  |  |  |
|------------------------------------------------------------------------------|--------------|-----------|--------------|-----------------------------------------|-----|--|--|--|--|
| Parameter                                                                    | Register     | Data type | Access       | Selection / User entry / User interface | → 🗎 |  |  |  |  |
| Installation direction                                                       | 5501         | Integer   | Read / Write | 0 = Forward flow<br>1 = Reverse flow    | 44  |  |  |  |  |
| Integration time                                                             | 2260 to 2261 | Float     | Read / Write | 1 to 65 ms                              | 44  |  |  |  |  |
| Measuring period                                                             | 2852 to 2853 | Float     | Read / Write | 0 to 1000 ms                            | 44  |  |  |  |  |

#### "Zero adjustment" submenu

| Navigation: Application $\rightarrow$ Sensor $\rightarrow$ Sensor adjustment $\rightarrow$ Zero adjustment |          |           |              |                                         |     |  |  |  |  |
|----------------------------------------------------------------------------------------------------|----------|-----------|--------------|-----------------------------------------|-----|--|--|--|--|
| Parameter                                                                                                  | Register | Data type | Access       | Selection / User entry / User interface | → 🗎 |  |  |  |  |
| Zero point adjustment control                                                                              | 36961    | Integer   | Read / Write | 0 = Cancel<br>1 = Start                 | 45  |  |  |  |  |
| Status                                                                                                    | 33812    | Integer   | Read         | 2 = Failed<br>5 = Done<br>8 = Busy      | 45  |  |  |  |  |
| Progress                                                                                                   | 6797     | Integer   | Read         | 0 to 100 %                              | 45  |  |  |  |  |

### "Process variable adjustment" submenu

| Navigation: Application $\rightarrow$ Sensor $\rightarrow$ Sensor adjustment $\rightarrow$ Process variable adjustment |              |           |              |                                         |     |  |  |  |  |
|----------------------------------------------------------------------------------------------------|--------------|-----------|--------------|-----------------------------------------|-----|--|--|--|--|
| Parameter                                                                                                    | Register     | Data type | Access       | Selection / User entry / User interface | → 🗎 |  |  |  |  |
| Volume flow offset                                                                                                    | 5521 to 5522 | Float     | Read / Write | Signed floating-point number            | 46  |  |  |  |  |
| Volume flow factor                                                                                                    | 5519 to 5520 | Float     | Read / Write | Positive floating-point number          | 46  |  |  |  |  |
| Temperature offset                                                                                                    | 5533 to 5534 | Float     | Read / Write | Signed floating-point number            | 46  |  |  |  |  |
| Temperature factor                                                                                                    | 5531 to 5532 | Float     | Read / Write | Positive floating-point number          | 47  |  |  |  |  |

#### "Calibration" submenu

| Navigation: Application $\rightarrow$ Sensor $\rightarrow$ Calibration |              |           |        |                                                                     |     |  |  |  |  |
|------------------------------------------------------------------------|--------------|-----------|--------|---------------------------------------------------------------------|-----|--|--|--|--|
| Parameter                                                              | Register     | Data type | Access | Selection / User entry / User interface                             | → 🗎 |  |  |  |  |
| Nominal diameter                                                       | 2048 to 2057 | String    | Read   | Character string comprising numbers, letters and special characters | 47  |  |  |  |  |
| Calibration factor                                                     | 2313 to 2314 | Float     | Read   | Positive floating-point number                                      | 48  |  |  |  |  |
| Zero point                                                             | 2870 to 2871 | Float     | Read   | Signed floating-point number                                        | 48  |  |  |  |  |

### "Status input" submenu

| Navigation: Application $\rightarrow$ Status input |              |           |              |                                                                                                    |     |  |  |  |
|----------------------------------------------------|--------------|-----------|--------------|----------------------------------------------------------------------------------------------------|-----|--|--|--|
| Parameter                                          | Register     | Data type | Access       | Selection / User entry / User interface                                                                                                    | → 🗎 |  |  |  |
| Assign status input                                | 2506         | Integer   | Read / Write | 0 = Off<br>1 = Flow override<br>2 = Reset all totalizers<br>3 = Reset totalizer 1<br>4 = Reset totalizer 2<br>5 = Reset totalizer 3<br>6 = Start batch<br>7 = Start & stop batch | 48  |  |  |  |
| Value status input                                 | 2746         | Integer   | Read         | 9 = Low<br>10 = High                                                                                                    | 49  |  |  |  |
| Active level                                       | 2530         | Integer   | Read / Write | 9 = Low<br>10 = High                                                                                                    | 49  |  |  |  |
| Response time status input                         | 3404 to 3405 | Float     | Read / Write | 10 to 200 ms                                                                                                    | 50  |  |  |  |

# "I/O configuration" submenu

| Navigation: Application $\rightarrow$ I/O configuration |          |           |              |                                                                                                 |     |  |  |  |
|---------------------------------------------------------|----------|-----------|--------------|-------------------------------------------------------------------------------------------------|-----|--|--|--|
| Parameter                                               | Register | Data type | Access       | Selection / User entry / User interface                                                         | → 🗎 |  |  |  |
| Input/output                                            | 6417     | Integer   | Read / Write | 0 = Off<br>1 = Batch status<br>5 = Status input<br>51 = Switch output 1<br>52 = Switch output 2 | 50  |  |  |  |
| Apply I/O configuration                                 | 8665     | Integer   | Read / Write | 0 = Yes<br>1 = No                                                                               | 51  |  |  |  |

#### "Batching" submenu

"Operation" submenu

| Navigation: Application $\rightarrow$ Batching $\rightarrow$ Operation |              |           |              |                                         |     |  |  |
|------------------------------------------------------------------------|--------------|-----------|--------------|-----------------------------------------|-----|--|--|
| Parameter                                                              | Register     | Data type | Access       | Selection / User entry / User interface | → 🗎 |  |  |
| Batch control                                                          | 2829         | Integer   | Read / Write | 0 = Stop<br>6 = Start                   | 52  |  |  |
| Batch counter                                                          | 3520         | Integer   | Read         | Positive integer                        | 52  |  |  |
| Last fill quantity                                                     | 2844 to 2845 | Float     | Read         | Signed floating-point number            | 52  |  |  |
| Last drip quantity                                                     | 3238 to 3239 | Float     | Read         | Signed floating-point number            | 53  |  |  |
| Last filling time                                                      | 2992 to 2993 | Float     | Read         | Positive floating-point number          | 53  |  |  |
| Last close time                                                        | 2994 to 2995 | Float     | Read         | Positive floating-point number          | 53  |  |  |

| Navigation: Application $\rightarrow$ Batching $\rightarrow$ Operation |              |           |              |                                                                                                    |    |  |  |  |
|------------------------------------------------------------------------|--------------|-----------|--------------|----------------------------------------------------------------------------------------------------|----|--|--|--|
| Parameter                                                              | Register     | Data type | Access       | Selection / User entry / User interface                                                            | →  |  |  |  |
| Drip correction quantity                                               | 3240 to 3241 | Float     | Read         | Signed floating-point number                                                                       | 53 |  |  |  |
| Batch totalizer                                                        | 3262 to 3263 | Float     | Read         | Signed floating-point number                                                                       | 54 |  |  |  |
| Totalizer overflow                                                     | 3552 to 3553 | Float     | Read         | -32 000.0 to 32 000.0                                                                              | 54 |  |  |  |
| Batch unit                                                             | 21295        | Integer   | Read         | $0 = cm^{3}$ $1 = dm^{3}$ $3 = ml$ $4 = l$ $9 = ft^{3}$ $10 = fl oz (us)$ $11 = gal (us)$          | 54 |  |  |  |
| Switch output function 1                                               | 2488         | Integer   | Read / Write | 0 = Batching<br>1 = Open<br>2 = Closed                                                             | 54 |  |  |  |
| Switch state 1                                                         | 3518         | Integer   | Read         | 1 = Open<br>2 = Closed                                                                             | 55 |  |  |  |
| Switch output function 2                                               | 2489         | Integer   | Read / Write | 0 = Batching<br>1 = Open<br>2 = Closed                                                             | 54 |  |  |  |
| Switch state 2                                                         | 3519         | Integer   | Read         | 1 = Open<br>2 = Closed                                                                             | 55 |  |  |  |
| Batch profile                                                          | 3000         | Integer   | Read / Write | 0 = Profile 1<br>1 = Profile 2<br>2 = Profile 3<br>3 = Profile 4<br>4 = Profile 5<br>5 = Profile 6 | 55 |  |  |  |

## "Configuration" submenu "Batch profile 1 to n settings" submenu

| Navigation: Application $\rightarrow$ Batching $\rightarrow$ Configuration $\rightarrow$ Batch profile 1 to n settings |                                                                                                    |           |              |                                                                                                    |    |  |  |
|----------------------------------------------------------------------------------------------------|----------------------------------------------------------------------------------------------------|-----------|--------------|----------------------------------------------------------------------------------------------------|----|--|--|
| Parameter                                                                                                    | Register                                                                                                    | Data type | Access       | Selection / User entry / User interface                                                                   | →  |  |  |
| Assign process variable                                                                                                | 1: 3580<br>2: 3581<br>3: 3582<br>4: 3583<br>5: 3584<br>6: 3585                                                 | Integer   | Read / Write | 0 = Off<br>1 = Volume flow                                                                                | 57 |  |  |
| Batch unit                                                                                                    | 1: 3530<br>2: 3531<br>3: 3532<br>4: 3533<br>5: 3534<br>6: 3535                                                 | Integer   | Read / Write | $0 = cm^{3} *  1 = dm^{3} *  3 = ml^{*}  4 = l^{*}  9 = ft^{3} *  10 = fl oz (us)^{*}  11 = gal (us)^{*}$ | 57 |  |  |
| Fill quantity                                                                                                    | 1: 3586 to 3587<br>2: 3588 to 3589<br>3: 3590 to 3591<br>4: 3592 to 3593<br>5: 3594 to 3595<br>6: 3596 to 3597 | Float     | Read / Write | Signed floating-point number                                                                              | 57 |  |  |

| Navigation: Application $\rightarrow$ Batching $\rightarrow$ Configuration $\rightarrow$ Batch profile 1 to n settings |                                                                                                    |           |              |                                                                 |     |  |
|----------------------------------------------------------------------------------------------------|----------------------------------------------------------------------------------------------------|-----------|--------------|-----------------------------------------------------------------|-----|--|
| Parameter                                                                                                    | Register                                                                                                    | Data type | Access       | Selection / User entry / User interface                         | → 🗎 |  |
| Measuring time drip quantity                                                                                           | 1: 3646 to 3647<br>2: 3648 to 3649<br>3: 3650 to 3651<br>4: 3652 to 3653<br>5: 3654 to 3655<br>6: 3656 to 3657                               | Float     | Read / Write | 0.01 to 100 s                                                   | 58  |  |
| Fixed correction quantity                                                                                              | 1: 3634 to 3635<br>2: 3636 to 3637<br>3: 3638 to 3639<br>4: 3640 to 3641<br>5: 3642 to 3643<br>6: 3644 to 3645                               | Float     | Read / Write | Signed floating-point number                                    | 58  |  |
| Drip measurement mode                                                                                                  | 1: 3880<br>2: 3881<br>3: 3882<br>4: 3883<br>5: 3884<br>6: 3885                                                                               | Integer   | Read / Write | 0 = Off<br>1 = Fixed time<br>2 = Fixed time or low flow cut off | 58  |  |
| Drip correction mode                                                                                                   | 1: 25284<br>2: 25285<br>3: 25286<br>4: 25287<br>5: 25288<br>6: 25289                                                                         | Integer   | Read / Write | 0 = Standard<br>1 = Dynamic<br>2 = Time-controlled              | 59  |  |
| Drip median filter                                                                                                    | 1: 3598<br>2: 3599<br>3: 3600<br>4: 3601<br>5: 3602<br>6: 3603                                                                               | Integer   | Read / Write | 0 = Off<br>1 = Median 3<br>2 = Median 5<br>3 = Median 7         | 60  |  |
| Average drip correction quantity                                                                                       | 1: 3658<br>2: 3659<br>3: 3660<br>4: 3661<br>5: 3662<br>6: 3663                                                                               | Integer   | Read / Write | 1 to 100                                                        | 60  |  |
| Batch averaging                                                                                                    | 1: 25292<br>2: 25293<br>3: 25294<br>4: 25295<br>5: 25296<br>6: 25297                                                                         | Integer   | Read / Write | 1 to 1000                                                       | 60  |  |
| Flow rate averaging                                                                                                    | 1:<br>26903 to 26904<br>2:<br>26905 to 26906<br>3:<br>26907 to 26908<br>4:<br>26909 to 26910<br>5:<br>26911 to 26912<br>6:<br>26913 to 26914 | Float     | Read / Write | Positive floating-point number                                  | 61  |  |
| Batch stages                                                                                                    | 1: 3664<br>2: 3665<br>3: 3666<br>4: 3667<br>5: 3668<br>6: 3669                                                                               | Integer   | Read / Write | 0 = One-stage<br>1 = Two-stage<br>2 = One-stage and blow out    | 61  |  |

| Navigation: Application $\rightarrow$ Batchi | Navigation: Application $\rightarrow$ Batching $\rightarrow$ Configuration $\rightarrow$ Batch profile 1 to n settings                       |           |              |                                         |    |  |  |  |
|----------------------------------------------|----------------------------------------------------------------------------------------------------|-----------|--------------|-----------------------------------------|----|--|--|--|
| Parameter                                    | Register                                                                                                    | Data type | Access       | Selection / User entry / User interface | →  |  |  |  |
| Stage 2 start                                | 1: 3820 to 3821<br>2: 3822 to 3823<br>3: 3824 to 3825<br>4: 3826 to 3827<br>5: 3828 to 3829<br>6: 3830 to 3831                               | Float     | Read / Write | 0 to 100 %                              | 61 |  |  |  |
| Stage 2 stop                                 | 1: 3832 to 3833<br>2: 3834 to 3835<br>3: 3836 to 3837<br>4: 3838 to 3839<br>5: 3840 to 3841<br>6: 3842 to 3843                               | Float     | Read / Write | 0 to 100 %                              | 62 |  |  |  |
| Blowout delay                                | 1: 3886 to 3887<br>2: 3888 to 3889<br>3: 3890 to 3891<br>4: 3892 to 3893<br>5: 3894 to 3895<br>6: 3896 to 3897                               | Float     | Read / Write | 0 to 100 s                              | 62 |  |  |  |
| Blowout duration                             | 1: 3922 to 3923<br>2: 3924 to 3925<br>3: 3926 to 3927<br>4: 3928 to 3929<br>5: 3930 to 3931<br>6: 3932 to 3933                               | Float     | Read / Write | 0 to 100 s                              | 63 |  |  |  |
| Maximum batch time                           | 1: 3850 to 3851<br>2: 3852 to 3853<br>3: 3854 to 3855<br>4: 3856 to 3857<br>5: 3858 to 3859<br>6: 3860 to 3861                               | Float     | Read / Write | Positive floating-point number          | 63 |  |  |  |
| Maximum flow rate                            | 1: 3862 to 3863<br>2: 3864 to 3865<br>3: 3866 to 3867<br>4: 3868 to 3869<br>5: 3870 to 3871<br>6: 3872 to 3873                               | Float     | Read / Write | Signed floating-point number            | 63 |  |  |  |
| Drip correction quantity                     | 1:<br>26871 to 26872<br>2:<br>26873 to 26874<br>3:<br>26875 to 26876<br>4:<br>26877 to 26878<br>5:<br>26879 to 26880<br>6:<br>26881 to 26882 | Float     | Read         | 0 to 100 000 l                          | 63 |  |  |  |

\* Visibility depends on order options or device settings

#### "Modbus" submenu

#### "Modbus configuration" submenu

| Navigation: Application $\rightarrow$ Modbus $\rightarrow$ Modbus configuration |              |           |              |                                                                                                    |    |  |  |
|---------------------------------------------------------------------------------|--------------|-----------|--------------|----------------------------------------------------------------------------------------------------|----|--|--|
| Parameter                                                                       | Register     | Data type | Access       | Selection / User entry / User interface                                                                                                    | →  |  |  |
| Bus address                                                                     | 4910         | Integer   | Read / Write | 1 to 247                                                                                                    | 65 |  |  |
| Baudrate                                                                        | 4912         | Integer   | Read / Write | 0 = 1200 BAUD<br>1 = 2400 BAUD<br>2 = 4800 BAUD<br>3 = 9600 BAUD<br>4 = 19200 BAUD<br>5 = 38400 BAUD<br>6 = 57600 BAUD<br>7 = 115200 BAUD<br>8 = 230400 BAUD | 65 |  |  |
| Parity                                                                          | 4914         | Integer   | Read / Write | 0 = Even<br>1 = Odd<br>2 = None / 2 stop bits<br>3 = None / 1 stop bit                                                                                       | 66 |  |  |
| Byte order                                                                      | 4915         | Integer   | Read / Write | 0 = 0-1-2-3<br>1 = 3-2-1-0<br>2 = 2-3-0-1<br>3 = 1-0-3-2                                                                                                    | 66 |  |  |
| Telegram delay                                                                  | 4916 to 4917 | Float     | Read / Write | 0 to 100 ms                                                                                                    | 67 |  |  |
| Failure mode                                                                    | 4920         | Integer   | Read / Write | 0 = NaN value<br>1 = Last valid value                                                                                                    | 67 |  |  |

#### "Modbus data map" submenu

| Navigation: Application $\rightarrow$ Modbus $\rightarrow$ Modbus data map |                                                                                                    |           |              |                                         |     |  |  |
|----------------------------------------------------------------------------|----------------------------------------------------------------------------------------------------|-----------|--------------|-----------------------------------------|-----|--|--|
| Parameter                                                                  | Register                                                                                                    | Data type | Access       | Selection / User entry / User interface | → 🗎 |  |  |
| Scan list register 0 to 15                                                 | 0: 5001<br>1: 5002<br>2: 5003<br>3: 5004<br>4: 5005<br>5: 5006<br>6: 5007<br>7: 5008<br>8: 5009<br>9: 5010<br>10: 5011<br>11: 5012<br>12: 5013<br>13: 5014<br>14: 5015<br>15: 5016 | Integer   | Read / Write | 0 to 65 535                             | 67  |  |  |

#### "Modbus information" submenu

| Navigation: Application $\rightarrow$ Modbus $\rightarrow$ Modbus information |          |           |        |                                         |     |  |  |
|-------------------------------------------------------------------------------|----------|-----------|--------|-----------------------------------------|-----|--|--|
| Parameter                                                                     | Register | Data type | Access | Selection / User entry / User interface | → 🗎 |  |  |
| Device ID                                                                     | 2547     | Integer   | Read   | 0 to 65 535                             | 68  |  |  |
| Device revision                                                               | 4481     | Integer   | Read   | 0 to 65 535                             | 68  |  |  |
#### 8.3.4 "System" menu

#### "Device management" submenu

| Navigation: System $\rightarrow$ Device management |              |           |              |                                                                                                    |     |
|----------------------------------------------------|--------------|-----------|--------------|----------------------------------------------------------------------------------------------------|-----|
| Parameter                                          | Register     | Data type | Access       | Selection / User entry / User interface                                                                                                    | → 🗎 |
| Device tag                                         | 2026 to 2041 | String    | Read / Write | Character string comprising numbers, letters and special characters (32)                                                                                                    | 70  |
| Locking status                                     | 4918         | Integer   | Read         | 512 = Temporarily locked                                                                                                    | 70  |
| Configuration counter                              | 4818         | Integer   | Read         | 0 to 65 535                                                                                                    | 71  |
| Device reset                                       | 6817         | Integer   | Read / Write | 0 = Cancel<br>1 = Restart device<br>2 = To delivery settings<br>25 = Restore S-DAT backup <sup>*</sup><br>35 = Restore T-DAT backup <sup>*</sup><br>36 = Create T-DAT backup | 71  |

\* Visibility depends on order options or device settings

#### "User management" submenu

| Navigation: System $\rightarrow$ User management |          |           |              |                                                                                         |     |
|--------------------------------------------------|----------|-----------|--------------|-----------------------------------------------------------------------------------------|-----|
| Parameter                                        | Register | Data type | Access       | Selection / User entry / User interface                                                 | → 🗎 |
| User role                                        | 2178     | Integer   | Read         | 0 = Operator<br>1 = Maintenance<br>2 = Service<br>3 = Production<br>4 = Development     | 72  |
| Enter access code                                | 2177     | Integer   | Read / Write | Max. 16-digit character string<br>comprising numbers, letters and special<br>characters | 72  |

#### "Date/time" submenu

| Navigation: System → Date/time |          |           |              |                                         |     |
|--------------------------------|----------|-----------|--------------|-----------------------------------------|-----|
| Parameter                      | Register | Data type | Access       | Selection / User entry / User interface | → 🗎 |
| Time format                    | 2150     | Integer   | Read / Write | 12 = 12 h AM/PM<br>24 = 24 h            | 73  |

#### "Information" submenu

"Device" submenu

| Navigation: System $\rightarrow$ Information $\rightarrow$ Device |              |           |              |                                                                          |     |
|-------------------------------------------------------------------|--------------|-----------|--------------|--------------------------------------------------------------------------|-----|
| Parameter                                                         | Register     | Data type | Access       | Selection / User entry / User interface                                  | → 🗎 |
| Device name                                                       | 7263 to 7270 | String    | Read         | Character string comprising numbers, letters and special characters      | 74  |
| Device tag                                                        | 2026 to 2041 | String    | Read / Write | Character string comprising numbers, letters and special characters (32) | 75  |
| Serial number                                                     | 7003 to 7008 | String    | Read         | Character string comprising numbers, letters and special characters      | 75  |
| Order code                                                        | 2058 to 2067 | String    | Read         | Character string comprising numbers, letters and special characters      | 75  |

| Navigation: System $\rightarrow$ Information $\rightarrow$ Device |              |           |        |                                                                     |     |
|-------------------------------------------------------------------|--------------|-----------|--------|---------------------------------------------------------------------|-----|
| Parameter                                                         | Register     | Data type | Access | Selection / User entry / User interface                             | → 🗎 |
| Firmware version                                                  | 7277 to 7280 | String    | Read   | Character string comprising numbers, letters and special characters | 75  |
| Extended order code 1                                             | 2212 to 2221 | String    | Read   | Character string comprising numbers, letters and special characters | 76  |
| Extended order code 2                                             | 2222 to 2231 | String    | Read   | Character string comprising numbers, letters and special characters | 76  |
| Extended order code 3                                             | 2232 to 2241 | String    | Read   | Character string comprising numbers, letters and special characters | 76  |
| ENP version                                                       | 4003 to 4010 | String    | Read   | Character string comprising numbers, letters and special characters | 76  |
| Manufacturer                                                      | 8001 to 8016 | String    | Read   | Character string comprising numbers, letters and special characters | 77  |

#### "Electronic module" submenu

| Navigation: System $\rightarrow$ Information $\rightarrow$ Electronic module |          |           |        |                                         |     |
|------------------------------------------------------------------------------|----------|-----------|--------|-----------------------------------------|-----|
| Parameter                                                                    | Register | Data type | Access | Selection / User entry / User interface | → 🗎 |
| Firmware version                                                             | 7039     | Integer   | Read   | Positive integer                        | 77  |

# Index

## A

### В

| Batch averaging (Parameter)             | 60 |
|-----------------------------------------|----|
| Batch control (Parameter)               | 52 |
| Batch counter (Parameter)               | 52 |
| Batch profile (Parameter)               | 55 |
| Batch profile (Wizard)                  | 14 |
| Batch profile 1 to n settings (Submenu) | 56 |
| Batch stages (Parameter)                | 61 |
| Batch totalizer (Parameter)             | 54 |
| Batch unit (Parameter)                  | 57 |
| Batching (Submenu)                      | 51 |
| Baudrate (Parameter)                    | 65 |
| Binomial filter depth (Parameter)       | 40 |
| Blowout delay (Parameter)               | 62 |
| Blowout duration (Parameter)            | 63 |
| Bus address (Parameter)                 | 65 |
| Byte order (Parameter)                  | 66 |

# С

| Calibration (Submenu)             | 47  |
|-----------------------------------|-----|
| Calibration factor (Parameter)    | 48  |
| Coil current mode (Parameter)     | 42  |
| Commissioning (Wizard)            | . 6 |
| Configuration (Submenu)           | 56  |
| Configuration counter (Parameter) | 71  |

### D

| Date/time (Submenu)                 | 73  |
|-------------------------------------|-----|
| Device (Submenu)                    | 74  |
| Device alarm simulation (Parameter) | 23  |
| Device ID (Parameter)               | 68  |
| Device identification (Wizard)      | . 7 |
| Device management (Submenu)         | 70  |
| Device name (Parameter)             | 74  |
| Device reset (Parameter)            | 71  |
|                                     |     |

| Device revision (Parameter)68Device tag (Parameter)7,70,75Diagnostic configuration (Submenu)24Diagnostic event simulation (Parameter)23Diagnostic settings (Submenu)24Diagnostics (Menu)19Document                                                                                                    |
|----------------------------------------------------------------------------------------------------|
| Target group4Drip correction mode (Parameter)59Drip correction quantity (Parameter)53, 63Drip measurement mode (Parameter)15, 58Drip median filter (Parameter)60                                                                                                    |
| EElectronic module (Submenu)77ENP version (Parameter)76Enter access code (Parameter)72Extended order code 1 (Parameter)76Extended order code 2 (Parameter)76Extended order code 3 (Parameter)76                                                                                                    |
| F   Factory settings 78   SI units 78   US units 78   Failure mode (Parameter) 67   Fill quantity (Parameter) 15, 57   Firmware version (Parameter) 7, 75, 77   Fixed correction quantity (Parameter) 58   Flow damping (Parameter) 41   Flow override (Parameter) 41   Flow rate averaging (Parameter) 61 |
| <b>G</b><br>Guidance (Menu) 6                                                                                                    |
| II/O configuration (Submenu)50I/O configuration (Wizard)17Information (Submenu)74Input signal level (Parameter)23Input/output (Parameter)17, 50Installation direction (Parameter)44Integration time (Parameter)44                                                                                          |
| L<br>Last close time (Parameter)                                                                                                    |
| M<br>Manufacturer (Parameter)                                                                                                    |
| Maximum batch time (Parameter) 63                                                                                                    |

| Maximum flow rate (Parameter) 6            | 3 |
|--------------------------------------------|---|
| Measured values (Submenu)                  | 0 |
| Measuring period (Parameter) 4             | 4 |
| Measuring time drip quantity (Parameter) 5 | 8 |
| Median filter depth (Parameter) 4          | 1 |
| Menu                                       |   |
| Application                                | 0 |
| Diagnostics                                | 9 |
| Guidance                                   | 6 |
| System                                     | 9 |
| Modbus (Submenu)                           | 5 |
| Modbus configuration (Submenu) 6           | 5 |
| Modbus data map (Submenu) 6                | 7 |
| Modbus information (Submenu) 6             | 8 |
|                                            |   |

| Ν  | T |
|----|---|
| T. | V |

| Nominal diameter | (Parameter) | <br> | 47 |
|------------------|-------------|------|----|

### 0

| Off value low flow cutoff (Parameter) 13, 42 |
|----------------------------------------------|
| On value low flow cutoff (Parameter) 12, 42  |
| Operating time (Parameter)                   |
| Operating time from restart (Parameter) 22   |
| Operation (Submenu)                          |
| Order code (Parameter)                       |

# P

| Parity (Parameter)                             | 56 |
|------------------------------------------------|----|
| Preset value 1 to n (Parameter) 3              | 39 |
| Previous diagnostics (Parameter)               | 20 |
| Process (Submenu)                              | 25 |
| Process (Wizard) 1                             | 12 |
| Process parameters (Submenu)                   | 40 |
| Process value (Parameter) 2                    | 22 |
| Process variable adjustment (Submenu) 4        | 46 |
| Process variable unit 1 to n (Parameter) 10, 3 | 37 |
| Progress (Parameter) 4                         | 45 |
| Properties (Submenu) 2                         | 24 |
|                                                |    |

#### R

| Reset all totalizers | (Parameter)             | 36   |
|----------------------|-------------------------|------|
| Response time stat   | us input (Parameter) 14 | , 50 |

# S

| Configuration                            | 56  |
|------------------------------------------|-----|
| Date/time                                | 73  |
| Device                                   | 74  |
| Device management                        | 70  |
| Diagnostic configuration                 | 24  |
| Diagnostic settings                      | 24  |
| Electronic module                        | 77  |
| I/O configuration                        | 50  |
| Information                              | 74  |
| Low flow cutoff                          | 42  |
| Measured values                          | 30  |
| Modbus                                   | 65  |
| Modbus configuration                     | 65  |
| Modbus data map                          | 67  |
| Modbus information                       | 68  |
| Operation                                | 51  |
| Process                                  | 25  |
| Process parameters                       | 40  |
| Process variable adjustment              | 46  |
| Properties                               | 24  |
| Sensor                                   | 40  |
| Sensor adjustment                        | 44  |
| Simulation                               | 22  |
| Status input                             | 48  |
| System units                             | 33  |
| Totalizer                                | 31  |
| Totalizer 1 to n                         | 36  |
| Totalizer handling                       | 36  |
| Totalizers                               | 36  |
| User management                          | 72  |
| Zero adjustment                          | 45  |
| Switch output (Wizard)                   | 16  |
| Switch output function 1 (Parameter) 16, | 54  |
| Switch output function 2 (Parameter)     | 54  |
| Switch state 1 (Parameter)               | 55  |
| Switch state 2 (Parameter)               | 55  |
| System (Menu)                            | 69  |
| System units (Submenu)                   | 33  |
| System units (Wizard)                    | . 8 |

### Т

| Target group                                      | . 4 |
|---------------------------------------------------|-----|
| Telegram delay (Parameter)                        | 67  |
| Temperature (Parameter)                           | 31  |
| Temperature damping time (Parameter)              | 42  |
| Temperature factor (Parameter)                    | 47  |
| Temperature offset (Parameter)                    | 46  |
| Temperature unit (Parameter) 9,                   | 35  |
| Time format (Parameter)                           | 73  |
| Time format (Wizard)                              | 17  |
| Timestamp (Parameter) 20,                         | 21  |
| Totalizer (Submenu)                               | 31  |
| Totalizer 1 to n (Submenu)                        | 36  |
| Totalizer 1 to n (Wizard)                         | 10  |
| Totalizer 1 to n control (Parameter)              | 38  |
| Totalizer 1 to n failure behavior (Parameter) 11, | 39  |
| Totalizer 1 to n operation mode (Parameter) 11,   | 38  |
| Totalizer 1 to n overflow (Parameter)             | 32  |
| Totalizer 1 to n value (Parameter)                | 31  |
|                                                   |     |

| Totalizer handling (Submenu)   | 36 |
|--------------------------------|----|
| Totalizer overflow (Parameter) | 54 |
| Totalizers (Submenu)           | 36 |
|                                |    |

### U

| User management (Submenu) | 72 |
|---------------------------|----|
| User role (Parameter)     | 72 |

#### V

| Value status input (Parameter)  | 49 |
|---------------------------------|----|
| Volume flow (Parameter)         | 30 |
| Volume flow factor (Parameter)  | 46 |
| Volume flow offset (Parameter)  | 46 |
| Volume flow unit (Parameter) 8, | 33 |
| Volume unit (Parameter) 9,      | 34 |

#### **W** Wiz

### Ζ

| Zero adjustment (Submenu)                    | 5 |
|----------------------------------------------|---|
| Zero point (Parameter)                       | 3 |
| Zero point adjustment control (Parameter) 45 | 5 |

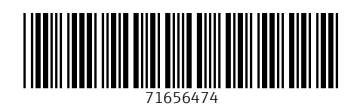

www.addresses.endress.com

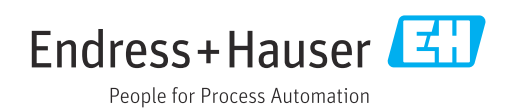